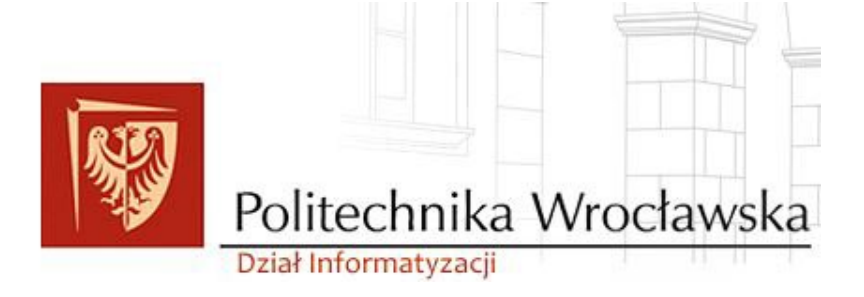

# Teta EDU – obsługa

## modułu delegacyjnego.

# Delegacje krajowe

# i zagraniczne

Instrukcja Użytkownika

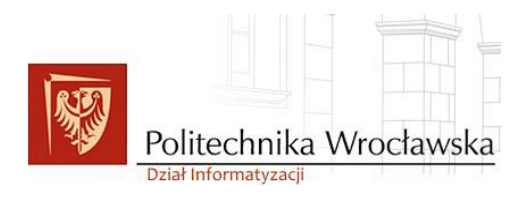

Data utworzenia: 06.11.2024 Wersja opracowania: 1.0 Profil: Delegacje TC Moduł: Delegacje krajowe i zagraniczne

Dział Informatyzacji Sekcja Systemu Teta EDU

## Spis treści

| Wstęp – cel modułu, uprawnienia, logowanie, prawidłowe wylogowanie                              | 2  |
|-------------------------------------------------------------------------------------------------|----|
| 1. Rejestracja delegacji krajowych i zagranicznych                                              | 5  |
| 1.1. Dodanie wniosku o zaliczkę                                                                 | 10 |
| 1.2. Edytowanie, usuwanie, wycofanie wniosku o zaliczkę.                                        | 14 |
| 1.3. Edytowanie, wycofanie, przekazanie delegacji w obiegu.                                     | 15 |
| 1.4. Akceptacja delegacji przez dysponenta budżetu i przełożonego                               | 17 |
| 2. Rozliczenie delegacji krajowych i zagranicznych                                              | 19 |
| 2.1. Rozliczenie bezkosztowe.                                                                   | 19 |
| 2.2. Dodanie i edycja tras.                                                                     | 21 |
| 2.3. Diety, ryczałty, wyżywienie.                                                               | 23 |
| 2.4. Wydatki delegacyjne - wprowadzenie, edycja, usunięcie, anulowanie                          |    |
| 2.5. Koszty delegacyjne – dodawanie, edytowanie, usuwanie, podział na kilka źródeł finansowania |    |
| 3. Wydruki                                                                                      | 40 |
| 3.1. Polecenie wyjazdu                                                                          | 40 |
| 3.2. Rozliczenie delegacji.                                                                     | 42 |

# Wstęp – cel modułu, uprawnienia, logowanie, prawidłowe wylogowanie.

Moduł Delegacje w Teta EDU umożliwia:

- rejestrację krajowych i zagranicznych wyjazdów służbowych dla pracowników, doktorantów / studentów szkoły doktorskiej, zleceniobiorców
- wnioskowanie o zaliczkę na poczet wydatków podczas wyjazdu
- ewidencję tras przebytych na delegacji
- ewidencję ryczałtów za noclegi i dojazdy
- rozliczenie wydatków i kosztów delegacyjnych

Celem modułu jest usprawnienie procesu weryfikacji, zatwierdzania i rozliczania wyjazdów służbowych pracowników, doktorantów/studentów szkoły doktorskiej, zleceniobiorców. W związku z tym wiele procesów podlega automatyzacji:

- na podstawie wskazanego źródła finansowania na wniosku delegacyjnym, uzupełnia się opis obiektowy rozliczonych kosztów
- na podstawie wprowadzonych tras, automatycznie wyliczane są ustawowe diety krajowe i zagraniczne
- na podstawie wprowadzonych tras przebytych pojazdem prywatnym, automatycznie wyliczane są kwoty kilometrówek
- obieg wniosku o zaliczkę oraz dokumentu delegacji jest realizowany drogą elektroniczną, zatem akceptacja wyjazdu, akceptacja kwoty zaliczki, zgoda na przedstawione rozliczenie odbywa się w jednym miejscu, w systemie Teta EDU
- rozliczone delegacje są dekretowane (księgowane).

Zaliczki na delegacje oraz rozliczenia delegacji są przekazywane do wypłaty w banku lub przelewem bankowym.

Uprawnienia do modułu Delegacji w Teta EDU:

W przypadku, gdy pracownik nie posiada odpowiednich uprawnień do modułu Delegacji, należy zwrócić się o nadanie dostępu w systemie **za zgodą przełożonego na adres:** <u>pomoc-zsi@pwr.edu.pl</u>

### UWAGA: Wnioskować może przełożony lub pracownik dodając w wiadomości przełożonego.

Logowanie do systemu Teta EDU przez zdalny pulpit - w polu Profil / Rola należy wybrać swój dedykowany zestaw uprawnień:

#### profil: Delegacje TC rola: dedykowana rola (np. FK\_ASYSTENT\_FINANSOWY\_symbol jednostki organizacyjnej)

Pełny widok konfiguracji okna logowania do systemu (po rozwinięciu "Opcji"):

| T Logowanie do systemu                 |                                                          | ×                  |
|----------------------------------------|----------------------------------------------------------|--------------------|
| -                                      |                                                          |                    |
| Jeta<br>by Unit4                       | Verfinnerin                                              |                    |
|                                        | Konnguracja:<br>Cogowanie domenowe<br>Nazwa użytkownika: |                    |
|                                        | Hasło:<br>Profil / Rola:                                 | Pamietai hasto     |
|                                        | Pomić okoo logowania                                     |                    |
|                                        | Serwer aplikacyjny:<br>Serwer bazy danych:               | localhost<br>zsi   |
|                                        | Schemat administracyjny:                                 | ZSI_ADMIN 🧔        |
|                                        | Lącz bezpośrednio<br>Port:<br>SID:                       |                    |
|                                        | Język:                                                   | Polski             |
| © Teta by Unit42005-2024 Wszelkie praw | ua zastrzeżone                                           | OK Anuluj Opcje << |

Wygląd menu głównego po zalogowaniu się na uprawnienia delegacyjne:

| Plik Edycja widok Ukubione Wydruki Słowniki Narzędzka Dane Okno Pomo | nico saronecolo sun                | wyozakaj 🔎 |
|----------------------------------------------------------------------|------------------------------------|------------|
|                                                                      |                                    |            |
| Navigator palietowy                                                  | Transit das N (2) IUTA-Zaressamy N | गम         |
| Delegacie                                                            |                                    |            |
| Wetegona rejestracja dokumentów                                      | Witamy w pakiecie                  |            |
| Unowy o ubywanie samochodu prywatnego                                | TETA                               |            |
|                                                                      |                                    |            |
|                                                                      |                                    |            |
|                                                                      | 2/comm par/small pacy              |            |
|                                                                      | copyright () 2005-024 Test by Only |            |
|                                                                      |                                    |            |
|                                                                      |                                    |            |
|                                                                      |                                    |            |
|                                                                      |                                    |            |
|                                                                      |                                    |            |
|                                                                      |                                    |            |
|                                                                      |                                    |            |
|                                                                      |                                    |            |
|                                                                      |                                    |            |
|                                                                      |                                    |            |
|                                                                      |                                    |            |
|                                                                      |                                    |            |
|                                                                      |                                    |            |
|                                                                      |                                    |            |
|                                                                      |                                    |            |
|                                                                      |                                    |            |
|                                                                      |                                    |            |
|                                                                      |                                    |            |
|                                                                      |                                    |            |
|                                                                      |                                    |            |
|                                                                      |                                    |            |
|                                                                      |                                    |            |
|                                                                      |                                    |            |
|                                                                      |                                    |            |
|                                                                      |                                    |            |
|                                                                      |                                    |            |
|                                                                      |                                    |            |
|                                                                      |                                    |            |
|                                                                      |                                    |            |
|                                                                      |                                    |            |
|                                                                      |                                    |            |
|                                                                      |                                    |            |
|                                                                      |                                    |            |
|                                                                      |                                    |            |
|                                                                      |                                    |            |
|                                                                      |                                    |            |
|                                                                      |                                    |            |
|                                                                      | 1                                  |            |
|                                                                      |                                    |            |

Prawidłowe wylogowanie z Teta EDU następuje za pomocą wybrania w pasku narzędzi "Plik" i "Zakończ".

| Plik | Edycja Wio                 | lok Ulubione | Wydruki | Słowniki | Narzędzia | Dane | Okno | Pomoc |
|------|----------------------------|--------------|---------|----------|-----------|------|------|-------|
|      | Nowy                       | chi o        | 0       | 🕝        |           | 4    |      |       |
|      | Zamknij                    | Cm+O         |         |          |           |      |      | ₽⊠)   |
|      | Zapisz                     | Ctrl+S       |         |          |           |      |      |       |
| B    | Zapisz jako<br>Wyślij do   |              |         |          |           |      |      |       |
| 63   | Drukuj                     | Ctrl+P       |         |          |           |      |      |       |
|      | Ponowne logow              | anie Ctrl+R  |         |          |           |      |      |       |
|      | Zmień proni<br>Zmień hasło | Ctri+Shirt+R |         |          |           |      |      | •     |
|      | Zablokuj 🎽                 | Ctrl+Alt+B   |         |          |           |      |      |       |
|      | Zakończ                    |              |         |          |           |      |      |       |

Użycie krzyżyka w prawym górnym rogu (j.n.) spowoduje nieprawidłowe wylogowanie i zawieszenie sesji w systemie oraz utrudni ponowne zalogowanie się na inny zestaw uprawnień.

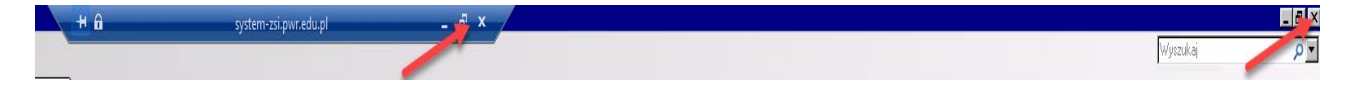

Podczas próby ponownego zalogowania, pojawi się komunikat o treści, np.:

"W aplikacji jest już zalogowany Twój użytkownik z przypisaną rolą (np. FK\_ASYSTENT\_FINANSOWY\_W10). Może to być spowodowane uruchomieniem aplikacji po raz drugi i pracą w dwóch oknach jednocześnie lub niepoprawnym wylogowaniem. Należy zakończyć pozostałe sesje i spróbować ponownie."

## UWAGA: Zablokowaną sesję w systemie należy zgłosić na <u>pomoc-zsi@pwr.edu.pl</u>, w celu jej administracyjnego zamknięcia i możliwości ponownego zalogowania się.

Jeśli podczas pracy z aplikacją Teta EDU zalogowany użytkownik nie wykona żadnej czynności przez ok. 15 min, wówczas dla bezpieczeństwa danych zostanie on automatycznie wylogowany z systemu.

## 1. Rejestracja delegacji krajowych i zagranicznych.

Aby dodać nową delegację należy w nawigatorze pakietowym po lewej stronie, przejść na Kartotekę "Lista delegacji":

| Plik Edycja Widok Ulubione Wydruki Słowniki Narzędzia Dane Okno Pon | cc.  |                   |           |             |        |          |       |           |       |                     |                            |            |            |                  |                      |                     |                   | Wyor.                | kaj           | Q                                                                                                    |
|---------------------------------------------------------------------|------|-------------------|-----------|-------------|--------|----------|-------|-----------|-------|---------------------|----------------------------|------------|------------|------------------|----------------------|---------------------|-------------------|----------------------|---------------|----------------------------------------------------------------------------------------------------|
| ୁଦ୍ଧ 🖬 🗞 ଜଣା 🐚 🛩 🗓 । 🔾 🕥 📢 🤻 🖇 🕅 ।                                  | 7    | 🗶 👗 i 🥸           |           |             |        |          |       |           |       |                     |                            |            |            |                  |                      |                     |                   |                      |               |                                                                                                    |
| Newlystor pelietowy                                                 | ]]]  | TETA - Zapraszany | × 🤞 Lista | delegacji 🛪 |        |          |       |           |       |                     |                            |            |            |                  |                      |                     |                   |                      |               | EE                                                                                                    |
| Delegacja                                                           |      | Delegacje         |           |             |        |          |       |           |       |                     |                            |            |            |                  |                      |                     | 1 11 - C 12 - X   | • 🔗 🔟 • 💐 -          | 3· @ 🖳        | 112                                                                                                    |
| Lista delegacy                                                      |      | <u>88</u> S       |           |             | 5      | 5        | 5     | 5         |       | 5                   | 5                          |            | 9 3        | -                |                      | 5                   | 5                 | 5                    | N -           | 1                                                                                                    |
| 🚽 Soczegóły delegocji                                               |      | Rodzej            | Typ       | Refundowana | Symbol | Nozvisko | luie; | Nrew. (nr | karty | Status osoby        | Środek transportu          | Od         | Do         | Data rozliczenia | Opis                 | Kraje docelowe      | Mejscowości docel | Stan dokument        | 30 pracownika | Nozwe A                                                                                                    |
| Jista delegacji do rozpatrzenia                                     |      | 🖙 ZAGRANDCZNA     | DEL_Z     | п           | (      |          |       |           |       | Student Sakoly Dale | Samolot                    | 2024-11-09 | 2024-11-10 |                  | Udział w konferencji | STANY ZJEDNOCZONE   | Mani              | Zarejestrowana       |               |                                                                                                    |
| Zalożi                                                              |      | ZAGRANDCZNA       | DEL_Z     | п           | 4      | 1        |       |           |       | Student Sakoły Dok  | Samolot                    | 2024-11-09 | 2024-11-18 |                  | Udział w konferencji | STANY ZIEDNOCZONE   | Mani              | Przesłana do dyspo   |               |                                                                                                    |
|                                                                     | -    | AWCEARS           | D_K       | E           | 5      |          |       |           |       | Pracovnik           | Pasater                    | 2024-10-17 | 2024-10-18 |                  |                      | POLSKA              | Szklanska Ponęba  | Zarejestrowano       | 1             | Bluro C                                                                                                    |
| Wstępna rejestracja dokumentów                                      |      | AWCEARS           | D_K       | E           | \$     |          |       |           |       | Pracovnik.          | Samochód osobowy poj. >900 | 2024-10-17 | 2024-10-18 |                  |                      | POLSKA              | Szklanska Ponęba  | Zarejestrowano       |               | Centru                                                                                                    |
| Unowy o używanie sanochodu prywatnego                               |      | ZAGRANOCZNA       | DEL_Z     | п           | 6      |          |       |           |       | Pracovnik.          | Samolot                    | 2024-11-19 | 2024-11-23 |                  |                      | WLOCHY              | Katania           | Zarejestrowana       | 1             | Katedr                                                                                                    |
|                                                                     | - 11 | AWOGARH           | D_K       | п           | 4      |          |       |           |       | Pracovnik.          | Samochód osobowy poj. >900 | 2024-10-10 | 2024-10-10 |                  |                      | POLSKA              | Szklańska Poręba  | Zarejestrowano       | 1             | Katedr                                                                                                    |
|                                                                     |      | ZAGRANDCZNA       | DZ        | п           | \$     |          |       |           |       | Pracownik.          | Samolot                    | 2024-11-12 | 2024-11-13 |                  |                      | BELGIA              | BRUKSELA          | Zaakceptowano wy     | 1             | Katedr                                                                                                    |
|                                                                     |      | ZAGRANDCZNA       | DZ        | п           | (      |          |       |           |       | Pracovnik.          | Samolot                    | 2024-11-24 | 2024-12-01 |                  |                      | WLOCHY              | Cegleri           | Zaakosptowano wy     | 1             | Xatedr                                                                                                    |
|                                                                     |      | AWOCARK           | DEL_K     | п           | (      |          |       |           |       | Pracovnik.          | Pockag                     | 2024-10-14 | 2024-10-14 | 2024-10-14       |                      | POLSKA              | Legnica           | Przesłana do kwesł   | 1             | Katedr                                                                                                    |
|                                                                     |      | AWOGARN           | D_K       | п           | 4      |          |       | 1         |       | Pracovnik.          | Pockag                     | 2024-10-25 | 2024-10-25 |                  |                      | POLSKA              | Kabowice          | Zaakceptowano wy     | 1             | Katedr                                                                                                    |
|                                                                     |      | ZAGRANDCZNA       | 50        | п           | 4      |          |       |           |       | Pracovnik.          | Samolot                    | 2024-10-26 | 2024-11-00 |                  |                      | CHINY               | Nanting , Nanting | Zaakceptowano wy     | 1             | Katedr                                                                                                    |
|                                                                     |      | ZAGRANDCZNA       | DZ        | п           | \$     |          |       |           |       | Pracownik.          | Samolot                    | 2024-10-22 | 2024-10-26 |                  |                      | LITWA               | Wina              | Zaakceptowano wy     |               | Zespół                                                                                                    |
|                                                                     |      | ZAGRANDCZNA       | DZ        | п           | ( )    |          |       |           |       | Pracovnik.          | Samolot                    | 2025-02-07 | 2025-02-14 |                  |                      | ZIEDNOCZONE EPERAT  | Dubet             | Zaakosptowano wy     | 1             | Xatedr                                                                                                    |
|                                                                     |      | ZAGRANDCZNA       | DZ        | E           | 1      |          |       |           |       | Pracovnik.          | Samolot                    | 2025-02-07 | 2025-02-14 |                  |                      | ZJEDNOCZONE EPIERAT | Dubej             | Zarejestrowano       | 1             | Katedr                                                                                                    |
|                                                                     |      | AWOCARK           | D_K       | П           | (      |          |       |           |       | Pracownik.          | Samochód osobowy poj. >900 | 2024-11-04 | 2024-11-05 |                  |                      | POLSKA              | Warszawa          | Przekazano do dysj   | (             | Katedr                                                                                                    |
|                                                                     |      | ZAGRANDCZNA       | DZ        | п           | 1      |          |       |           |       | Pracovnik.          | Samolot                    | 2024-10-21 | 2024-12-10 |                  |                      | SZWAJCARIA          | Berno             | Zaakceptowano wy     | 1             | Katedr                                                                                                    |
|                                                                     |      | and a because     | 0.00      |             |        |          |       |           |       | 6                   | A                          |            |            |                  |                      | 0.01.01.0           | down of           | Build work works and |               | and the second second s |

Następnie za pomocą guzika i uruchomić akcję "Dodaj delegację krajową" lub "Dodaj delegację zagraniczną".

| <b>***</b> • 🗟 🖃 • 🍸 • | · 衿 🔟 • 🔞       | <u>د.</u>                   |
|------------------------|-----------------|-----------------------------|
| 5                      | 5               | Dodaj delegację krajową     |
| Aiejscowości docel     | ,<br>Stan dokun | Dodaj delegację zagraniczną |

Po wybraniu delegacji krajowej lub zagranicznej uruchomi się formularz dodawania wniosku (tj. wniosek delegacyjny krajowy lub wniosek delegacyjny zagraniczny), który należy uzupełnić elementami słownikowymi,

widocznymi po przejściu na guzik <sup>1</sup>. Wszystkie pola obowiązkowe do uzupełnienia w formularzu zawierają oznaczenie

wniosku Poniżej widok formularza Dodawania delegacji krajowej (nieuzupełnionego uzupełnionego) (nieuzupełnionego i oraz Dodawania wniosku delegacji zagranicznej i uzupełnionego) wraz z opisem poszczególnych pól:

| Dodawa                                                                                                    |                                                      |                        |                      |                         |                          |                                   |                               | ~                                     |
|----------------------------------------------------------------------------------------------------|------------------------------------------------------|------------------------|----------------------|-------------------------|--------------------------|-----------------------------------|-------------------------------|---------------------------------------|
| White                                                                                                    | anie wniosku                                         | nu kuninuu             |                      |                         |                          |                                   |                               | ^                                     |
| 11103                                                                                                    | ek delegacy)                                         | пу ктајо <del>му</del> |                      |                         |                          |                                   |                               |                                       |
| Typ wr                                                                                                    | niosku:                                              | DEL K                  |                      | Nazwisko:               |                          |                                   | Data od: 23, 10, 2024         | Refundowana                           |
| Nazwa                                                                                                    | a typu:                                              | DELEGACJA KRAJOW       | 'A                   | Imie:                   |                          |                                   | Data do: 23.10.2024           | Frasmus                               |
| Symbo                                                                                                    | d:                                                   |                        |                      | Status osoby:           |                          |                                   |                               | Drećba o uvijezanjo zaljezki          |
| Einann                                                                                                    |                                                      |                        |                      |                         |                          |                                   |                               | Prosba o Wyliczenie zaliczki          |
| - Indris                                                                                                    | owanie:                                              |                        |                      |                         |                          |                                   |                               |                                       |
| Dudied                                                                                                    | ansująca;                                            |                        |                      |                         |                          |                                   |                               |                                       |
| Instyte                                                                                                    | t:<br>ucia:                                          |                        |                      |                         |                          |                                   |                               | VC                                    |
| Opicy                                                                                                    | ucja.                                                |                        |                      |                         |                          |                                   |                               |                                       |
| opis.                                                                                                    |                                                      |                        |                      |                         |                          |                                   |                               |                                       |
| M <u>i</u> ejs                                                                                                    | sca docelowe                                         |                        |                      |                         |                          |                                   |                               | <u> </u>                              |
| <u>×</u> 5                                                                                                    | ба<br>                                               |                        | <i>т</i> <u>и</u>    | 54                      | <b>F</b> 2               |                                   |                               |                                       |
| ⊆<br>Pāt                                                                                                    | <u>iel</u>                                           |                        | <u>Krai</u>          | Miejscowość             | Opis                     |                                   |                               |                                       |
| <u></u>                                                                                                    |                                                      |                        |                      |                         |                          |                                   |                               |                                       |
|                                                                                                    |                                                      |                        |                      |                         |                          |                                   |                               |                                       |
|                                                                                                    |                                                      |                        |                      |                         |                          |                                   |                               |                                       |
|                                                                                                    |                                                      |                        |                      |                         |                          |                                   |                               |                                       |
| Pojaz                                                                                                    | zdy                                                  |                        |                      |                         |                          |                                   | IC                            | <u> </u>                              |
| <u> </u>                                                                                                    | <u>.</u>                                             |                        |                      |                         |                          |                                   | =                             | ~                                     |
| K.                                                                                                    | od pojazdu                                           |                        |                      |                         |                          | Rodzaj                            | Rodzaj środka                 |                                       |
| <u></u>                                                                                                    |                                                      |                        |                      |                         |                          |                                   |                               |                                       |
|                                                                                                    |                                                      |                        |                      |                         |                          |                                   |                               |                                       |
|                                                                                                    |                                                      |                        |                      |                         |                          |                                   |                               |                                       |
|                                                                                                    |                                                      |                        |                      |                         |                          |                                   |                               |                                       |
|                                                                                                    |                                                      |                        |                      |                         |                          |                                   |                               | OK Anuluj                             |
|                                                                                                    |                                                      |                        |                      |                         |                          |                                   |                               |                                       |
| Edycja                                                                                                    | wniosku                                              |                        |                      |                         |                          |                                   |                               | ×                                     |
| Wnios                                                                                                    | sek delegacyj                                        | jny krajowy            |                      |                         |                          |                                   |                               |                                       |
|                                                                                                    |                                                      |                        |                      |                         |                          |                                   |                               |                                       |
|                                                                                                    |                                                      |                        |                      |                         |                          |                                   |                               |                                       |
| Typ wr                                                                                                    | niosku:                                              | DEL_K                  |                      | Nazwisko:               |                          |                                   | Data od: 23.10.2024 ~         | Refundowana                           |
| Nazwa                                                                                                    | a typu:                                              | DELEGACJA KRAJOW       | /A                   | Imię:                   |                          |                                   | Data do: 23.10.2024 ~         | Erasmus                               |
| Symbo                                                                                                    | ol:                                                  | 02276/2024             |                      | Status osoby:           | Pracownik                |                                   |                               | Prośba o wyliczenie zaliczki          |
| Finans                                                                                                    | sowanie:                                             |                        |                      |                         |                          |                                   |                               |                                       |
| JO fina                                                                                                    | ansująca:                                            | W10/AD/                | ADMI                 | NISTRACJA WYDZIAŁOW     | VA                       |                                   |                               |                                       |
| Budżet                                                                                                    | t:                                                   |                        |                      |                         |                          |                                   |                               |                                       |
| Instyt                                                                                                    | ucja:                                                |                        |                      |                         |                          |                                   |                               | 🤟                                     |
|                                                                                                    |                                                      |                        |                      |                         |                          |                                   |                               |                                       |
| Opis:                                                                                                    |                                                      |                        |                      |                         |                          |                                   |                               | 🔢 🕄 🖓 T 🖓 🖓 🖓                         |
| Opis:                                                                                                    | sca docelowe                                         | :                      |                      | 5                       | 5                        |                                   |                               |                                       |
| Opis:<br>Miejs                                                                                                    | sca docelowe                                         |                        | 54                   |                         |                          |                                   |                               |                                       |
| Opis:                                                                                                    | sca docelowe<br>S                                    |                        | 5                    | Miejscowość             | Opis                     |                                   |                               |                                       |
| Opis:<br>Miejs                                                                                                    | s <b>ca docelowe</b><br>S<br>Iel<br>ealizacja zlecen | ia                     | S<br>Kraj<br>POLSKA  | Mietscowość<br>Babimost | Opis<br>Realizacja zlece | nia                               |                               |                                       |
| Opis:<br>Miejs                                                                                                    | sca docelowe<br>S<br>Cel<br>ealizacja zlecen         | ia                     | S.<br>Krai<br>POLSKA | Miejscowość<br>Babimost | Opis<br>Realizacja zlece | nia                               |                               |                                       |
| Opis:<br>Miejs                                                                                                    | sca docelowe                                         | ilă                    | S<br>Kraj<br>POLSKA  | Miejscowość<br>Babimost | Opis<br>Realizacja zlece | nia                               |                               |                                       |
| Opis:                                                                                                    | sca docelowe                                         | ia                     | S<br>Krai<br>POLSKA  | Miejscowość<br>Babimost | Opis<br>Realizacja zlece | nia                               |                               |                                       |
| Opis:<br>Miejs                                                                                                    | sca docelowe                                         | ika                    | Krai<br>POLSKA       | Miejscowość<br>Babimost | Opis<br>Realizacja zlece | nia                               |                               |                                       |
| Opis:<br>Miejs<br>Re<br>Pojaz                                                                                                    | sca docelowe                                         | ila                    | POLSKA               | Miejscowość<br>Babimost | Opis<br>Realizacja zlece | nia                               | -<br>Rodzaj środka            |                                       |
| Opis:<br>Miejs<br>C<br>C<br>C<br>C<br>C<br>C<br>C<br>C<br>C<br>C<br>C<br>C<br>C<br>C<br>C<br>C<br>C<br>C<br>C                                                                                           | sca docelowe                                         | ia                     | POLSKA               | Miejscowość<br>Babimost | Opis<br>Realizacja zlece | nia                               | =<br>Rodzaj środka<br>Autobus | (                                     |
| Opis:<br>Miejs<br>C<br>R<br>R<br>C<br>R<br>C<br>R<br>C<br>R<br>C<br>R<br>C<br>C<br>R<br>C<br>C<br>R<br>C<br>C<br>C<br>C<br>C<br>C<br>C<br>C<br>C<br>C<br>C<br>C<br>C<br>C<br>C<br>C<br>C<br>C<br>C<br>C | sca docelowe                                         | iia                    | POLSKA               | Miejscowość<br>Babimost | Opis<br>Realizacja zlece | nia<br>= ~<br>Rodzaj<br>Publiczny | Rodzaj środka<br>Autobus      | · · · · · · · · · · · · · · · · · · · |
| Opis:<br>Miejs                                                                                                    | sca docelowe                                         | ia                     | POLSKA               | Miejscowość<br>Babimost | Opis<br>Realizacja zlece | nia<br>Rodzaj<br>Publiczny        | -<br>Rodzaj środka<br>Autobus |                                       |
| Opis:<br>Miejs                                                                                                    | sca docelowe                                         | ika                    | POLSKA               | Miejscowość<br>Babimost | Opis<br>Realizacja zlece | nia                               | Rodzaj środka<br>Autobus      |                                       |

| Dodawanie wniosku | J                |         |          |                |                      |                  |     |               |           |                  | ×             |
|-------------------|------------------|---------|----------|----------------|----------------------|------------------|-----|---------------|-----------|------------------|---------------|
| Wniosek delegacy  | yjny zagraniczny |         |          |                |                      |                  |     | -             |           |                  |               |
|                   |                  |         |          |                |                      |                  |     |               |           |                  |               |
|                   |                  |         |          |                |                      |                  |     | $\bigcap$     | 1         |                  | ~             |
|                   |                  |         |          |                |                      |                  |     |               |           | Defindeware      |               |
| l yp wniosku:     | DEL_Z            |         |          | Nazwisko:      |                      |                  | 🕹 🛃 | Data od: 23.  | 10.2024 ~ |                  |               |
| Nazwa typu:       | DELEGACJA ZAGRAN | ICZNA   |          | Imię:          |                      |                  | 0   | Data do: 23.  | 10.2024 ~ | Erasmus          |               |
| Symbol:           |                  |         |          | Status osoby:  |                      |                  |     |               |           | Prośba o wylicze | nie zaliczki  |
| Finansowanie      |                  |         |          |                |                      |                  |     |               |           |                  |               |
| n nan somanie.    |                  |         |          |                |                      |                  |     |               |           |                  |               |
| JO finansująca:   |                  |         |          |                |                      |                  |     |               |           |                  |               |
| Budżet:           |                  |         |          |                |                      |                  |     |               |           |                  |               |
| Instytucja:       |                  |         |          |                |                      |                  |     |               |           |                  | 4             |
| Opis:             |                  |         |          |                |                      |                  |     |               |           |                  |               |
|                   |                  |         |          |                |                      |                  |     |               |           |                  |               |
| Miejsca docelow   | e                |         |          |                |                      |                  |     |               |           | 🥑 🔛 🔁 🔁 -        | · 🝸 🤌         |
| A                 |                  | 5       |          | r <sub>M</sub> | 54                   |                  |     |               |           |                  |               |
| Cel               |                  | Kraj    |          | Miejscowość    | Opis                 |                  |     |               |           |                  |               |
| 촖                 |                  |         |          |                |                      |                  |     |               |           |                  |               |
|                   |                  |         |          |                |                      |                  |     |               |           |                  |               |
|                   |                  |         |          |                |                      |                  |     |               |           |                  |               |
|                   |                  |         |          |                |                      |                  |     |               |           |                  |               |
|                   |                  |         |          |                |                      |                  |     |               |           |                  |               |
| Pojazdy           |                  |         |          |                |                      |                  |     |               |           | 🛛 🕑 🔛 🖬 🖬 🔂 🔂 🚽  | 7 🤣           |
| A                 |                  |         |          |                |                      | =                | ~   | =             |           |                  | ~             |
| Kod pojazdu       |                  |         |          |                |                      | Rodzaj           | F   | Rodzaj środka |           |                  |               |
|                   |                  |         |          |                |                      |                  |     |               |           |                  |               |
|                   |                  |         |          |                |                      |                  |     |               |           |                  |               |
|                   |                  |         |          |                |                      |                  |     |               |           |                  |               |
|                   |                  |         |          |                |                      |                  |     |               |           |                  |               |
|                   |                  |         |          |                |                      |                  |     |               |           |                  |               |
|                   |                  |         |          |                |                      |                  |     |               |           | OK Anu           | uluj          |
|                   |                  |         |          |                |                      |                  |     |               |           |                  |               |
|                   |                  |         |          |                |                      |                  |     |               |           |                  |               |
| Dodawanie wniosk  | u                |         |          |                |                      |                  |     |               |           |                  | ×             |
| Wniosek delegac   | yjny zagraniczny |         |          |                |                      |                  |     | $ \sim$       |           |                  |               |
|                   |                  |         |          |                |                      |                  |     |               |           |                  |               |
|                   |                  |         |          |                |                      |                  |     |               |           |                  |               |
| Typ wniosku:      | DEL_Z            |         |          | Nazwisko:      |                      |                  | 4   | Data od: 23   | 10.2024 ~ | Refundowana      |               |
| Nazwa typu:       | DELEGACJA ZAGRAN | ICZNA   |          | Imię:          |                      |                  | 1   | Data do: 23.  | 10.2024 ~ | Erasmus          |               |
| Symbol:           |                  | _       |          | Status osoby:  | Pracownik            |                  | ]   |               |           | Deefhe e vuliere | ania nalianki |
|                   |                  |         |          | ,-             |                      |                  |     |               |           | Prosba o wylicze |               |
| Finansowanie:     |                  |         |          |                |                      |                  |     |               |           |                  |               |
| JO finansująca:   | W10/AD/          |         | ADMINIST | RACJA WYDZIAŁO | WA                   |                  |     |               |           |                  |               |
| Budżet:           | NIE DOTYCZY      |         | NIE DOTY | CZY            |                      |                  |     |               |           |                  |               |
| Instytucja:       | POLITECHNIKA WRO | OCŁAWSK | (A       |                |                      |                  |     |               |           |                  | 1             |
| Opis:             |                  |         |          |                |                      |                  |     |               |           |                  |               |
|                   |                  |         |          |                |                      |                  |     |               |           |                  |               |
| Miejsca docelow   | le               | 1       |          | -)(            | 1                    |                  |     |               |           |                  | • ¥• 🔗        |
| 2                 |                  | 5       |          | 5              | 54                   |                  |     |               |           |                  |               |
|                   | aktu ( LE Be )   | Kraj    | -uv      | Miejscowość    | Opis<br>Beelinesis a | akto / UE IN 1   | ,   |               |           |                  |               |
| Keaizacja proj    | οκια ( ΟΕ, Ιζβ.) | WEUC    |          | кауш           | Realizacja proj      | οκιά ( ΟΕ, Ιζβ.) | ,   |               |           |                  |               |
|                   |                  |         |          |                |                      |                  |     |               |           |                  |               |
|                   |                  |         |          |                |                      |                  |     |               |           |                  |               |
|                   |                  |         |          |                |                      |                  |     |               |           |                  |               |
| Pojazdy           |                  |         |          |                |                      |                  |     |               |           | 🔚 - 🖬 - 🖬 -      | • 🍸 衿         |
| 2                 |                  |         |          |                |                      | =                | ~   | =             |           |                  | ~             |
| Kod pojazdu       |                  |         |          |                |                      | Rodzaj           |     | Rodzaj środka |           |                  |               |
| Pociąg            |                  |         |          |                |                      | Publiczny        | 1   | Pociąg        |           |                  |               |
| <b>*</b>          |                  |         |          |                |                      |                  |     |               |           |                  |               |
|                   |                  |         |          |                |                      |                  |     |               |           |                  |               |
|                   |                  |         |          |                |                      |                  |     |               |           |                  |               |
|                   |                  |         |          |                |                      |                  |     |               |           | OK An            | nuluj         |
|                   |                  |         |          |                |                      |                  |     |               |           |                  |               |

### Oznaczenia pól w formularzu:

**Typ wyjazdu/Nazwa typu** – nadawany jest automatycznie, w zależności od tego, czy podczas dodawania delegacji, wybierze się delegację zagraniczną (DEL\_Z) lub krajową (DEL\_K).

Symbol - jest nadawany automatycznie po zapisaniu delegacji.

**Imię/Nazwisko** - pole do wyboru z listy, pracownika, z dowolnym zatrudnieniem lub osoby z innym statusem (np. Student Szkoły Doktorskiej, Zleceniobiorca – zgodnie z okresem obowiązywania umowy) wraz z numerem ewidencyjnym i numerem karty zatrudnienia.

Status osoby – Pracownik, Student Szkoły Doktorskiej (Doktorant), Zleceniobiorca, etc.

Data od/Data do – data trwania delegacji, wybierana z dostępnego kalendarza.

**Finansowanie/JO finansująca** – to pole, w którym należy wskazać źródło finansowania danej delegacji. Lista wyboru zawiera kolumnę z symbolem, nazwą jednostki organizacyjnej, symbolem wg IK.

**Budżet** – pole, w którym na liście wartości są kolumny z kodem budżetu/projektu, jednostka organizacyjna, rok, budżet, MPK.

Instytucja – pole wyboru listy wartości. Za pomocą przycisku 🦞 wybiera się dane słownikowe lub wpisuje się ręcznie nazwę Instytucji (jeśli nie ma na liście wartości).

### UWAGA: Jest to pole obowiązkowe do uzupełnienia, w przypadku delegacji zagranicznych.

Opis – pole, w którym można wpisać dodatkowe informacje, uwagi odnośnie delegacji.

**Miejsca docelowe** - określenie celów i miejsc docelowych wyjazdu poprzez wybór z dostępnych na rozwijanej liście celów i miejscowości pobieranych z odpowiednich słowników w systemie.

UWAGA: w miejscach docelowych muszą znaleźć się wszystkie kraje, w ramach których będą wprowadzane trasy. Jeżeli jadąc do danego kraju, delegowany będzie miał przesiadkę w innym kraju znajdującym się na trasie, aby móc wybrać w trasach miejscowość z tego kraju, kraj ten musi być wprowadzony w miejscach docelowych.

Cel – pole, w którym na liście wartości wybiera się słownikowy cel delegacji.

Miejscowość – pole, w którym na liście wartości wybiera się słownikową nazwę miejscowości wraz z krajem.

UWAGA: brakujące na liście wartości nazwy miejscowości należy zgłosić do jednostki organizacyjnej, która aktualnie opiekuje się słownikiem delegacyjnym.

**Pojazdy** - z dostępnej listy wyboru, która pobiera dane ze słownika "Typy pojazdów" (Kod pojazdu, Rodzaj, Rodzaj środka).

Po wprowadzeniu niezbędnych danych należy zatwierdzić formularz za pomocą poniższej opcji:

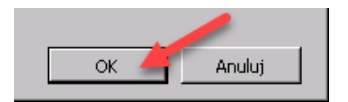

Następnie pojawią się szczegóły zapisanej delegacji, która otrzyma status w obiegu dokumentów jako "Zarejestrowana". Widok szczegółów przykładowej delegacji krajowej:

| 🍰 Szczegóły d                                                                | elegacji 🛪                                                         |                                                                                           |                                             |                                                              | 4 )                                                                                  |
|------------------------------------------------------------------------------|--------------------------------------------------------------------|-------------------------------------------------------------------------------------------|---------------------------------------------|--------------------------------------------------------------|--------------------------------------------------------------------------------------|
| Typ wyłazdu:<br>Symbol:<br>Stan dokumentu<br>Środek transpo<br>Finansowanie: | Zelzpasie ize towe<br>Zarejestrowana<br>bu: Samochód osobowy poj.> | Nazwisko:     Imię:     Iwię:     Iwię:     Iwię:     Iwię:     Status osoby:     Pracowi | Data od:<br>Data do:<br>Data rodicze<br>nik | 20446-0 9<br>20446-0 9<br>Re 9                               | Refundavena     Erasmas     Prodob o vyl czenic salicál:     Altyvne karta pletnicze |
| 30 finansująca:                                                              |                                                                    |                                                                                           |                                             |                                                              |                                                                                      |
| Budžet:                                                                      |                                                                    |                                                                                           |                                             |                                                              |                                                                                      |
| Instytucja:                                                                  |                                                                    |                                                                                           |                                             |                                                              |                                                                                      |
| Upis:                                                                        | 1                                                                  |                                                                                           |                                             |                                                              |                                                                                      |
| Miejsca docelo                                                               | 🅫 🛛 Zəliczki 🛛 Trasy 🗋 Czas prys                                   | satny 🗍 Diety i Ryczałty 🛛 Wydatki delega                                                 | acyjne   Podział kosztów   Agregaty koszto  | w do deliretes() Rockcarrie z precomikiem   Obleg dokumentów |                                                                                      |
| Mjejsca d                                                                    | celowe                                                             |                                                                                           |                                             | 1 1 1 1 1 1 1 1 1 1 1 1 1 1 1 1 1 1 1                        |                                                                                      |
| <u>s</u>                                                                     |                                                                    | 5                                                                                         | 5                                           |                                                              |                                                                                      |
| Cel<br>Pozost                                                                | łe                                                                 | Mejscowość<br>Czestochowa                                                                 | POLSKA                                      | 008                                                          |                                                                                      |
|                                                                              |                                                                    |                                                                                           |                                             |                                                              |                                                                                      |
|                                                                              |                                                                    |                                                                                           |                                             |                                                              |                                                                                      |
|                                                                              |                                                                    |                                                                                           |                                             |                                                              |                                                                                      |
|                                                                              |                                                                    |                                                                                           |                                             | R                                                            |                                                                                      |
| _                                                                            |                                                                    |                                                                                           |                                             |                                                              |                                                                                      |
|                                                                              |                                                                    |                                                                                           |                                             |                                                              |                                                                                      |
|                                                                              |                                                                    |                                                                                           |                                             |                                                              |                                                                                      |
|                                                                              |                                                                    |                                                                                           |                                             |                                                              |                                                                                      |
|                                                                              |                                                                    |                                                                                           |                                             |                                                              |                                                                                      |
|                                                                              |                                                                    |                                                                                           |                                             |                                                              |                                                                                      |
|                                                                              |                                                                    |                                                                                           |                                             |                                                              |                                                                                      |
|                                                                              |                                                                    |                                                                                           |                                             |                                                              |                                                                                      |
|                                                                              |                                                                    |                                                                                           |                                             |                                                              |                                                                                      |
|                                                                              |                                                                    |                                                                                           |                                             |                                                              |                                                                                      |
|                                                                              |                                                                    |                                                                                           |                                             |                                                              |                                                                                      |
|                                                                              |                                                                    |                                                                                           |                                             |                                                              |                                                                                      |
|                                                                              |                                                                    |                                                                                           |                                             |                                                              |                                                                                      |
|                                                                              |                                                                    |                                                                                           |                                             |                                                              |                                                                                      |
|                                                                              |                                                                    |                                                                                           |                                             |                                                              |                                                                                      |
|                                                                              |                                                                    |                                                                                           |                                             |                                                              |                                                                                      |
|                                                                              |                                                                    |                                                                                           |                                             |                                                              |                                                                                      |
|                                                                              |                                                                    |                                                                                           |                                             |                                                              |                                                                                      |
| -                                                                            |                                                                    |                                                                                           |                                             |                                                              |                                                                                      |
|                                                                              |                                                                    |                                                                                           |                                             |                                                              |                                                                                      |
|                                                                              |                                                                    |                                                                                           |                                             |                                                              |                                                                                      |
|                                                                              |                                                                    |                                                                                           |                                             |                                                              |                                                                                      |
|                                                                              |                                                                    |                                                                                           |                                             |                                                              |                                                                                      |
|                                                                              |                                                                    |                                                                                           |                                             |                                                              |                                                                                      |

### 1.1. Dodanie wniosku o zaliczkę.

Wniosek o zaliczkę można:

1) wprowadzić ręcznie. W szczegółach delegacji, w zakładce "Zaliczki" należy użyć przycisku dodawania nowej zaliczki 🖳

|                                                           |                                             | -                                          |                    |                                                                |                                                |                                                               |                                                      |                                                  |                 |                       |                    |                                      |             |             |                                        |
|-----------------------------------------------------------|---------------------------------------------|--------------------------------------------|--------------------|----------------------------------------------------------------|------------------------------------------------|---------------------------------------------------------------|------------------------------------------------------|--------------------------------------------------|-----------------|-----------------------|--------------------|--------------------------------------|-------------|-------------|----------------------------------------|
| iawigator pakietowy                                       | TETA - Z                                    | prasarny 🕷 🙆 Wył                           | kaz zmian 32,41 HF | 2 🗏 🍓 Szczegi                                                  | Sły delegacji ≍                                |                                                               |                                                      |                                                  |                 |                       |                    |                                      |             |             |                                        |
| ilegacje<br>                                              | Typ wytazd<br>Symboli                       | Delegacja krajo<br>02264/2024              | ma 👻               | Nezvisko:<br>Inię:                                             |                                                | 0                                                             | ta od: 17.10.202<br>ta do: 17.10.202                 | H V<br>H V                                       |                 |                       |                    |                                      |             |             | Refundovana                            |
| 🍙 Szczegóły delegacji                                     | Stan dokum                                  | tu: Zarejestrovana                         | •                  | New /nekarty:                                                  |                                                | D                                                             | ta rozliczenia:                                      |                                                  |                 |                       |                    |                                      |             |             | Profibe o wyliczenie                   |
| - A Lista delegacji do rozpatrzerna<br>P Koszty delegacji | Srodek tran                                 | oortu: Autobus                             |                    | Status osoby:                                                  | Pracownik                                      |                                                               |                                                      |                                                  |                 |                       |                    |                                      |             |             | <ul> <li>Aktywna karta plat</li> </ul> |
| I Zaliczki                                                | Finansowani                                 |                                            |                    |                                                                |                                                |                                                               |                                                      |                                                  |                 |                       |                    |                                      |             |             |                                        |
| zeona rejestracia dokumentów                              | 30 finansuja                                | av D21                                     | OZIAŁ INFORMA      | (TYZACJI                                                       |                                                |                                                               |                                                      |                                                  |                 |                       |                    |                                      |             |             |                                        |
| new a utwarie amschodu prvestrege                         | Budžeti                                     | e 3                                        | DZIAŁ DIPORMA      | TYZACII                                                        |                                                |                                                               |                                                      |                                                  |                 |                       |                    |                                      |             |             |                                        |
|                                                           | Instytucjec                                 |                                            |                    |                                                                |                                                |                                                               |                                                      |                                                  |                 |                       |                    |                                      |             |             |                                        |
|                                                           |                                             |                                            |                    |                                                                |                                                |                                                               |                                                      |                                                  |                 |                       |                    |                                      |             |             |                                        |
|                                                           | Opis:<br>Mejsca do                          | downe Zaliczło Trazy                       | Czes pryważny De   | ety i Ryczełty – Wycl                                          | atki delegacyjne – Por                         | iziel konztów – Agrej                                         | aty kosztów do dekretacji                            | Rozliczenie z pracownikie                        | Obieg dokument  | tów                   |                    |                                      |             | >           |                                        |
|                                                           | Opis:<br>Mejsca do                          | ione Zakzło Trazy<br>i o zakrzkę           | Czas prywatny De   | ety i Ryczaity – Wyd                                           | atki delegacyjne   Por                         | lziel kosztów 🛛 Agreg                                         | aty kosztów do dekretacji                            | Rozliczenie z pracownikie                        | Dieg dokument   | táov                  |                    |                                      |             |             | 3- <u>7- 0</u> 9= 0- 0                 |
|                                                           | Opis:<br>Majaca dos<br>Walass               | ione Zalczki Trazy<br>i o załkzkę          | Czes prywatny De   | ety i Ryczałty – Wycł                                          | atki delegacyjne – Por                         | izel kouztów   Agreg                                          | aty kosztów do dekretacji                            | Rozliczenie z pracownikie                        | Dieg dokument   | tów                   |                    |                                      | 5           | ) 99- iii ( | - 2 - 2 - A - 2 - C                    |
|                                                           | Opis:<br>Mejsca dor<br>Wilaw<br>Syn         | dowe Załczki Trany<br>To załkzkę           | Czes prywatny Da   | ety i Ryczałty – Wyck<br>– – – – –<br>– Wakto                  | tic delegacyjne – Por<br>– –<br>Kinota wypłaty | inel kosztów – Agreg<br>– – – – – – – – – – – – – – – – – – – | aty kosztów do dekretacji<br>S<br>Sposób rozliczenia | Rozliczenie z pracownikie<br>S<br>Stań dokumentu | Dieg dokument   | tów<br>Rodbajłamu     | Bosić wakety       | Numer tabeli isa.                    | →<br>  Berk | ) 99- ja (  | - Z - A U == Q - Q                     |
|                                                           | Oper<br>Mejora do<br>Walase                 | dowe Zaliczło Trazy<br>I o zaliczky        | Czas prywatny De   | ety i Ryczałky – Wyck<br>– – – – –<br>– Wakża                  | tid delegacyjne   Por                          | inel kosztów – Agreg<br>                                      | aty kosztów do dekretacji<br>Sposób nodczenia        | Rozliczenie z precownike                         | Cibieg dokument | tów<br>Rodzajłarsa    | i Bość waluty      | - Numer tabeli isa.                  | -<br>Berk   | ) n:- a (   | - X- & B= 2-0                          |
|                                                           | Cpss:<br>Megrca do<br>What<br>Sy            | dowe Zaliczło Trazy<br>I o zaliczky<br>bol | Czas prywałny De   | ety i Rycaelty   Wyck                                          | atii delegacyjne – Por                         | inał kosztów – Agreg<br>– – – – – –<br>Wakda nypłaty          | aty kosztów do dekretacji<br>S<br>Sposób noskcenia   | Rozliczenie z precownike                         | Cibieg dokument | tów<br>Rodbaj hursu   | i s<br>Bool walaty | in                                   |             | 2: a t      | - 2- A 923 5-0                         |
|                                                           | Cpss:<br>Megaca do:<br>Winkes<br>Syn<br>Syn | dowe Załczód Trany<br>Te załczóg           | Czas prywałny De   | etyi Ryczałky Wycł                                             | tói delegacyjne – Por                          | taal kosstów Agreg<br>Wakita wysłaty                          | aty kosztów do dekretacy<br>5<br>Sposób rozkczenia   | Razliczenie z pracownike                         | Ciseg dokument  | tów<br>Rodbaj kursu   | · Sidość wake;     | - Namer tabelija.                    | ∽<br>Bek    | 9- a (      | 3- 2- A 497 5- 4                       |
|                                                           | Opin:<br>Megaca dor<br>Withins<br>Syr       | love Załczó Trany<br>no załczkę            | Czes prywatny De   | ety i Ryczałky – Wycł<br>– – – – – – – – – – – – – – – – – – – | tói delegacyjne – Por                          | tsał kosztów – Agreg<br>Wakta nypłaty                         | aty kosztów do dekretacji<br>                        | Razliczenie z pracoonilos                        | Cibieg dokument | tów<br>Rockaj karsu   | l = Bość waluty    | <ul> <li>Namer tabelijas.</li> </ul> | ler A       | ) 0+ ar     | 3- X- A A A A A A A                    |
|                                                           | Opis:<br>Megica do:                         | dowe Zakcád Trany<br>ie zakczky,<br>bol    | Czas prywałny Da   | ety i Ryczelty – Wydł<br>– – – – –<br>, Wakża                  | atis delegacyjne – Por                         | inał kosztów – Agreg<br>– – – – – –<br>Walsza wypłaty         | aty koastów do dele etacji<br>-<br>Sposób nadczenia  | Roziczenie z pracownika<br>                      | Cibieg dokument | ntów<br>Recebaj kursu | - Sold wakes       | - Namer tabeli Sa.                   | ∽<br>BrA    |             | - <b>1</b> - 9 - 9 - 9 - 9             |
|                                                           | Opis:<br>Megaca do<br>So                    | downe Zakrzké<br>ne zakrzké,<br>bol        | Czas prywałny Da   | sty i Rycasity Wyd                                             | add delegacytre Por                            | inał kosztów – Agreg<br>– – – – – –<br>Waluta wypłaty         | aty koantów do deleratacji<br>Sposób noticzenia      | Rosticzenie z pracownika<br>                     | Ciseg dokument  | téw<br>Redbaj kursu   | lość wakty         |                                      | Ser A       |             | - <b>-</b> • •                         |
|                                                           | Opis:<br>Megaa do<br>Sa                     | kove Zakrád Trany<br>no zakráty            | Czas prywałny Da   | nty i Rycanity Wydd                                            | tidi delegacyjne   Por                         | Inal kosstów – Agrey<br>Wakta nypłaty                         | aty kosztów do delestacy<br>Sposób rodczeria         | Razkzene z praconske                             | Cibing dokument | ndev<br>Rodbaj harsa  | i sitosi wakey     | - Harver tabelika.                   | ∽<br>Bek    |             | 3. X. & Dan S. (                       |
|                                                           | Opis:<br>Megaca dec<br>Sur<br>Sur           | kove Zákcáj Trary<br>ie zákcke             | Ezas prywatny De   | ety i Ryczałty – Wyd                                           | elis delegan;yine Por                          | tnał kosztów Agrep<br>Wakta nypłaty                           | aty koutów do dele tacy i                            | Razliczene z pracoordow                          | Close dolument  | téw<br>Redeajtareu    | Bodd weaking       | Nurver tabeli ka                     | L.<br>Brit  | 94 a        | 3- X- & U23 5-4                        |

Po przejściu na formularz "Szczegółów zaliczki" należy odpowiednio uzupełnić dane. Pola obowiązkowe do

wypełnienia oznaczone są za pomocą 🥙

| 💣 Szczegóły delegacji 🕷 🚛 Szczegóły zaliczki 🕷                     |                            |                                                               |                                 |                |                                                                   | 4 Þ 🔀 |
|--------------------------------------------------------------------|----------------------------|---------------------------------------------------------------|---------------------------------|----------------|-------------------------------------------------------------------|-------|
| Imię: Nepridio:                                                    |                            | <u>Tvp:</u><br>Symbol:                                        | Whilosek o zaliczły delegacyjną | 2              | Status: Deleacia; 20284/2024                                      |       |
| Kregi:<br>Kreda: 0.00@<br>Wakra:                                   | _ <b>₽ ₽</b><br>∨ <b>₽</b> | Forma wypłaty:<br>Kasa:<br>Numer rachunku:<br>Waluta wypłaty: |                                 | - <b>0</b><br> | Informaçıs a vyalkazı:<br>Zalcılar ne asıtlak jasızlar wyalkazına |       |
| Unage                                                              |                            |                                                               | ^                               |                |                                                                   |       |
| <ul> <li>Delegowany dysponuje służbową kartą platniczą.</li> </ul> |                            |                                                               |                                 |                |                                                                   |       |

Po wypełnieniu wszystkich informacji należy zapisać zmiany za pomocą dyskietki 😡 w głównym pasku narzędzi.

Jeżeli delegowany posiada aktywną służbową kartą płatniczą, wówczas taka informacja pojawi się w nagłówku formularza, poprzez zaznaczenie znacznikiem pola "Aktywna karta płatnicza":

| Refundowana                  |
|------------------------------|
| Erasmus                      |
| Prośba o wyliczenie zaliczki |
| 🗹 Aktywna karta płatnicza    |

Natomiast podczas próby dodania nowej zaliczki za pomocą pojawi się komunikat o następującej treści: "*Pracownik posiada kartę płatniczą. Czy chcesz kontynuować wprowadzenie zaliczki?*"

| Tup wylaz<br>Symbol:<br>Stan doku<br>Środek tra<br>Finansowa<br>JO finansu<br>Budźłet:<br>Instytucja<br>Opis: | adu:<br>mentu:<br>ansportu:<br>anie:<br>ująca:<br>a:<br>docekowe 2 | Delegacja krajo<br>Zarejestrowana<br>Samolot | va vi         | Nazwisko:<br>Jmię:<br>Prew / nr karty:<br>Status osoby:<br>sty i Ryczałty Wyc | f<br>f<br>Pracownik<br>latis delegacyjne Pod | tzieł kosztów Agre | iata od: [<br>lata do: [<br>lata rozkczenia: [<br>lata rozkczenia: [ | 18. 10. 2024 V<br>18. 10. 2024 V<br>T<br>T<br>Reading Rodiczenie z pracow | nikiem Obieg dokumer | nitów          |            |                    |      | 5 |               | Refundowana Dramus Protiba a wylczenie załczk Aktywna karta platnicza |
|----------------------------------------------------------------------------------------------------|--------------------------------------------------------------------|----------------------------------------------|---------------|-------------------------------------------------------------------------------|----------------------------------------------|--------------------|----------------------------------------------------------------------|---------------------------------------------------------------------------|----------------------|----------------|------------|--------------------|------|---|---------------|-----------------------------------------------------------------------|
| Wnie                                                                                                    | oski o zalic                                                       | zk <u>e</u>                                  |               |                                                                               |                                              |                    |                                                                      |                                                                           |                      |                |            |                    |      |   | 📲 - 🔂 🖅 - 🍸 - | 🔶 🖳 🖳 🖓 • 🌾                                                           |
| 3                                                                                                    |                                                                    |                                              | -             |                                                                               | -                                            | -                  | 1                                                                    | 5                                                                         | -                    |                | ~ -        | -                  | 5    |   |               |                                                                       |
| S                                                                                                    | Symbol                                                             |                                              | Whioskowana k | Waluta                                                                        | Kwota wypłaty                                | Waluta wypłaty     | Sposób rozliczeni                                                    | a Stan dokumentu                                                          | i Kun                | s Rodzaj kursu | Ilość walu | y Numer tabeli ku. | Bank |   |               |                                                                       |
|                                                                                                    |                                                                    |                                              |               |                                                                               |                                              |                    |                                                                      |                                                                           |                      |                |            |                    |      |   |               |                                                                       |
|                                                                                                    |                                                                    |                                              |               |                                                                               |                                              |                    |                                                                      |                                                                           |                      |                |            |                    |      |   |               |                                                                       |
|                                                                                                    |                                                                    |                                              |               |                                                                               |                                              |                    |                                                                      |                                                                           |                      |                |            |                    |      |   |               |                                                                       |
|                                                                                                    |                                                                    |                                              |               |                                                                               |                                              |                    |                                                                      |                                                                           |                      |                |            |                    |      |   |               |                                                                       |
| _                                                                                                    |                                                                    |                                              |               |                                                                               |                                              | Datasia            |                                                                      |                                                                           |                      |                |            |                    |      |   |               |                                                                       |
| -                                                                                                    |                                                                    |                                              |               |                                                                               |                                              | Pytanie            |                                                                      |                                                                           |                      | ^              |            |                    |      |   |               |                                                                       |
|                                                                                                    |                                                                    |                                              |               |                                                                               |                                              | Praci              | wnik posiada kartę                                                   | Tak Nie                                                                   | ować wprowadzanie za | (28)           |            |                    |      |   |               |                                                                       |

lub

2) skorzystać z automatycznego wyliczenia zaliczki, na podstawie wprowadzonych wydatków planowanych w zakładce "Wydatki". Do tego celu służy przycisk

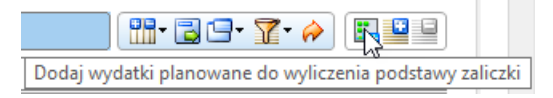

| 💣 Szczegóły dele                                                                                     | gacji ×                                                   |                                                          |                                                  |                                           |                                                       | ()                                                                                                    |
|----------------------------------------------------------------------------------------------------|-----------------------------------------------------------|----------------------------------------------------------|--------------------------------------------------|-------------------------------------------|-------------------------------------------------------|----------------------------------------------------------------------------------------------------|
| Typ wylazdu:<br>Symbol:<br>Stan dokumentu:<br>Środek transportu:<br>Finansowanie:<br>JO finansująca: | Delegacja krajoma V<br>Zarejestrowana<br>Samolot          | Nazwisko:<br>Imię:<br>Nr ew / nr karty:<br>Status osoby: | KAZIENKO<br>PRZEMYSŁAW<br>35697 / 0<br>Pracownik | Data od:<br>Data do:<br>Data rozliczenia: |                                                       | <ul> <li>Refundowana</li> <li>Erasmus</li> <li>Prošba o wylkczenie zaliczki</li> <li>✓ Aktywna karta platnicza</li> </ul> |
| Budžet:                                                                                              |                                                           |                                                          |                                                  |                                           |                                                       |                                                                                                    |
| Instytucja:                                                                                          |                                                           |                                                          |                                                  |                                           |                                                       |                                                                                                    |
| Opis:                                                                                                |                                                           |                                                          |                                                  |                                           |                                                       |                                                                                                    |
| Miejsca docelowe<br>Wydatki plano                                                                    | Zaliczki Trasy Czas prywatny D<br>wane Wydatki poniesione | iety i Ryczałty Wyd                                      | latki delegacyjne Podział kosztów                | Agregaty kosztów do                       | to dely etacj Radicene z procomikem. Obieg dolumentów | _                                                                                                    |
| Wydatki                                                                                              | planowane                                                 |                                                          |                                                  |                                           |                                                       | • 🛣 🔶 🔚                                                                                                    |
| 💰 –                                                                                                  | × •                                                       | 5                                                        |                                                  | × 5                                       |                                                       |                                                                                                    |
| Rodza                                                                                                | j K                                                       | wota Kraj                                                | Waluta                                           | Opis                                      |                                                       |                                                                                                    |
|                                                                                                    |                                                           |                                                          |                                                  |                                           |                                                       |                                                                                                    |

Po wykonanej akcji otwiera się formularz "Dodawanie wydatków planowanych" wraz z polem odnośnie diety, noclegu, ryczałtu na dojazd, dojazdu komunikacją miejską. Pola te są automatycznie uzupełniane na podstawie wprowadzonego terminu delegacji. Można je edytować i zmienić lub zatwierdzić.

| Kraj                                                               |                    |                 |  |
|--------------------------------------------------------------------|--------------------|-----------------|--|
| Nazwa:                                                             |                    | Kraje docelowe: |  |
| POLSKA                                                             | •                  | POLSKA          |  |
| Rodzaj wydatku                                                     |                    |                 |  |
| Nazwa:                                                             | Ilość:             | Opis:           |  |
| Dieta<br>Nocleg<br>Ryczałt na dojazd<br>Dojazd komunikacją miejską | 1<br>0<br>1 ~<br>1 |                 |  |
|                                                                    |                    | OK              |  |

Po zatwierdzeniu, w zakładce "Wydatki planowane" pojawią się wyliczone, przykładowe informacje:

| 虜 Szczegóły                                                                                                    | delegacji 🕷                                                                                                    |             |                                                          |                 |                                     |                                                             | ()<br>()                                                                          |
|----------------------------------------------------------------------------------------------------|----------------------------------------------------------------------------------------------------|-------------|----------------------------------------------------------|-----------------|-------------------------------------|-------------------------------------------------------------|-----------------------------------------------------------------------------------|
| Typ mylatobo<br>Symbol:<br>Stan dokumer<br>Środek transp<br>Finansowanie<br>JO finansując<br>Budzet:<br>Instytucja:<br>Opis: | Delegacja krajowa           02266/2024           Zarejestowana           Simolet           I           I           I |             | Nazwisko:<br>Imię:<br>Nr ew / nr karty:<br>Status osoby: | Precounk        | Data od:<br>Data do:<br>Data rozlic | 8. 93. 2024 ···<br>9. 93. 2024 ···<br>ense:                 | Refundowana     Bramua     Probe o wykczenie zakłość     Aktywna karta półstrucza |
| Mejsca doce<br>Wydatic                                                                                                    | owe Zaliczki Trasy Czas pryv<br>planowane Wydatki poniesione                                                         | vatny Diety | i Ryczałty Wyda                                          | Podział kosztów | Agregaty kosa                       | tów do deleretacji Rodiceme z pracewnikem i Obeg dokumentów | - MG. 7. A FIGS                                                                   |
|                                                                                                    | actio branomanic                                                                                                    |             |                                                          |                 |                                     |                                                             |                                                                                   |
| 3                                                                                                    | · · ·                                                                                                    |             | <b>1</b> 0                                               |                 | ~ ~                                 |                                                             |                                                                                   |
|                                                                                                    | odzaj                                                                                                    | Kwota       | a Kraj                                                   | Waluta          | Op                                  | 8                                                           |                                                                                   |
| 📫 F                                                                                                    | rczałt na dojazd                                                                                                    | 45,0        | 0 POLSKA                                                 | PLN             | (De                                 | ść: 1,00 ; Kwota jednostkowa: 45,00)                        |                                                                                   |
| 1                                                                                                    | ojazd komunikacją miejską w                                                                                          | 4,5         | 0 POLSKA                                                 | PLN             | (Dc                                 | ść: 1,00 ; Kwota (ednostkowa: 4,50)                         |                                                                                   |
| 1                                                                                                    | eta                                                                                                    | 45,0        | 0 POLSKA                                                 | PLN             | (Dc                                 | ść: 1,00 ; Kwota (ednostkowa: 45,00)                        |                                                                                   |
|                                                                                                    |                                                                                                    |             |                                                          |                 |                                     |                                                             |                                                                                   |

Następnie po przejściu na zakładkę "Zaliczki" i dodaniu wniosku o zaliczkę za pomocą przycisku *pytanie: "Czy wygenerować zaliczkę w oparciu o zaplanowane wydatki*"

| Pytanie |                                                            | × |
|---------|------------------------------------------------------------|---|
| ?       | Czy wygenerować zaliczkę w oparciu o zaplanowane wydatki ? |   |
|         | Tak Nie                                                    |   |

Po zatwierdzeniu pytania wyświetli się komunikat odnośnie generacji zaliczki z planowanych wydatków i nastąpi przeniesienie do formularza "Szczegółów zaliczki", który należy odpowiednio uzupełnić i zapisać dyskietką (w głównym pasku narzędzi).

| Genaracja | zaliczki z planowanych wydatków | × |
|-----------|---------------------------------|---|
|           | Kraj:<br>POLSKA                 | ₽ |
|           | Możliwe do wyboru:              |   |
|           | POLSKA                          |   |
|           | ~                               |   |
|           |                                 |   |
|           | ОК                              |   |

#### 

| Navigator pakietowy                                                                                                    | 💰 Szczegóły o               | elegacji 🕷 🝶 Szczegóły zaliczki 🕷          |   |                                            |                                       | e                                                                 |
|----------------------------------------------------------------------------------------------------|-----------------------------|--------------------------------------------|---|--------------------------------------------|---------------------------------------|-------------------------------------------------------------------|
| Detegacje                                                                                                    | lmię:<br>Nazwisko:          |                                            | 0 | Tus:<br>Symbol:                            | •<br>•                                | Status<br>Deboxchy                                                |
| List delegar jó do rozpatrzenie     Zorzał delegar jó do rozpatrzenie     Zorzał delegar j     Zorzał delegar j     Zorzał delegar j | Kraj:<br>Kivota:<br>Walutai | [PCL94A<br>                                | • | Porma wypłaty:<br>Kasa:<br>Numer rachunku: | • • • • • • • • • • • • • • • • • • • | Informacje o unpolicie:<br>Zaliciha nie została jeszcze wypłacona |
| Witagra nej retrus je dekomentou i<br>Umowy o udjelone somechodu pryvebrego i                                                        | Uwagi:                      |                                            |   | Waluta wypłaty:                            | (M) V                                 |                                                                   |
|                                                                                                    | 🗆 Deleg                     | iowany dysponuje służbową kartą platniczą. |   |                                            |                                       |                                                                   |

### 1.2. Edytowanie, usuwanie, wycofanie wniosku o zaliczkę.

W celu edytowania, wycofania wprowadzonej zaliczki (na stanie w obiegu Zarejestrowana) należy skorzystać z jednej, z opcji w zakładce "Zaliczki".

| 💣 Szczegóły deleg       | acji ×                     |                                              |                        |                     |                                          |                         |                  |                |              |                 | A P                                                                              |
|-------------------------|----------------------------|----------------------------------------------|------------------------|---------------------|------------------------------------------|-------------------------|------------------|----------------|--------------|-----------------|----------------------------------------------------------------------------------|
| Typ sylattic<br>Symbol: | Delegacja krajowa          | <ul> <li>Nazwisko:</li> <li>Imię:</li> </ul> |                        | De                  | ata od: 18.10.2024<br>sta do: 18.10.2024 | ~ ~                     |                  |                |              |                 | Belandowana                                                                      |
| Środek transportu:      | Samolot                    | Status osoby:                                | Pracownik              |                     |                                          |                         |                  |                |              |                 | <ul> <li>Proba o vyjaczenie zalczo</li> <li>✓ Aktywna karta platnicza</li> </ul> |
| Finansowanie:           |                            |                                              |                        |                     |                                          |                         |                  |                |              |                 |                                                                                  |
| JO finansująca:         | 1                          |                                              | 1                      |                     |                                          |                         |                  |                |              |                 |                                                                                  |
| Budžet:                 | j                          |                                              |                        |                     |                                          |                         |                  |                |              |                 |                                                                                  |
| Instytucja:             |                            |                                              |                        |                     |                                          |                         |                  |                |              |                 |                                                                                  |
| Opis:                   |                            |                                              |                        |                     |                                          |                         |                  |                |              |                 |                                                                                  |
| Miejsca docelowe        | Zalczki Trasy Czas prywatn | Diety i Ryczałty Wyd                         | atki delegacyjne   Poc | iział kosztów Agreg | jaty kosztów do dekretacji Ro            | ozliczenie z pracowniki | iem Obieg dokume | ntów           |              |                 |                                                                                  |
| Wnioski o zali          | czk <u>ę</u>               |                                              |                        |                     |                                          |                         |                  |                |              |                 |                                                                                  |
| 💒 🔗                     |                            |                                              |                        | • •                 | 5                                        | 5                       | -                |                | -            | -               | 5                                                                                |
| Symbol                  | Whioskowar                 | a k Waluta                                   | Kwota wypłaty          | Waluta wypłaty      | Sposób rozliczenia                       | Stan dokumentu          | Kur              | s Rodzaj kursu | Ilość waluty | Numer tabeli ku | Bank                                                                             |
| ⇒ ZD/00654/2            | 4                          | 0,00 PLN                                     |                        |                     | Pobranie gotówki w banku                 | Opublikowany            |                  |                |              |                 |                                                                                  |
|                         |                            |                                              |                        |                     |                                          |                         |                  |                |              |                 |                                                                                  |

Do edycji wniosku o zaliczkę służy przycisk 💻 , którego opis widoczny jest po skierowaniu na niego kursora:

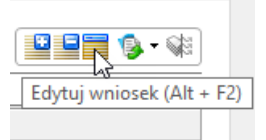

W wyniku wywołania edycji wniosku wyświetla się formularz, na którym jest możliwość skorygowania danych. Zmiany należy zapisać dyskietką 🖼 W celu usunięcia wniosku o zaliczkę należy zastosować przycisk 🗎

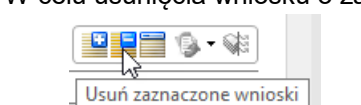

W wyniku tego działania pojawi się pytanie, odnośnie potwierdzenia lub anulowania akcji.

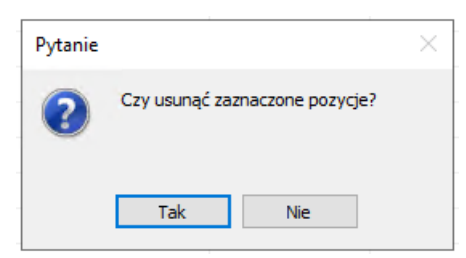

W celu wycofania zaliczki należy skorzystać z przycisku 🦻 🕻, a następnie kliknąć w akcję "Wycofaj".

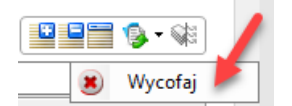

W wyniku tego działania pojawi się pytanie, odnośnie potwierdzenia lub anulowania akcji.

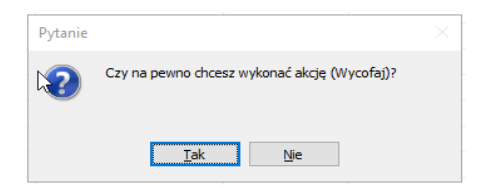

### 1.3. Edytowanie, wycofanie, przekazanie delegacji w obiegu.

Delegacja, która została zarejestrowana (na stanie w obiegu "Zarejestrowana"), może być edytowana za pomocą przycisku 🗐 w głównym pasku narzędzi.

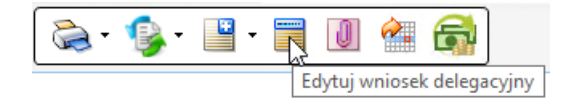

| Newigator pakietowy                                                                                                    | Srcr                                                                                         | ogóły delegacji 🛛                                                                                   |                   |                                                        |                                                  |                                                     |                                                           |                                                                                                    |                |                    |                 |                       |           |                    | 486                                                                               |
|----------------------------------------------------------------------------------------------------|----------------------------------------------------------------------------------------------|----------------------------------------------------------------------------------------------------|-------------------|--------------------------------------------------------|--------------------------------------------------|-----------------------------------------------------|-----------------------------------------------------------|----------------------------------------------------------------------------------------------------|----------------|--------------------|-----------------|-----------------------|-----------|--------------------|-----------------------------------------------------------------------------------|
| Delayses 22<br>Delayses 22<br>Delayses delayses<br>Delayses delayses<br>Delayses delayses<br>Delayses delayses<br>Delayses delayses<br>Delayses delayses<br>Delayses delayses<br>Delayses delayses<br>Delayses delayses<br>Delayses<br>Delayses | Tito exy<br>Symbol<br>Stan do<br>Środek<br>Pinanso<br>JO fina<br>Budzet:<br>Instytu<br>Opis: | 2206/2024 Delegacja krag<br>22266/2024<br>Zarejestrovan<br>zarsportu: Samolot<br>varrie:<br>pidjęzn | powa              | Nozwisko:<br>Jmię:<br>Nr ew / nr kart<br>Status osoby: | f<br>Precovnik                                   | D                                                   | ata odi 18. 10. 2<br>ata doi 18. 10. 2<br>ata rodiczenia: |                                                                                                    |                |                    |                 |                       |           |                    | Refundovana     Dramua     Proba o wylozenie zaliczki     Aktywna karta płatnicza |
|                                                                                                    | Mejso                                                                                        | docelowe Zaliczki Trasy                                                                             | Cass pryvisitry D | ety i Ryczełty W                                       | lydatki delegacyjne – Por                        | ziełkosztów Agre                                    | gaty kosztów do dekretacji                                | Rodiczenie z pracownikien                                                                                                    | Obieg dokument | tów                |                 |                       |           |                    |                                                                                   |
| <u></u>                                                                                                    | Mejso                                                                                        | docelowe Zaliczki Tracy                                                                             | Czas prywatny Di  | ety i Ryczełty W                                       | lydatki delegacyjne – Por                        | dałkosztów Agre                                     | gaty kosztów do dekretacji                                | Rozliczenie z pracownikien                                                                                                    | Cbieg dokument | tów                |                 |                       |           | ···· • • • • • • • |                                                                                   |
| <u> </u>                                                                                                    | Mejso                                                                                        | docelowe Zaliczki Trasy                                                                             | Czes prywatny Di  | ety i Ryczełty – W                                     | hydatki delegacyjne   Por                        | idəl kosztóv Agre                                   | gaty kosztów do dekretacji                                | Rodiczenie z precownikien                                                                                                    | Obieg dokument | tdw                | 1.              |                       | Б         |                    | •                                                                                 |
| <u> </u>                                                                                                    | Mejso<br>Wi                                                                                  | docelove Zeliczki Trany<br>ieski o zeliczky<br>n<br>Symbol                                          | Czes prywatny Di  | ety i Ryczałty W                                       | iydəfii deleşəciyine Por<br>v :<br>Xvota soplaty | ział kosztów – Agre<br>– – – – –<br>Waksta vzypłaty | gaty kosztów do dekretacji<br>Sposób rozliczenia          | Rodiczenie z pracowniółen<br>19<br>Rodiczenie z pracowniółen<br>19<br>Rodiczenie z pracowniółen<br>20<br>Rodiczenie z pracowniółen | Obieg dokument | tów<br>Rodesjkarea | -<br>Bold webby | -<br>Namer tabeli ita | 5<br>Bark | <b>.</b> .         | ) <u>997 5-9</u>                                                                  |

Po wykonaniu akcji otwiera się formularz "Edycja wniosku" z możliwością korekty danych delegacji. Wyjątek stanowi "Typ wniosku", który nie jest możliwy do zmiany.

| Edycja wniosku                                          |                            |                       |                                     |                         |                            |                               |                              | ×                                                        |
|---------------------------------------------------------|----------------------------|-----------------------|-------------------------------------|-------------------------|----------------------------|-------------------------------|------------------------------|----------------------------------------------------------|
| Wniosek delegacy)                                       | jny krajowy                |                       |                                     |                         |                            | Ð                             |                              |                                                          |
| Typ wniosku:<br>Nazwa typu:<br>Symbol:<br>Einansowanie: | DEL_K<br>DELEGACJA KRAJOWA |                       | Nazwisko:<br>Imię:<br>Status osoby: | Pracownik               |                            | Data od:<br>Data do:          | 18.10.2024 V<br>18.10.2024 V | Refundowana     Erasmus     Prośba o wyliczenie zaliczki |
| JO finansująca:<br>Budżet:<br>Instytucja:<br>Opis:      |                            |                       |                                     |                         |                            |                               |                              | • • • • • • • • • • • • • • • • • • •                    |
| Mjejsca docelowe                                        |                            | 5                     | 52                                  | 52                      |                            |                               |                              |                                                          |
| Cel<br>Udział w konfere                                 | ncji 🖓                     | <u>Krai</u><br>POLSKA | Miejscowość<br>Białystok            | Opis<br>Udział w konfer | encji                      |                               |                              |                                                          |
| Pojazdy                                                 |                            |                       |                                     |                         | 1                          | 1                             |                              |                                                          |
| Kod pojazdu                                             |                            |                       |                                     |                         | e v<br>Rodzaj<br>Publiczny | =<br>Rodzaj środka<br>Samolot |                              |                                                          |
|                                                         |                            |                       |                                     |                         |                            |                               |                              | OK Anuluj                                                |

Przekazanie delegacji w obiegu odbywa się za pomocą przycisku w głównym pasku narzędzi i wyborze akcji "Prześlij". W miejscu tym możliwe jest również wycofanie delegacji (za pomocą akcji "Wycofaj").

| - | P | - E      |   | J | 2. | 6 |
|---|---|----------|---|---|----|---|
|   | ۲ | Wycofaj  |   |   |    |   |
|   |   | Prześlij | [ |   |    |   |

# 

Po przesłaniu delegacji, otrzymuje ona stan w obiegu "Przesłana do asystenta". Na tym etapie uprawniony asystent finansowy może wykonać akcję "Akceptacja przez asystenta" lub "Prześlij do akceptacji" (do dysponenta budżetu i/lub przełożonego) lub "Wycofaj". Każda wykonana akcja w obiegu wywołuje komunikat/pytanie, "*Czy na pewno chcesz wykonać akcję (....)*", np.:

| Pytanie |                                                             | $\times$ |
|---------|-------------------------------------------------------------|----------|
| ?       | Czy na pewno chcesz wykonać akcję (Prześlij do akceptacji)? |          |
|         | Tak Nie                                                     |          |

| 🛛 🖉 👂 🖉 🗋 🗶 🛍 🔇 🎯 🛛 🖉 🖉                        | 15 | 7 🌊 🕱 🕉            | : I 🕲 I 🕐 🔕 🚺             | • 🗎 • •       | · 🔲 🚺 襘 🧃          |                 |                   |              |
|------------------------------------------------|----|--------------------|---------------------------|---------------|--------------------|-----------------|-------------------|--------------|
| Nawigator pakietowy                            |    | 🥃 Porada dnia  🕷   | 🕐 TETA - Zapraszamy 🙁 🎉 🕊 | Akceptacj     | ja przez asystenta | egóły delegacji | ж                 |              |
| Delegacje                                      |    | 20000              |                           | Prześlij do   | o akceptacji       |                 |                   |              |
| 🖃 👔 Delegacje                                  |    | lyp wyjazdu:       | Delegacja krajowa         | Wycofaj       |                    |                 | Data od:          | 17.10.2024 ~ |
| Lista delegacji                                |    | Symbol:            | 02264/2024                | Imię:         |                    |                 | Data do:          | 17.10.2024 ~ |
| 🚽 Szczegóły delegacji                          |    | Stan dokumentu:    | Zarejestrowana            | Nr ew / nr ka | arty:              |                 | Data rozliczenia: |              |
| - 👍 Lista delegacji do rozpatrzenia            |    | Środek transportu: | Autobus                   | Status osob   | y: Pracownik       |                 |                   |              |
| Koszty delegacji                               |    | _                  | ,                         |               |                    |                 |                   |              |
| E Zaliczki                                     |    | Finansowanie:      |                           |               |                    |                 |                   |              |
| Wnioski o zaliczkę                             |    | JO finansująca:    |                           |               |                    |                 |                   |              |
| Szczegoły zaliczki<br>Służbowe karty płatnicze |    | Budžet:            |                           |               |                    |                 |                   |              |
|                                                | 3  | Instytucja:        |                           |               |                    |                 |                   |              |
| Wstępna rejestracja dokumentów                 |    | Onis:              |                           |               |                    |                 |                   |              |
| Umowy o używanie samochodu prywatnego          |    |                    |                           |               |                    |                 |                   |              |

Akcja wykonana przez asystenta finansowego otrzymuje stan, który wskazuje na jego działanie, np. "Zaakceptowany wyjazd przez asystenta".

|                                                                                                    |                                                                                                    |                                                                                 | <u>ه</u> ۲                                               |                              |                                           |                              |
|----------------------------------------------------------------------------------------------------|----------------------------------------------------------------------------------------------------|---------------------------------------------------------------------------------|----------------------------------------------------------|------------------------------|-------------------------------------------|------------------------------|
| Nawigator pakietowy                                                                                                    | <i>i</i> Porada dnia 🛚 🕷                                                                                                    | 🕐 TETA - Zapraszamy 🙁 🧟 \                                                       | Vykaz zmian 32.41 H                                      | 🗄 2 🛛 🕷 🍙 Szczegóły delegacj | i *                                       |                              |
| Delegacje         Lista delegacji         Szczegóły delegacji         Lista delegacji         Lista delegacji         Lista delegacji         Zalczki         Wnioski o zaliczkę         Szczegóły zaliczki         Szczegóły zaliczki         Wstępna rejestracja dokumentów         Wrowy o użwanie samochodu prywatnego | Tvp wylazdu:<br>Symbol:<br>Stan dokumentu:<br>Środek transportu:<br>Finansowanie:<br>JO finansująca:<br>Budżet:<br>Instytucja:<br>Opis: | Delegacja krajowa v<br>02264/2024<br>Zaakceptowany wyjazd przez asys<br>Autobus | Nazwisko:<br>Imię:<br>Nr ew / nr karty:<br>Status osoby: | 47222 / 0<br>Pracownik       | Data od:<br>Data do:<br>Data rozliczenia: | 17.10.2024 V<br>17.10.2024 V |

### 1.4. Akceptacja delegacji przez dysponenta budżetu i przełożonego.

Jeśli asystent finansowy wykona akcję "Prześlij do akceptacji", wówczas delegacja zmieni swój stan w obiegu odpowiednio na "Przesłana do dysponenta budżetu".

| ା ଏହା ହୋଇ ସାହା ସାହା ସାହା ସାହା ସାହା ସାହା ସାହା ସାହ                        | 7 🏹 🕱 🕉                                           | :   🕅   🥑 🗟 🖣                                                        | 🛐 🖺 - 🗐 🕕 🕋                                    |                                           |                              |
|-------------------------------------------------------------------------|---------------------------------------------------|----------------------------------------------------------------------|------------------------------------------------|-------------------------------------------|------------------------------|
| Nawigator pakietowy                                                     | 🧭 Porada dnia  🕷                                  | 🕜 TETA - Zapraszamy 🙁 🥘 🛚                                            | Mykaz zmian 32.41 HF 2 🛛 🕷 🛃 Szczegóły delegad | ji ×                                      |                              |
| Delegacje  Delegacje  State delegacji  Szczegóły delegacji              | <u>Typ wyiazdu:</u><br>Symbol:<br>Stan dokumentu: | Delegacja krajowa v<br>02264/2024<br>Przesłana do dysponenta budżetu | Nazwisko:                                      | Data od:<br>Data do:<br>Data rozliczenia: | 17.10.2024 ~<br>17.10.2024 ~ |
| → Lista delegacji do rozpatrzenia<br>→ Koszty delegacji<br>→ Z Zaliczki | Środek transportu:<br>Finansowanie:               | Autobus                                                              | Status osoby: Pracownik                        |                                           |                              |
| - Kinicski o zaliczkę<br>Szczegóły zaliczki<br>Służbowe karty płatnicze | JO finansująca:<br>Budżet:                        |                                                                      |                                                |                                           |                              |
| Wstępna rejestracja dokumentów                                          | Instytucja:<br>Opis:                              |                                                                      |                                                |                                           |                              |
| Umowy o używanie samochodu prywatnego                                   |                                                   |                                                                      |                                                |                                           |                              |

Dysponent źródła finansowania delegacji wyznacza się na podstawie MPK i ma on możliwość wykonania następujących akcji w obiegu dokumentu:

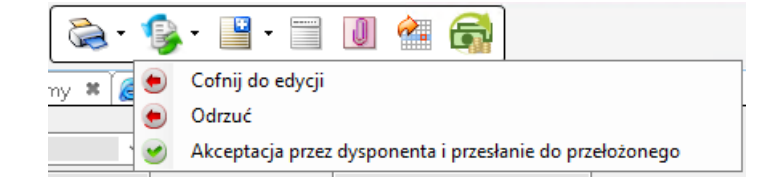

Dysponent budżetu może zaakceptować dany wyjazd służbowy, za pomocą akcji "Akceptacja przez dysponenta i przesłanie do przełożonego". Natomiast w przypadku braku zgody na wyjazd - odrzucić go (akcja "Odrzuć"), odesłać do poprawy i edycji (akcja "Cofnij do edycji).

Po wykonaniu akcji "Akceptacja przez dysponenta i przesłanie do przełożonego" przez dysponenta budżetu spowoduje zmianę stanu dokumentu na "Przesłana do przełożonego". Bezpośredni przełożony w obiegu delegacji wyznacza się na podstawie zależności służbowych, w zatrudnieniu pracownika i ma on możliwość wykonania następujących akcji:

| - 🏹    | P | - 💾 ·     | -      | J |
|--------|---|-----------|--------|---|
| ny 🗙 🎉 | ۲ | Cofnij do | edycji |   |
|        | ۲ | Odrzuć    |        | t |
|        | 9 | Akceptuj  |        | N |

Przełożony może dzięki temu zaakceptować dany wyjazd służbowy, za pomocą akcji "Akceptuj". Natomiast w przypadku braku zgody na wyjazd - odrzucić go (akcja "Odrzuć") oraz odesłać do poprawy i edycji (akcja "Cofnij do edycji").

|                                                                                                | 7 🐔 🕱 🕉                             | x   🗟   🕐 🤇 🖓                     | 🛐 🖻 · 🗐 🚺 襘 🚮                                  |                                                |
|------------------------------------------------------------------------------------------------|-------------------------------------|-----------------------------------|------------------------------------------------|------------------------------------------------|
| Nawigator pakietowy                                                                            | 🦲 Porada dnia  🕷                    | ② TETA - Zapraszamy 🙁 🥭           | Wykaz zmian 32.41 HF 2 🛛 🕷 🛃 Szczegóły delegad | cji ×                                          |
| Delegacje                                                                                      | <u>Typ wyjazdu:</u><br>Symbol:      | Delegacja krajowa v<br>02264/2024 | Nazwisko:                                      | Data od: 17.10.2024 V<br>Data do: 17.10.2024 V |
| Szczegóły delegacji     dista delegacji     Koszty delegacji     Koszty delegacji     Zaliczki | Środek transportu:<br>Finansowanie: | Autobus                           | Status osoby: Pracownik                        | Data rozliczenia:                              |
| Rivinoski o zaliczkę<br>Rivinoski o zaliczki<br>Stużbowe karty płatnicze                       | JO finansująca:<br>Budżet:          |                                   |                                                |                                                |
| Wstępna rejestracja dokumentów 🐨<br>Umowy o używanie samochodu prywatnego 🐨                    | Instytucja:<br>Opis:                |                                   |                                                |                                                |

Akceptacja delegacji przez przełożonego zmienia jej stan na "Zaakceptowany wyjazd".

| Nawigator pakietowy                                                                                                    | 🕐 TETA - Zapraszamy 🗱 🎯 Wykaz zmian 32.41 HF 2 🛛 🕷 Szczegóły delegacji 🗱                                                                                                    |  |  |  |  |  |  |  |  |  |  |  |  |
|----------------------------------------------------------------------------------------------------|----------------------------------------------------------------------------------------------------|--|--|--|--|--|--|--|--|--|--|--|--|
| Delegacje <ul> <li>Delegacje</li> <li>Lista delegacji</li> <li>Lista delegacji</li> <li>Lista delegacji do rozpatrzenia</li> <li>Koszty delegacji</li> <li>Icitai delegacji</li> <li>Icitai delegacji</li> </ul> | Typ: wylazdu:         Delegacja zagraniczna         Nazwisko:         Data od;         23.01.2024           Symbol:         00104/2024         Ime;         Data od;         25.02.2024           Stan dokumenbu:         Zaakceptowany wyjazd         Nr. ew / nr. karty;         Data rodiczenia:         Ime;           Srodek transportu:         Pesażer         Status osoby;         Pracownik         Finansowanie;         Ime;         Ime; |  |  |  |  |  |  |  |  |  |  |  |  |
| Wstępna rejestracja dokumentów                                                                                                    | J0 fnansująca:                                                                                                    |  |  |  |  |  |  |  |  |  |  |  |  |
| Umowy o używanie samochodu prywatnego 🔍                                                                                                    | Budzet:                                                                                                    |  |  |  |  |  |  |  |  |  |  |  |  |
|                                                                                                    | Instytucja:<br>Ops:                                                                                                    |  |  |  |  |  |  |  |  |  |  |  |  |

## 2. Rozliczenie delegacji krajowych i zagranicznych.

### 2.1. Rozliczenie bezkosztowe.

W przypadku, gdy delegacja nie posiada żadnych kosztów, osoba, która wprowadza delegację do systemu

powinna wybrać na wniosku delegacyjnym, w polu "Budżet" oraz po przejściu za pomocą przycisku <sup>P</sup>do listy wartości - opcję "NIE DOTYCZY".

| Dodawanie wniosku | ı                 |                   |                   |                   |        |                    |              | ×                            |
|-------------------|-------------------|-------------------|-------------------|-------------------|--------|--------------------|--------------|------------------------------|
| Wniosek delegacy  | rjny krajowy      |                   |                   |                   |        | 6                  |              |                              |
| Typ wniosku:      | DEL_K             |                   | Nazwisko:         |                   |        | Data od:           | 23.10.2024 🗸 | Refundowana                  |
| Nazwa typu:       | DELEGACJA KRAJOWA |                   | Imię:             |                   |        | Data do:           | 23.10.2024 ~ | Erasmus                      |
| Symbol:           |                   |                   | Status osoby:     | Pracownik         |        |                    |              | Prośba o wyliczenie zaliczki |
| Finansowanie:     |                   |                   |                   |                   |        |                    |              |                              |
| JO finansująca:   | W5                | WYDZIAŁ           | ELEKTRYCZNY       |                   |        |                    |              |                              |
| Budżet:           |                   |                   |                   |                   |        |                    |              |                              |
| Instytucja:       |                   |                   |                   |                   |        |                    |              |                              |
| Opis:             |                   |                   |                   |                   |        |                    |              |                              |
| Miejsca docelow   | e                 |                   |                   |                   |        |                    |              | 🕘 🛗 🖬 • 🗟 🕒 • 🍸 • 🤌          |
| <b>X</b> S        |                   | <i>т</i> <u>и</u> | <i>т</i> <u>и</u> | <i>т</i> <u>и</u> |        |                    |              |                              |
| Cel               |                   | <u>Krai</u>       | Miejscowość       | Opis              |        |                    |              |                              |
|                   |                   |                   |                   |                   |        |                    |              |                              |
|                   |                   |                   |                   |                   |        |                    |              |                              |
|                   |                   |                   |                   |                   |        |                    |              |                              |
|                   |                   |                   |                   |                   |        |                    |              |                              |
| Pojazdy           |                   |                   |                   |                   |        | 1                  |              |                              |
| Kod pojazdu       |                   |                   |                   |                   | e V    | =<br>Rodzaj środka |              | ~                            |
|                   |                   |                   |                   |                   | Rodzaj | Rodzaj srodke      |              |                              |
|                   |                   |                   |                   |                   |        |                    |              |                              |
|                   |                   |                   |                   |                   |        |                    |              |                              |
|                   |                   |                   |                   |                   |        |                    |              |                              |
|                   |                   |                   |                   |                   |        |                    |              | OK Anuluj                    |

| 🔍 Lista wartości |           |             |             | ×                                                    |  |  |  |  |  |  |  |  |  |  |
|------------------|-----------|-------------|-------------|------------------------------------------------------|--|--|--|--|--|--|--|--|--|--|
| Lista wartości   |           |             |             |                                                      |  |  |  |  |  |  |  |  |  |  |
| <u> 2</u> 5      | 5         | 2           | 9           | 5                                                    |  |  |  |  |  |  |  |  |  |  |
| Kod              | Jedn.org. | Rok         | Budżet      | MPK ^                                                |  |  |  |  |  |  |  |  |  |  |
| NIE DOTYCZY      |           | Nie dotyczy | Nie dotyczy | Nie dotyczy - Pozycja stosowana dla przypadku bezkos |  |  |  |  |  |  |  |  |  |  |
|                  |           |             |             |                                                      |  |  |  |  |  |  |  |  |  |  |
|                  |           |             |             | ~                                                    |  |  |  |  |  |  |  |  |  |  |
| <                |           |             |             | >                                                    |  |  |  |  |  |  |  |  |  |  |
|                  |           |             |             | OK Anuluj                                            |  |  |  |  |  |  |  |  |  |  |

W momencie, gdy delegacja jest na stanie "Zaakceptowany wyjazd przez asystenta" lub "Zaakceptowany wyjazd", należy dokończyć jej obieg poprzez dostępną w menu akcję "Rozlicz bezkosztowo".

UWAGA: rozliczenie bezkosztowe nie może zawierać zaliczek, tras, diet i ryczałtów, wydatków, kosztów.

| ÌN 4 ▷ NIG O I I × I I E &            | 7 🏷 🚿 🕉                                                   | vi 🗟 i 🧿 🖾                       | <u>) - 🚯 - 🗎 - 🗐</u>                 | 0 🕋 🚮                                |                      |                                                          |
|---------------------------------------|-----------------------------------------------------------|----------------------------------|--------------------------------------|--------------------------------------|----------------------|----------------------------------------------------------|
| Nawigator pakietowy                   | 3 TETA - Zapraszar                                        | ny 🕷 🌛 Szczegóły dele            | gacj 🛎 Wycofaj                       |                                      |                      |                                                          |
| Delegacje                             | Ton understand                                            | Delegacia krajowa                | <ul> <li>Cofnij do edycji</li> </ul> |                                      | Data adu             | 04.05 2024                                               |
| Delegacje                             | Symbol:                                                   | 01292/2024                       | Imię:                                | MATEUSZ                              | Data do:<br>Data do: | 04.06.2024 ~                                             |
|                                       | Stan dokumentu:                                           | Zaakceptowany wyjazd prze        | z asys Nr ew / nr karty:             |                                      | Data rozliczenia:    |                                                          |
|                                       | Środek transportu:                                        | Pasażer                          | Status osoby:                        | Pracownik                            |                      |                                                          |
| a Zaliczki                            | Finansowanie:                                             |                                  |                                      |                                      |                      |                                                          |
| Wstępna rejestracja dokumentów 😨      | JO finansująca:                                           |                                  |                                      |                                      |                      |                                                          |
| Umowy o używanie samochodu prywatnego | Budžet:                                                   | NIE DOTYCZY NIE DOT              | YCZY                                 |                                      |                      |                                                          |
|                                       | Instytucja:<br>Opis:<br>Miejsca docelowe<br>Miejsca docel | Zaliczki Trasy Czas prywa<br>Dwe | tny   Diety i Ryczałty   Wydat       | ki delegacyjne – Podział kosztów – J | Agregaty kosztów do  | o dekretacji Rozilczenie z pracownikiem Obieg dokumentów |
|                                       | X 5                                                       |                                  | 5                                    | 5                                    | 5                    |                                                          |
|                                       | Cel                                                       |                                  | Miejscowość                          | Kraj                                 | Opi                  | is                                                       |
|                                       | Cpiekun wy                                                | ieczki ze studentami             | 3ogatynia                            | POLSKA                               |                      |                                                          |

### 2.2. Dodawanie i edycja tras.

Aby wprowadzić trasy delegacji, dokument musi być na stanie w obiegu "Zaakceptowany wyjazd przez asystenta" lub "Zaakceptowany wyjazd". Należy przejść na zakładkę "Trasy" w szczegółach delegacji, a następnie przyciskiem vybrać akcję "Dodaj trasę".

| 3 TETA - Zapraszar                                                                | ny 🕷 🍰 Szczegóły delegacji                                                                        | ж                                                        |                                  |                                           |                      |                      |             |                |                |     |      |      |      |             |              |          |               |                                      | •                                                      |
|-----------------------------------------------------------------------------------|---------------------------------------------------------------------------------------------------|----------------------------------------------------------|----------------------------------|-------------------------------------------|----------------------|----------------------|-------------|----------------|----------------|-----|------|------|------|-------------|--------------|----------|---------------|--------------------------------------|--------------------------------------------------------|
| Typ wyiazdu:<br>Symbol:<br>Stan dokumentu:<br>Środek transportu:<br>Finansowanie: | Delegacja krajowa V<br>01849/2024<br>Zaakceptowany wyjazd przez asys<br>Samochód osobowy poj.>900 | Nazwisko:<br>Imię:<br>Nr ew / nr karty:<br>Status osoby: | Pracownik                        | Data od:<br>Data do:<br>Data rozliczenia: | 23.08.20<br>24.08.20 | 8.2024 ~<br>8.2024 ~ |             |                |                |     |      |      |      |             |              |          |               | Refund<br>Erasmu<br>Prošba<br>Aktywn | owana<br>s<br>o wyliczenie zalicz<br>a karta płatnicza |
| JO finansująca:                                                                   |                                                                                                   |                                                          |                                  |                                           |                      |                      |             |                |                |     |      |      |      |             |              |          |               |                                      |                                                        |
| Budžet:                                                                           |                                                                                                   |                                                          |                                  |                                           |                      |                      |             |                |                |     |      |      |      |             |              |          |               |                                      |                                                        |
| Instytucja:                                                                       |                                                                                                   |                                                          |                                  |                                           |                      |                      |             |                |                |     |      |      |      |             |              |          |               |                                      |                                                        |
| Opis:                                                                             |                                                                                                   |                                                          |                                  |                                           |                      |                      |             |                |                |     |      |      |      |             |              |          |               |                                      |                                                        |
| Mejsca docelowe                                                                   | Zalicalo Trasy Czas prywatny Die                                                                  | ety i Ryczałty Wyda                                      | atki delegacyjne Podział kosztów | Agregaty kosztów do                       | r do dekretacji      | acji Rozliczenie z   | z pracownił | nikiem Obieg d | ieg dokumentów | tów |      |      |      |             |              |          | <b>m-</b> 2 9 | - 🖫 - 🄗                              |                                                        |
| <b>3</b>                                                                          |                                                                                                   | 5                                                        |                                  |                                           |                      |                      |             |                |                |     |      |      |      | 5           | 5            | 1        |               |                                      |                                                        |
| Mieńscowość                                                                       | początkowa                                                                                        | Meiscov                                                  | vość docelowa                    |                                           |                      |                      |             |                |                |     | <br> | <br> | <br> | <br>Data od | Data przekr. | y Data d | to            |                                      | Kilometry                                              |
|                                                                                   |                                                                                                   |                                                          |                                  |                                           |                      |                      |             |                |                |     | <br> | <br> | <br> | <br>        |              |          |               |                                      |                                                        |
| _                                                                                 |                                                                                                   |                                                          |                                  |                                           |                      |                      |             |                |                |     |      |      |      |             |              |          |               |                                      |                                                        |
| -                                                                                 |                                                                                                   |                                                          |                                  |                                           |                      |                      |             |                |                |     |      |      |      |             |              |          |               |                                      |                                                        |
|                                                                                   |                                                                                                   |                                                          |                                  |                                           |                      |                      |             |                |                |     |      |      |      |             |              |          |               |                                      |                                                        |
|                                                                                   |                                                                                                   |                                                          |                                  |                                           |                      |                      |             |                |                |     |      |      |      |             |              |          |               |                                      |                                                        |
| Σ                                                                                 |                                                                                                   |                                                          |                                  |                                           |                      |                      |             |                |                |     |      |      |      |             |              |          |               |                                      |                                                        |
| _                                                                                 |                                                                                                   |                                                          |                                  |                                           |                      |                      |             |                |                |     |      |      |      |             |              |          |               |                                      |                                                        |
| Trasy pogredn                                                                     | ie                                                                                                |                                                          |                                  |                                           |                      |                      |             |                |                |     |      |      |      |             |              |          | - 111 -       | 96.1                                 | (• 🔗 🗹                                                 |
| af ~                                                                              |                                                                                                   |                                                          |                                  |                                           |                      |                      |             |                |                |     |      |      |      |             |              |          |               |                                      |                                                        |
| Mieńscowość                                                                       | poczatkowa Miejscow                                                                               | rość docelowa                                            | Środek transportu                |                                           |                      |                      |             |                |                |     |      |      |      |             |              |          | K             | lometry Nr r                         | ejestracyjny                                           |
| _                                                                                 |                                                                                                   |                                                          |                                  |                                           |                      |                      |             |                |                |     |      |      |      |             |              |          |               |                                      |                                                        |
| -                                                                                 |                                                                                                   |                                                          |                                  |                                           |                      |                      |             |                |                |     |      |      |      |             |              |          |               |                                      |                                                        |
|                                                                                   |                                                                                                   |                                                          |                                  |                                           |                      |                      |             |                |                |     |      |      |      |             |              |          |               |                                      |                                                        |
|                                                                                   |                                                                                                   |                                                          |                                  |                                           |                      |                      |             |                |                |     |      |      |      |             |              |          |               |                                      |                                                        |

Po wywołaniu formularza "Trasy", podpowiadają się szczegóły tras tam i z powrotem, które można skorygować. Należy wpisać godzinę wyjazdu i powrotu z danej miejscowości, ale dotyczy tylko delegacji krajowej.

UWAGA: W przypadku delegacji zagranicznej należy podać godziny (wyjazd-przyjazd-przekroczenie granicy, tam i z powrotem) poszczególnych tras i środki transportu.

| Trasy | /                |                 |                   |                   |                 |                  |       |       |           | >      |
|-------|------------------|-----------------|-------------------|-------------------|-----------------|------------------|-------|-------|-----------|--------|
| Tra   | sy               |                 |                   |                   |                 |                  |       | <br>> |           |        |
| Dat   | a wyjazdu: 23.08 | .2024 🗸 Godzina | wyjazdu: 08:00    | Data powrotu:     | 24.08.2024 ~    | Godzina powrotu: | 16:00 |       |           |        |
| Tra   | asy              |                 |                   |                   |                 |                  |       |       | 111 - 🔂 C | 3- 🏆 🤣 |
|       | Miejscowość wy   | Miejscowość pr  | Środek transportu | Liczba kilometrów | Kilometry dodat | Opis             |       |       |           |        |
| ⇒     | Wrocław          | Szczecin        | Samochód osobow;  | 398               |                 |                  |       |       |           |        |
|       | Szczecin         | Wrocław         | Samochód osobow;  | 398               |                 |                  |       |       |           |        |
| *     |                  |                 |                   |                   |                 |                  |       |       |           |        |
|       |                  |                 |                   |                   |                 |                  |       |       |           |        |
|       |                  |                 |                   |                   |                 |                  |       |       |           |        |
| -     |                  |                 |                   |                   |                 |                  |       |       |           |        |
| -     |                  |                 |                   |                   |                 |                  |       |       |           |        |
| -     |                  |                 |                   |                   |                 |                  |       |       |           |        |
| -     | -                |                 |                   |                   |                 |                  |       |       |           |        |
|       |                  |                 |                   |                   |                 |                  |       |       |           |        |
|       |                  |                 |                   |                   |                 |                  |       |       |           |        |
|       |                  |                 |                   |                   |                 |                  |       | C     | к         | Anuluj |

Po zatwierdzeniu formularza "Trasy" pojawia się widok:

| 2) TETA                                                                                                   | 7anracramu 🐰 🖂 Szczenółk                                                                                                    | delenarii X                                                                    |                                       |                                                |                              |                |                  |              |  |      |  |                 |                 |              |                 |                                                                 | না                 |
|----------------------------------------------------------------------------------------------------|----------------------------------------------------------------------------------------------------|--------------------------------------------------------------------------------|---------------------------------------|------------------------------------------------|------------------------------|----------------|------------------|--------------|--|------|--|-----------------|-----------------|--------------|-----------------|-----------------------------------------------------------------|--------------------|
| Typ. wyla<br>Symbol:<br>Stan dola<br>Środek tr<br>Finansow<br>JO finans<br>Budżet:<br>Instytucji<br>Opis: | Algorizaniny and Backgroup and Algorizania     Delegação Angoneo     Delegação Angoneo     Delegação Angoneo     Delegação Angoneo     Sendud andoney pog     Angoneo     Sendud andoney pog | Nazviško:<br>Nazviško:<br>przez says<br>Ne ew /rr karty:<br>>900 Status osoby: | Precentik                             | Data od: 2<br>Data do: 2<br>Data roticzenia: 2 | 23.08.2024 v<br>24.08.2024 v |                |                  |              |  |      |  |                 |                 |              | R<br>  P<br>  A | tefundowana<br>irasmus<br>iroślba o wyliczer<br>ktywna karta pl | e załcza<br>tricza |
| Mejsca                                                                                                    | docelowe Zaliczki (1785) Czas p                                                                                                    | ywatny Diety i Ryczałty Wydz                                                   | atki delegacyjne Podział kosztów Agre | regaty kosztów do de                           | iekretacji Rozlicze          | enie z pracowi | wnikiem Obieg da | g dokumentów |  |      |  |                 |                 |              |                 |                                                                 |                    |
| Ira                                                                                                    | Ŷ                                                                                                    | 1.                                                                             |                                       |                                                |                              |                |                  |              |  |      |  | 1.              | Τ.              |              | 1 X             | • 🛩 🔛 🖻                                                         |                    |
| 25                                                                                                    | S<br>Nationani/ postalkowa                                                                                                    | Maiscor                                                                        | unić doreknus                         |                                                |                              |                |                  |              |  | <br> |  | Detaind         | Data orbaix, or | Data do      | -               | Kin                                                             | uater.             |
| •                                                                                                    | //rodaw                                                                                                    | Wrocław                                                                        | y                                     |                                                |                              |                |                  |              |  |      |  | 23.08.2024 08:0 | :               | 24.08.2024 1 | 6:00:           | 1000                                                            | 796                |
|                                                                                                    | ¢                                                                                                    |                                                                                |                                       |                                                |                              |                |                  |              |  |      |  |                 |                 |              |                 |                                                                 | >                  |
| Σ                                                                                                    |                                                                                                    |                                                                                |                                       |                                                |                              |                |                  |              |  |      |  |                 |                 |              |                 |                                                                 | 79                 |
| Tra                                                                                                    | sy po <u>ś</u> rednie                                                                                                    |                                                                                |                                       |                                                |                              |                |                  |              |  |      |  |                 |                 |              | <b>**</b> • 🖬 🖻 | - 🛛 - 🎓                                                         | 1                  |
| <u>š</u>                                                                                                  | 5                                                                                                    | 5                                                                              | 5c                                    |                                                |                              |                |                  |              |  |      |  |                 |                 |              |                 | 5                                                               | _                  |
|                                                                                                    | Mielscowość początkową                                                                                                    | Mejscowość docelowa                                                            | Środek transportu                     |                                                |                              |                |                  |              |  |      |  |                 |                 |              | Kilometry       | y Nr rejestracy                                                 | Υ                  |
| -                                                                                                    | wrocraw<br>Faransin                                                                                                    | Szczedn                                                                        | Samochod osobowy poj. >90             | 00                                             |                              |                |                  |              |  |      |  |                 |                 |              | 396             | 5                                                               |                    |
|                                                                                                    |                                                                                                    |                                                                                | sancod (9000H) (b), 290               | 499<br>1                                       |                              |                |                  |              |  |      |  |                 |                 |              | 57              |                                                                 |                    |

### Wprowadzone trasy można:

|   |                              | _ |
|---|------------------------------|---|
| ٠ | edytować za pomocą przycisku |   |

| 🗿 TETA - Zaprasza                                                                                                    | my 🕷 🍰 Szczegóły delegacji                                                                           | ж                                                        |                                  |                                          |         |              |             |          | _       |     |      |     |    |     |    |      |     | _  | _    | _   | _     | _    | _ |   |   |    |    |    |    |    |    |    |    |    |    |    |    |   |   |    |    |    |    |    |   |       |   |  |   |   |   |   |    |     |      |      |       |      |     |     |     |     |     |   |   |   |   |   |   |   |   |   |   |   |   |   |  |   | _ |   | _ |   |  |  |  |  | _ | _ |  |  |  |  |  |  |  |  |  |  |      |      | _ | _ | _    | _     | _     | _   | _       |
|----------------------------------------------------------------------------------------------------|----------------------------------------------------------------------------------------------------|----------------------------------------------------------|----------------------------------|------------------------------------------|---------|--------------|-------------|----------|---------|-----|------|-----|----|-----|----|------|-----|----|------|-----|-------|------|---|---|---|----|----|----|----|----|----|----|----|----|----|----|----|---|---|----|----|----|----|----|---|-------|---|--|---|---|---|---|----|-----|------|------|-------|------|-----|-----|-----|-----|-----|---|---|---|---|---|---|---|---|---|---|---|---|---|--|---|---|---|---|---|--|--|--|--|---|---|--|--|--|--|--|--|--|--|--|--|------|------|---|---|------|-------|-------|-----|---------|
| Typ nyiszku<br>Symbol:<br>Stan dokumentu:<br>Środek transportu:<br>Pinansowanie:<br>JO finansująca:<br>Budżet:<br>Instytucja:<br>Opis: | Delegacja krajova<br>018-9/2024<br>Zaskicoptowany wyjad przez anyti<br>Samochód osobowy poj. 9900 [] | Nazviško:<br>Imię:<br>Nr ew / nr karty:<br>Status osoby: | Pracounik                        | Data od:<br>Data do:<br>Data roziczenia: | 23      | 23.08.2024   | 24 ~        |          |         |     |      |     |    |     |    |      |     |    |      |     |       |      |   |   |   |    |    |    |    |    |    |    |    |    |    |    |    |   |   |    |    |    |    |    |   |       |   |  |   |   |   |   |    |     |      |      |       |      |     |     |     |     |     |   |   |   |   |   |   |   |   |   |   |   |   |   |  |   |   |   |   |   |  |  |  |  |   |   |  |  |  |  |  |  |  |  |  |  |      |      |   |   |      |       |       |     |         |
| Mejsca docelowe                                                                                                    | Zaliczia Trasy Czas prywatny Die                                                                     | ety i Ryczałty Wyda                                      | atki delegacyjne Podział kosztów | Agregaty kosztów do                      | do dekr | lekretacji R | Rozliczenie | enie z p | . z pri | pra | raci | c0/ | 0/ | :0/ | 00 | :0// | ywr | mk | niki | ske | itier | jen. | - | m | m | en | er | er | er | er | er | er | er | er | er | er | en |   |   | en | en | en | en | en |   | <br>- | • |  |   | 0 | c | 0 | 06 | bie | pieg | eg ( | a qoj | loku | ume | ner | ent | ntó | tóv | w | N | N | v | " |   |   |   |   |   |   |   |   |  |   |   |   |   |   |  |  |  |  |   |   |  |  |  |  |  |  |  |  |  |  |      |      |   |   |      |       |       |     |         |
| 💒 🛸                                                                                                    |                                                                                                    | 5                                                        |                                  |                                          |         |              |             |          |         |     |      |     |    |     |    |      |     |    |      |     |       |      |   |   |   |    |    |    |    |    |    |    |    |    |    |    |    |   |   |    |    |    |    |    |   |       |   |  |   |   |   |   |    |     |      |      |       |      |     |     |     |     |     |   |   |   |   |   |   |   |   |   |   |   |   |   |  |   |   |   |   |   |  |  |  |  |   |   |  |  |  |  |  |  |  |  |  |  |      |      |   |   | 5    |       |       |     |         |
| Misiscowod                                                                                                    | ić poczatkowa                                                                                        | Meiscov                                                  | wość docelowa                    |                                          |         |              |             |          |         |     |      |     |    |     |    |      |     |    |      |     |       |      |   |   |   |    |    |    |    |    |    |    |    |    |    |    |    |   |   |    |    |    |    |    |   |       |   |  |   |   |   |   |    |     |      |      |       |      |     |     |     |     |     |   |   |   |   |   |   |   |   |   |   |   |   |   |  |   |   |   |   |   |  |  |  |  |   |   |  |  |  |  |  |  |  |  |  |  |      |      |   |   | Dat  | bo e  |       |     | )ata pr |
| Wrocław                                                                                                    |                                                                                                    | Wrocław                                                  | 4.                               |                                          |         |              |             |          |         |     |      |     |    |     |    |      |     |    |      |     |       |      |   |   |   |    |    |    |    |    |    |    |    |    |    |    |    |   |   |    |    |    |    |    |   |       |   |  |   |   |   |   |    |     |      |      |       |      |     |     |     |     |     |   |   |   |   |   |   |   |   |   |   |   |   |   |  |   |   |   |   |   |  |  |  |  |   |   |  |  |  |  |  |  |  |  |  |  |      |      |   |   | 23.0 | 8.202 | .4 08 | )0: |         |
|                                                                                                    |                                                                                                    |                                                          |                                  |                                          |         |              |             |          |         |     |      |     |    |     |    |      |     |    |      |     |       |      |   |   |   |    |    |    |    |    |    |    |    |    |    |    |    |   |   |    |    |    |    |    |   |       |   |  |   |   |   |   |    |     |      |      |       |      |     |     |     |     |     |   |   |   |   |   |   |   |   |   |   |   |   |   |  |   |   |   |   |   |  |  |  |  |   |   |  |  |  |  |  |  |  |  |  |  |      |      |   |   |      |       |       |     |         |
|                                                                                                    |                                                                                                    |                                                          |                                  |                                          |         |              |             |          |         |     |      |     |    |     |    |      |     |    |      |     |       |      |   |   |   |    |    |    |    |    |    |    |    |    |    |    |    |   |   |    |    |    |    |    |   |       |   |  |   |   |   |   |    |     |      |      |       |      |     |     |     |     |     |   |   |   |   |   |   |   |   |   |   |   |   |   |  |   |   |   |   |   |  |  |  |  |   |   |  |  |  |  |  |  |  |  |  |  |      |      |   |   |      |       |       |     |         |
| _                                                                                                    |                                                                                                    |                                                          |                                  |                                          |         |              |             |          |         |     |      |     |    |     |    |      |     |    |      |     |       |      |   |   |   |    |    |    |    |    |    |    |    |    |    |    |    |   |   |    |    |    |    |    |   |       |   |  |   |   |   |   |    |     |      |      |       |      |     |     |     |     |     |   |   |   |   |   |   |   |   |   |   |   |   |   |  |   |   |   |   |   |  |  |  |  |   |   |  |  |  |  |  |  |  |  |  |  |      |      |   |   |      |       |       |     |         |
| <                                                                                                    |                                                                                                    |                                                          |                                  |                                          |         |              |             |          |         |     |      |     |    |     |    |      |     |    |      |     |       |      |   |   |   |    |    |    |    |    |    |    |    |    |    |    |    |   |   |    |    |    |    |    |   |       |   |  |   |   |   |   |    |     |      |      |       |      |     |     |     |     |     |   |   |   |   |   |   |   |   |   |   |   |   |   |  |   |   |   |   |   |  |  |  |  |   |   |  |  |  |  |  |  |  |  |  |  |      |      |   |   |      |       |       |     |         |
| Σ                                                                                                    |                                                                                                    |                                                          |                                  |                                          |         |              |             |          |         |     |      |     |    |     |    |      |     |    |      | _   |       |      | _ |   | _ | _  |    |    |    |    |    |    |    |    |    |    |    | _ | _ |    |    |    |    |    | _ |       |   |  | _ |   | _ | _ |    |     |      |      |       |      |     |     |     |     |     |   | _ | _ | _ |   | _ | _ | _ | _ | _ | _ | _ | _ |  | _ | _ | _ | _ | _ |  |  |  |  | _ | _ |  |  |  |  |  |  |  |  |  |  | <br> | <br> |   |   |      |       |       |     |         |
| Trasy pogred                                                                                                    | nie                                                                                                  |                                                          |                                  |                                          |         |              |             |          |         |     |      |     |    |     |    |      |     |    |      |     |       |      |   |   |   |    |    |    |    |    |    |    |    |    |    |    |    |   |   |    |    |    |    |    |   |       |   |  |   |   |   |   |    |     |      |      |       |      |     |     |     |     |     |   |   |   |   |   |   |   |   |   |   |   |   |   |  |   |   |   |   |   |  |  |  |  |   |   |  |  |  |  |  |  |  |  |  |  |      |      |   |   |      |       |       |     |         |
| × 5                                                                                                    | 5 C                                                                                                  |                                                          | 5                                |                                          |         |              |             |          |         |     |      |     |    |     |    |      |     |    |      |     |       |      |   |   |   |    |    |    |    |    |    |    |    |    |    |    |    |   |   |    |    |    |    |    |   |       |   |  |   |   |   |   |    |     |      |      |       |      |     |     |     |     |     |   |   |   |   |   |   |   |   |   |   |   |   |   |  |   |   |   |   |   |  |  |  |  |   |   |  |  |  |  |  |  |  |  |  |  |      |      |   |   |      |       |       |     |         |
| Miejscowoś                                                                                                    | ić poczatkowa Miejscov                                                                               | vość docelowa                                            | Środek transportu                |                                          |         |              |             |          |         |     |      |     |    |     |    |      |     |    |      |     |       |      |   |   |   |    |    |    |    |    |    |    |    |    |    |    |    |   |   |    |    |    |    |    |   |       |   |  |   |   |   |   |    |     |      |      |       |      |     |     |     |     |     |   |   |   |   |   |   |   |   |   |   |   |   |   |  |   |   |   |   |   |  |  |  |  |   |   |  |  |  |  |  |  |  |  |  |  |      |      |   |   |      |       |       |     |         |
| 🖙 Wrocław                                                                                                    | Sacaecin                                                                                             |                                                          | Samochód osobowy poj             | .>900                                    |         |              |             |          |         |     |      |     |    |     |    |      |     |    |      |     |       |      |   |   |   |    |    |    |    |    |    |    |    |    |    |    |    |   |   |    |    |    |    |    |   |       |   |  |   |   |   |   |    |     |      |      |       |      |     |     |     |     |     |   |   |   |   |   |   |   |   |   |   |   |   |   |  |   |   |   |   |   |  |  |  |  |   |   |  |  |  |  |  |  |  |  |  |  |      |      |   |   |      |       |       |     |         |
| Szczecin                                                                                                    | Wrocław                                                                                              |                                                          | Samochód osobowy poj             | .>900                                    |         |              |             |          |         |     |      |     |    |     |    |      |     |    |      |     |       |      |   |   |   |    |    |    |    |    |    |    |    |    |    |    |    |   |   |    |    |    |    |    |   |       |   |  |   |   |   |   |    |     |      |      |       |      |     |     |     |     |     |   |   |   |   |   |   |   |   |   |   |   |   |   |  |   |   |   |   |   |  |  |  |  |   |   |  |  |  |  |  |  |  |  |  |  |      |      |   |   |      |       |       |     |         |
|                                                                                                    |                                                                                                    |                                                          |                                  |                                          |         |              |             |          |         |     |      |     |    |     |    |      |     |    |      |     |       |      |   |   |   |    |    |    |    |    |    |    |    |    |    |    |    |   |   |    |    |    |    |    |   |       |   |  |   |   |   |   |    |     |      |      |       |      |     |     |     |     |     |   |   |   |   |   |   |   |   |   |   |   |   |   |  |   |   |   |   |   |  |  |  |  |   |   |  |  |  |  |  |  |  |  |  |  |      |      |   |   |      |       |       |     |         |
|                                                                                                    |                                                                                                    |                                                          |                                  |                                          |         |              |             |          |         |     |      |     |    |     |    |      |     |    |      |     |       |      |   |   |   |    |    |    |    |    |    |    |    |    |    |    |    |   |   |    |    |    |    |    |   |       |   |  |   |   |   |   |    |     |      |      |       |      |     |     |     |     |     |   |   |   |   |   |   |   |   |   |   |   |   |   |  |   |   |   |   |   |  |  |  |  |   |   |  |  |  |  |  |  |  |  |  |  |      |      |   |   |      |       |       |     |         |

• usunąć, za pomocą przycisku 블

| 3) TETA - Zapraszi                                                                                                    | amy 🗶 💣 Szczegóły delegacji                                                                                                    | ж                                                                                        |                                                          |                                          |                    | _                |                |                    |        |            |   |   | _   | _    |        | _     |      |        | _       |      | _    |         |         |       |   |   |   |   |   |       |   |   |   |   |   |   |   |   |   |   |   |   |   |   |   |   |      |   |   |   |   | _                 | _       | _   | _      | _      | _ | _      | _                 | _           |     |       |                 |                               |                              |              | đ                  | Þ     |
|----------------------------------------------------------------------------------------------------|----------------------------------------------------------------------------------------------------|------------------------------------------------------------------------------------------|----------------------------------------------------------|------------------------------------------|--------------------|------------------|----------------|--------------------|--------|------------|---|---|-----|------|--------|-------|------|--------|---------|------|------|---------|---------|-------|---|---|---|---|---|-------|---|---|---|---|---|---|---|---|---|---|---|---|---|---|---|---|------|---|---|---|---|-------------------|---------|-----|--------|--------|---|--------|-------------------|-------------|-----|-------|-----------------|-------------------------------|------------------------------|--------------|--------------------|-------|
| TETA - Zepreszer     Trzz nyiazdu:     Symbol:     Stan dokumentu:     Środek transportu:     Pinansowanie:     Jo finansująca:     Budzet:     Instytucja:     Opis:     Miejsca docelowe | www.wite.         # Sccceptly delegation           Onlinguida krajiona         Image: Sccceptly delegation           2018/02/224         Zakecholmenty wydad praze kraji           Banechol enobewy opi, >500         Image: Sccceptly delegation           Zakechol         Image: Sccceptly delegation           Zakechol         Image: Sccceptly delegation           Zakechol         Image: Sccceptly delegation | 98<br>Nazwisko:<br>Imię:<br>Nr ew / nr karty:<br>Status osoby:<br>Interv i Ryczałty Wyde | Pracownik<br>Pracownik<br>Bis delegacytre Poddał kosztów | Data od:<br>Data do:<br>Data rozikzenia: | 23.0<br>24.0<br>a: | 23.08.<br>24.08. | 23.08<br>24.08 | 23.08.3<br>24.08.3 | 8.202- | 124<br>124 | ~ | ✓ | nie | ie z | <br>zp | : pra | prac | 5CO/IF | wnikter | em ( | Obie | leg dol | lokumer | entów | 1 |   |   |   |   |       |   |   |   |   |   |   |   |   |   |   |   |   |   |   |   |   |      |   |   |   |   |                   |         |     |        |        |   |        |                   |             |     |       | Re<br>Fra<br>Ak | fund<br>ismu<br>isiba<br>tywn | lowar<br>s<br>o wy<br>aa kar | ia<br>ta pli | ie zal             | liczł |
| Irosy<br>Meiscowo<br>Wrocław                                                                                                    | dé potrathona                                                                                                    | N.<br>Meiscow<br>Wrocław                                                                 | rość docelowa                                            |                                          |                    |                  |                |                    |        |            |   |   |     |      |        |       |      |        |         |      |      |         |         |       |   |   |   |   |   |       |   |   |   |   |   |   |   |   |   |   |   |   |   |   |   |   |      |   |   |   | 2 | sta od<br>108-200 | 91 08:0 | Det | a prze | łr. gr | ( | iata d | <b>30</b><br>2024 | <b>}- (</b> | 00: | -     | 7.              | <i>?</i>                      |                              | Kilor        | <b>netr</b><br>796 |       |
| ζ                                                                                                    |                                                                                                    |                                                                                          |                                                          |                                          |                    |                  |                | _                  | _      |            |   |   |     |      |        |       |      |        |         |      |      | _       |         | _     |   |   |   | _ | _ |       |   |   |   |   |   |   |   |   |   |   |   |   |   |   |   |   | _    | _ | _ | _ |   |                   |         |     |        |        |   |        |                   |             |     |       |                 |                               |                              |              | > 79               |       |
| Trasy pośrec                                                                                                    | dnie                                                                                                    |                                                                                          |                                                          |                                          |                    |                  |                |                    |        |            |   |   |     |      |        |       |      |        |         |      |      |         |         |       |   |   |   |   |   |       |   |   |   |   |   |   |   |   |   |   |   |   |   |   |   |   |      |   |   |   |   |                   |         |     |        |        |   |        |                   |             | 98  | • 🗟   | 19              | • 7                           | <b>1-</b> (                  | )(           | 1                  |       |
| × 1                                                                                                    | N                                                                                                    |                                                                                          | 5.<br>A. 111                                             |                                          |                    |                  |                |                    |        | _          | _ | _ | _   | _    |        | _     | _    | _      | _       |      | _    |         |         |       |   | _ | _ |   |   | <br>_ | _ | _ | _ | _ | _ | _ | _ | _ | _ | _ | _ | _ | _ | _ | _ | _ | <br> |   |   |   |   |                   | _       |     | _      | _      | _ | _      | _                 | Ŀ           | _   |       |                 | ~                             |                              | _            | _                  | .     |
| Wrocław                                                                                                    | Sc Doczetkowe Melson<br>Szczeci                                                                                                    | niosciaccelowa                                                                           | Samochód osobowy pot                                     | .>900                                    |                    |                  |                |                    |        |            |   |   |     |      |        |       |      |        |         |      |      |         |         |       |   |   |   |   |   |       |   |   |   |   |   |   |   |   |   |   |   |   |   |   |   |   |      |   |   |   |   |                   |         |     |        |        |   |        |                   | ۳           | -   | NICTO | 398<br>398      | nir r                         | regest                       | racy)        | mγ                 |       |
| Szczecin                                                                                                    | Wroda                                                                                                    |                                                                                          | Samochód osobowy poj                                     | .>900                                    |                    |                  |                |                    |        |            |   |   |     |      |        |       |      |        |         |      |      |         |         |       |   |   |   |   |   |       |   |   |   |   |   |   |   |   |   |   |   |   |   |   |   |   |      |   |   |   |   |                   |         |     |        |        |   |        |                   |             |     |       | 398             |                               |                              |              |                    |       |
|                                                                                                    |                                                                                                    |                                                                                          |                                                          |                                          |                    |                  |                |                    |        |            |   |   |     |      |        |       |      |        |         |      |      |         |         |       |   |   |   |   |   |       |   |   |   |   |   |   |   |   |   |   |   |   |   |   |   |   |      |   |   |   |   |                   |         |     |        |        |   |        |                   |             |     |       |                 |                               |                              |              |                    |       |
| _                                                                                                    |                                                                                                    |                                                                                          |                                                          |                                          |                    |                  |                |                    |        |            |   |   |     |      |        |       |      |        |         |      |      |         |         |       |   |   |   |   |   |       |   |   |   |   |   |   |   |   |   |   |   |   |   |   |   |   |      |   |   |   |   |                   |         |     |        |        |   |        |                   |             |     |       |                 |                               |                              |              |                    |       |

### 2.3. Diety, ryczałty, wyżywienie.

Na podstawie wprowadzonych tras, naliczają się diety w zakładce "Diety i Ryczałty".

| 3) TETA - Zaprasza                                                                                   | imy 🕷 💣 Szczegóły delegacji                                                                     | ×                                                        |                                  |                                           |                                        |                 |                    |         |        |          |     |         |        |          |                                                                      | ()            |
|----------------------------------------------------------------------------------------------------|-------------------------------------------------------------------------------------------------|----------------------------------------------------------|----------------------------------|-------------------------------------------|----------------------------------------|-----------------|--------------------|---------|--------|----------|-----|---------|--------|----------|----------------------------------------------------------------------|---------------|
| Typ wyłazdu:<br>Symbol:<br>Stan dokumentu:<br>Środek transportu:<br>Finansowanie:<br>30 finansułaca: | Delegacja krajowa<br>01849/2024<br>Zaakceptowany wyjazd przez asys<br>Samochód osobowy poj.>900 | Nazwisko:<br>Imię:<br>Nr ew / nr karty:<br>Status osoby: | Pracownik                        | Data od:<br>Data do:<br>Data rozliczenia: | 23.08.2024<br>24.08.2024<br>24.08.2024 | ]               |                    |         |        |          |     |         |        |          | Refundowana<br>Erasmus<br>Prošba o wyliczenie<br>Aktywna karta platn | aliczk<br>cza |
| Budžet:                                                                                              |                                                                                                 |                                                          |                                  |                                           |                                        |                 |                    |         |        |          |     |         |        |          |                                                                      |               |
| Instytucja:                                                                                          |                                                                                                 |                                                          |                                  |                                           |                                        |                 |                    |         |        |          |     |         |        |          |                                                                      |               |
| Opis:                                                                                                |                                                                                                 |                                                          |                                  |                                           |                                        |                 |                    |         |        |          |     |         |        |          |                                                                      |               |
| Miejsca docelowe Diety i Rycza                                                                       | Zaliczki Trasy Czas prywatny Die<br>Ity                                                         | ety i Ryczałty Wydati                                    | ki delegacyjne   Podział kosztów | Agregaty kosztów do                       | dekretacji Rozlica                     | venie z pracowi | vnikiem Obieg doku | umentów | 5      | <u> </u> | 1.  |         | -      |          | 7• 🔗 🗷 🖉 🕯 🕯                                                         | ]             |
| Nazwa zda                                                                                            | irzenia                                                                                         |                                                          |                                  |                                           |                                        |                 |                    |         | Kraj   | 16       | ráć | Wartość | Waluta |          | Wartość w I                                                          | ũ             |
| 🗢 Dieta krajo                                                                                        | wa                                                                                              |                                                          |                                  |                                           |                                        |                 |                    |         | POLSKA | 1        | /2  | 67,50   | PUN    |          | 67                                                                   | 5             |
| <                                                                                                    |                                                                                                 |                                                          |                                  |                                           |                                        |                 |                    |         |        |          |     | 67,50   |        |          | 67                                                                   | ,<br>,5       |
| Wyżywienie ,                                                                                         | / Korekty                                                                                       |                                                          |                                  |                                           |                                        |                 |                    |         |        |          |     |         |        | 5        | 🖫 🗟 🖃 • 🌋 • 🄌                                                        |               |
| 🗸 💈                                                                                                  |                                                                                                 |                                                          |                                  |                                           |                                        |                 |                    |         |        |          |     |         |        | <u>6</u> | <u>s</u>                                                             |               |
| Nazwa                                                                                                |                                                                                                 |                                                          |                                  |                                           |                                        |                 |                    |         |        |          |     |         |        | Wartość  | Wartość w PLN                                                        |               |
|                                                                                                    |                                                                                                 |                                                          |                                  |                                           |                                        |                 |                    |         |        |          |     |         |        |          |                                                                      |               |

W zakładce "Diety i ryczałty" można:

 dodać korektę diety, za pomocą przycisku <sup>2</sup>"Dodaj korektę do diety". <u>Pod warunkiem, że wcześniej</u> zostaną odpowiednio wprowadzone dane dot. wyżywienia.

| <b>**</b> • <b>2 *</b> • <b>*</b> • <b>(</b> | ◈▓◩ଛੋੋ                 |
|----------------------------------------------|------------------------|
| ✓ =                                          | Dodaj korekte do diety |

| 3 TETA - Zapraszar                                                                                                    | my 🕷 💣 Szczegóły delegacji                                                                                 | ×                                                        |                                 |                                           |                              |               |                          |        |       |         |        |           | 43                                                                                  |
|----------------------------------------------------------------------------------------------------|----------------------------------------------------------------------------------------------------|----------------------------------------------------------|---------------------------------|-------------------------------------------|------------------------------|---------------|--------------------------|--------|-------|---------|--------|-----------|-------------------------------------------------------------------------------------|
| Typ wyszdu:<br>Symbol:<br>Stan dokumentu:<br>Środek transportu:<br>Pinansowanie:<br>Jo finansująca:<br>Budzet:<br>Instytucja:<br>Opie: | Delegacja ir regiona V<br>0.96-9/2024<br>Zadirosphomery wrysad przez arys<br>Samochód osobowy poj. >900 [] | Nazviško:<br>Imię:<br>Nr ew / rr karty:<br>Status osoby: | Pracounk                        | Data od:<br>Data do:<br>Data rozliczenia: | 23.08.2024 ~<br>24.08.2024 ~ |               |                          |        |       |         |        |           | Refundowana     Erasmus     Protika o wykczenie zakciść     Aktywna karta platricza |
| Miejsca docelowe                                                                                                    | Zaliczki Trasy Czas prywatny                                                                               | ety i Ryczałty Wyda                                      | tki delegacyjne Podział kosztów | Agregaty kosztów do                       | dekretacji Rozliczer         | enie z pracov | wnikiem Obieg dokumentów |        |       |         |        |           |                                                                                     |
| Diety i Ryczałł                                                                                                    | tv                                                                                                    |                                                          |                                 |                                           |                              |               |                          |        |       |         | 99.    | - 🗔 🗔 - 🐬 |                                                                                     |
| NT S                                                                                                    |                                                                                                    |                                                          |                                 |                                           |                              |               |                          | 5      | 1 N   | 1.      | [ -    |           |                                                                                     |
| Nazwa zdar                                                                                                    | zenia                                                                                                    |                                                          |                                 |                                           |                              |               |                          | Kral   | Iloá  | Wartość | Wakita |           | Wartość w PLI                                                                       |
| 📫 Dieta krajow                                                                                                    | /8                                                                                                    |                                                          |                                 |                                           |                              |               |                          | POLSKA | 1 1/2 | 67,50   | PLN    |           | 67,5                                                                                |
|                                                                                                    |                                                                                                    |                                                          |                                 |                                           |                              |               |                          |        |       |         |        |           |                                                                                     |
|                                                                                                    |                                                                                                    |                                                          |                                 |                                           |                              |               |                          |        |       |         |        |           |                                                                                     |
|                                                                                                    |                                                                                                    |                                                          |                                 |                                           |                              |               |                          |        |       |         |        |           |                                                                                     |
|                                                                                                    |                                                                                                    |                                                          |                                 |                                           |                              |               |                          |        |       |         |        |           |                                                                                     |
| <                                                                                                    |                                                                                                    |                                                          |                                 |                                           |                              |               |                          |        |       |         |        |           | >                                                                                   |
| <u></u>                                                                                                    |                                                                                                    |                                                          |                                 |                                           |                              |               |                          |        |       | 67,50   |        |           | 67,5                                                                                |
|                                                                                                    |                                                                                                    |                                                          |                                 |                                           |                              |               |                          |        |       |         |        | 1.0       |                                                                                     |
| Wyżywienie /                                                                                                    | Korekty                                                                                                    |                                                          |                                 |                                           |                              |               |                          |        |       |         |        |           | 1- G 🖂 - 🐰 🥱                                                                        |
| age 1                                                                                                    |                                                                                                    |                                                          |                                 |                                           |                              |               |                          |        |       |         |        | 5         | <u>s</u>                                                                            |
| Nazwa                                                                                                    |                                                                                                    |                                                          |                                 |                                           |                              |               |                          |        |       |         |        | Wartosc   | Wartosc w PLN                                                                       |
|                                                                                                    |                                                                                                    |                                                          |                                 |                                           |                              |               |                          |        |       |         |        |           |                                                                                     |
|                                                                                                    |                                                                                                    |                                                          |                                 |                                           |                              |               |                          |        |       |         |        |           |                                                                                     |
|                                                                                                    |                                                                                                    |                                                          |                                 |                                           |                              |               |                          |        |       |         |        |           |                                                                                     |
|                                                                                                    |                                                                                                    |                                                          |                                 |                                           |                              |               |                          |        |       |         |        |           |                                                                                     |
|                                                                                                    |                                                                                                    |                                                          |                                 |                                           |                              |               |                          |        |       |         |        |           |                                                                                     |
|                                                                                                    |                                                                                                    |                                                          |                                 |                                           |                              |               |                          |        |       |         |        |           |                                                                                     |
|                                                                                                    |                                                                                                    |                                                          |                                 |                                           |                              |               |                          |        |       |         |        |           |                                                                                     |
|                                                                                                    |                                                                                                    |                                                          |                                 |                                           |                              |               |                          |        |       |         |        |           |                                                                                     |

• dodać lub zmienić dane dot. wyżywienia za pomocą przycisku  ${\ensuremath{\boxtimes}}$ 

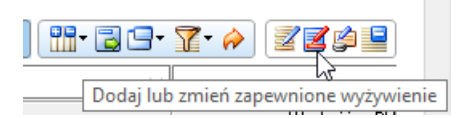

| 3) TETA - Zapraszan                                                 | ny 🕷 💣 Szczegóły delegacji                                                                       | ×                                                          |                                 |                                           |                              |                        |            |        |      |          |        |            | ٩)                                                                               |
|---------------------------------------------------------------------|--------------------------------------------------------------------------------------------------|------------------------------------------------------------|---------------------------------|-------------------------------------------|------------------------------|------------------------|------------|--------|------|----------|--------|------------|----------------------------------------------------------------------------------|
| Typ whitedu:<br>Symbol:<br>Stan dokumentu:<br>Środek transportu:    | Delegacja krajowa<br>0.1849/2024<br>Zaskceptowany wyjazd przez asys<br>Samochód osobowy poj.>900 | Nazwisko:<br>Imię:<br>Nr ew / nr karty:<br>Status osoby: F | Pracownik                       | Data od:<br>Data do:<br>Data rozliczenia: | 23.08.2024 ~<br>24.08.2024 ~ |                        |            |        |      |          |        |            | Refundowana<br>Brasmus<br>Prosba o wyliczenie zaliczk<br>Aktywna karta platnicza |
| Finansowanie:<br>30 finansująca:<br>Budżet:<br>Instytucja:<br>Opis: |                                                                                                  |                                                            |                                 |                                           |                              |                        |            |        |      |          |        |            |                                                                                  |
| Mejsca docelowe Z                                                   | Zaliczki Trasy Czas prywatny Di                                                                  | ety i Ryczałty Wydatki                                     | i delegacyjne   Podział kosztów | Agregaty kosztów do                       | dekretacji Rozliczenie       | e z pracownikiem Obieg | dokumentów |        | Ťs.  | 1.       |        |            |                                                                                  |
| Nazwa zdarz                                                         | zenia                                                                                            |                                                            |                                 |                                           |                              |                        |            | Kraj   | llos | : Wartoś | Waluta | -          | Wartość w PLI                                                                    |
| Cieta krajowa                                                       | 9                                                                                                |                                                            |                                 |                                           |                              |                        |            | POLSKA | 11/  | : 67,50  | PLN    |            | 67,5                                                                             |
| <u></u>                                                             |                                                                                                  |                                                            |                                 |                                           |                              |                        |            |        |      | 67,5     |        |            | 67,5                                                                             |
| Wyżywienie / I                                                      | Korekty                                                                                          |                                                            |                                 |                                           |                              |                        |            |        |      |          |        |            | ŀ@9· <b>%</b> · ≱                                                                |
| Marrow                                                              |                                                                                                  |                                                            |                                 |                                           |                              |                        |            |        |      |          |        | S Wartool/ | Nartold w DI N                                                                   |
|                                                                     |                                                                                                  |                                                            |                                 |                                           |                              |                        |            |        |      |          |        |            |                                                                                  |

Po wywołaniu formularza "Dodawanie i edycja wyżywienia", można uzupełnić wyżywienie, jako pełne, częściowe lub nie zapewnione.

UWAGA: Formularz ten należy obowiązkowo uruchomić i zapisać odpowiednio dane, aby możliwa była korekta diety oraz dodanie wydatków i kosztów. Bez prawidłowego uzupełnienia formularza nie będzie możliwe prawidłowe wygenerowanie kosztów delegacji.

| Dodawanie i e | dycja wyżyw          | ienia          |       |                |        | > |
|---------------|----------------------|----------------|-------|----------------|--------|---|
| POLSKA        |                      |                |       | R              | P      |   |
|               | Wyżywieni<br>O Pełne | e<br>O Częścio | owe 💿 | Nie zapewniono |        |   |
| Liczba zapew  | nionych posi         | ków            |       |                |        |   |
| Śniadania:    | 0                    | Obiady:        | 0     | Kolacje        | : 0    |   |
|               |                      |                |       | ОК             | Anuluj |   |

Po zatwierdzeniu formularza "Dodawanie i edycja wyżywienia", np. z nie zapewnionym wyżywieniem, wygląda on w następujący sposób:

| 3) TETA - Zaprasza                                                                                                    | my 🕷 🍰 Szczegóły delegacji                                                                      | ×                                                        |                                  |                                          |                   |               |                |                   |      |        |       |          |        |         |                                                     | 41                                         |
|----------------------------------------------------------------------------------------------------|-------------------------------------------------------------------------------------------------|----------------------------------------------------------|----------------------------------|------------------------------------------|-------------------|---------------|----------------|-------------------|------|--------|-------|----------|--------|---------|-----------------------------------------------------|--------------------------------------------|
| Typ vrvlazdu:<br>Symbol:<br>Stan dokumentu:<br>Środek transportu:<br>Finansowanie:<br>JO finansująca:<br>Budżet:<br>Instytucja:<br>Opis: | Delegacja krajowa V<br>D1849/2024<br>Zaskoptowany wyżad przez asys<br>Samochód osobowy poj.>900 | Nazviško:<br>Imię:<br>Nr ew / nr karty:<br>Status osoby: | Pracovník                        | Data od:<br>Data do:<br>Data rodiczenia: | 23.08.2024        | >             |                |                   |      |        |       |          |        |         | Refundowa     Erasmus     Prośba o w     Aktywna kz | ina<br>yficzenie zaliczł<br>arta płatnicza |
| Miejsca docelowe<br>Diety i Ryczał                                                                                                    | Zaliczki Trasy Czas prywatny Pi<br>Ry                                                           | ety i Ryczałty Wyda                                      | atki delegacyjne Podział kosztów | Agregaty kosztów do                      | dekretacji Rozlic | zliczenie z p | z pracownikier | iem Obieg dokumen | vtów |        |       |          |        | · · · · | <b>T·</b> 🏾 🖉                                       | 2 🖉 😐                                      |
| <b>3</b>                                                                                                    |                                                                                                 |                                                          |                                  |                                          |                   |               |                |                   |      | 5a     | 5     |          | -      | Ý       | -                                                   |                                            |
| Nazwa zda                                                                                                    | rzenia                                                                                          |                                                          |                                  |                                          |                   |               |                |                   |      | Kraj   | Iloś  | ć Wartoś | Waluta |         | W                                                   | artość 🕫 PU                                |
| Dieta krajov                                                                                                    | wa                                                                                              |                                                          |                                  |                                          |                   |               |                |                   |      | POLSKA | 1 1/3 | 67,5     | PLN    |         |                                                     | 67,5                                       |
| _                                                                                                    |                                                                                                 |                                                          |                                  |                                          |                   |               |                |                   |      |        |       |          |        |         |                                                     |                                            |
|                                                                                                    |                                                                                                 |                                                          |                                  |                                          |                   |               |                |                   |      |        |       |          |        |         |                                                     |                                            |
|                                                                                                    |                                                                                                 |                                                          |                                  |                                          |                   |               |                |                   |      |        |       |          |        |         |                                                     |                                            |
|                                                                                                    |                                                                                                 |                                                          |                                  |                                          |                   |               |                |                   |      |        |       |          |        |         |                                                     |                                            |
| <                                                                                                    |                                                                                                 |                                                          |                                  |                                          |                   |               |                |                   |      |        |       |          |        |         |                                                     | >                                          |
| <u> </u>                                                                                                    |                                                                                                 |                                                          |                                  |                                          |                   |               |                |                   |      |        |       | 67,5     | ·      |         |                                                     | 67,5                                       |
| Wyżywienie /                                                                                                    | / Korekty                                                                                       |                                                          |                                  |                                          |                   |               |                |                   |      |        |       |          |        |         | <b>**</b> • <b>3</b> 9• 1                           | 8- 🏟                                       |
| <b>X</b> 5                                                                                                    |                                                                                                 |                                                          |                                  |                                          |                   |               |                |                   |      |        |       |          |        | 5 S     | 5                                                   |                                            |
| Nazwa                                                                                                    |                                                                                                 |                                                          |                                  |                                          |                   |               |                |                   |      |        |       |          |        | Wartość | Wartośc                                             | É W PLN                                    |
| Distance Capewritere                                                                                                    | e śniadanie                                                                                     |                                                          |                                  |                                          |                   |               |                |                   |      |        |       |          |        | 0       | 0                                                   |                                            |
| Zapewniona                                                                                                    | a kolacja                                                                                       |                                                          |                                  |                                          |                   |               |                |                   |      |        |       |          |        | 0       | 0                                                   |                                            |
| Zapewniony                                                                                                    | y oblad                                                                                         |                                                          |                                  |                                          |                   |               |                |                   |      |        |       |          |        | 0       | 0                                                   |                                            |
|                                                                                                    |                                                                                                 |                                                          |                                  |                                          |                   |               |                |                   |      |        |       |          |        |         |                                                     |                                            |
|                                                                                                    |                                                                                                 |                                                          |                                  |                                          |                   |               |                |                   |      |        |       |          |        |         |                                                     |                                            |
|                                                                                                    |                                                                                                 |                                                          |                                  |                                          |                   |               |                |                   |      |        |       |          |        |         |                                                     |                                            |

• dodać ryczałty za pomocą przycisku 🗳

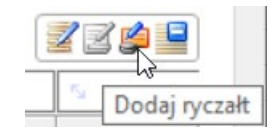

Po użyciu powyższego przycisku, uruchamia się formularz "Dodawanie i edycja ryczałtów delegacji". Lista wartości z rodzajem ryczałtu widoczna jest po najechaniu kursorem na wiersz. Następnie po uzupełnieniu danych dotyczących kraju i ilości można zatwierdzić wprowadzanie danego ryczałtu.

| yczałty delegacji                                                                           |   | 🕘 🛛 🔛  | · 🔁 🖃 • 🌋 • ( |
|---------------------------------------------------------------------------------------------|---|--------|---------------|
| =                                                                                           | ~ | - ~    | =             |
| Rodzaj ryczałtu                                                                             |   | Kraj   | Ilo           |
| Dojazd komunikacją miejską za granicą                                                       |   | WŁOCHY |               |
|                                                                                             | ~ |        |               |
| Dojazd komunikacją miejską w kraju<br>Nodeg za granicą 25%                                  |   |        |               |
| Nodeg za granicą                                                                            |   |        |               |
| Nocleg w kraju<br>Dojazd komunikacją miejską za granicą<br>Dojazd z i na lotnisko / dworzec |   |        |               |
|                                                                                             |   |        |               |
|                                                                                             |   |        |               |
|                                                                                             |   |        |               |
|                                                                                             |   |        |               |
|                                                                                             |   |        |               |
|                                                                                             |   |        |               |
|                                                                                             |   |        |               |
|                                                                                             |   |        |               |
|                                                                                             |   |        |               |
|                                                                                             |   |        |               |
|                                                                                             |   |        |               |

Miejsca docelowe Zaliczki Trasy Czas prywatny Diety i Ryczałty Wydatki delegacyjne Podział kosztów Agregaty kosztów do dekretacji Rozliczenie z pracownikiem Obieg dokumentów

| Die <u>t</u> y i Ryczałty             | 234    |
|---------------------------------------|--------|
| <u>Z</u> 5                            | 5      |
| Nazwa zdarzenia                       | Kraj   |
| Dojazd z i na lotnisko / dworzec      | WŁOCHY |
| Dojazd komunikacją miejską za granicą | WŁOCHY |
| Dieta krajowa                         | POLSKA |
| Dieta zagraniczna                     | WŁOCHY |
| د<br>٩                                |        |
| Wyżywienie / Korekty                  | - 🍸 衿  |
|                                       |        |
| Monune C                              | >      |
|                                       |        |

### 2.4. Wydatki delegacyjne - wprowadzenie, edycja, usunięcie, anulowanie.

Zakładka "Wydatki delegacyjne" jest miejscem, w którym posługując się akcją "Dodaj wydatek" wprowadza się faktury lub inne rachunki związane z delegacją. Do dodania wydatku służy przycisk 🔛

UWAGA: Wydatki planowane wprowadza się głównie wtedy, gdy użytkownik chce, aby system naliczył zaliczke, w początkowym etapie lub w celu zaplanowania kosztów w Katedrze/Wydziale i zablokowania kosztów. Do rozliczenia delegacji wprowadza się wydatki poniesione.

| planowane Wydatki poniesione | la la                                                               |                                                                                                    |
|------------------------------|---------------------------------------------------------------------|----------------------------------------------------------------------------------------------------|
| Jat <u>k</u> i poniesione    |                                                                     | 🕒 - 🖀 - 🖉 🗖                                                                                                    |
| 5j                           |                                                                     | 6                                                                                                    |
| Symbol dokumentu             |                                                                     | Typ dok.                                                                                                    |
|                              |                                                                     |                                                                                                    |
|                              |                                                                     |                                                                                                    |
|                              |                                                                     |                                                                                                    |
|                              |                                                                     |                                                                                                    |
|                              |                                                                     |                                                                                                    |
|                              |                                                                     |                                                                                                    |
|                              | planowane Wydatki poniesione<br>atkj poniesione<br>symbol dokumentu | Janowane Wydats poniesione Atki poniesione Atki poniesione Atk |

Po wywołaniu formularza, następuje przejście do dokumentu WRD, w którym należy określić typ dokumentu, tj.:

RACH DEL – rachunek delegacyjny

FKZ\_DEL – faktura zakupu delegacyjnego

FKZ DEL - korekta faktury zakupu delegacyjnego

| 🔯 🖫 ৯ 🗟 I 🖨 🗶 🗳 I 🎯              |                                        | N   7 🐔 🕷                  | 1              | 2   🗠   🧿             | ][ 💾 🔗 •          |                    |          | d 🔳 🏽 🗍    |      |             |
|----------------------------------|----------------------------------------|----------------------------|----------------|-----------------------|-------------------|--------------------|----------|------------|------|-------------|
| Nawigator pakietowy              | TETA - Zapraszamy 🕷                    | 🛛 🦲 Wykaz zmian 32.41 Hł   | F 2 🛪 🍰        | Szczegóły delegacji   | × 🚺 Dokument      | ty WRD 🗶           |          |            |      |             |
| Delegacje                        | Symbol rejestru: K                     | DEL S                      | ymbol w rejest | trze:                 |                   |                    |          |            |      |             |
| Wstępna rejestracja dokumentów 📃 |                                        |                            |                |                       |                   |                    |          |            |      |             |
| Kartoteka dokumentów WRD         | Typ dokumentu:                         | ACH_DEL 🦊 s                | ymbol dokume   | ntu:                  |                   |                    |          |            |      |             |
| - Bokumenty WRD                  | Data dokumentu: 3                      | .10.2024 🔍 D               | ata otrzymania | a: 31.10.2024         |                   |                    |          |            |      |             |
| test                             | Forma zapłaty:                         | т 🕑 🗸                      | ermin płatnośc | j:                    | 💷 🥹 🛛 Płat        | tn. w dniach:      |          |            |      |             |
|                                  | Brutto:                                | 0.00 😣 🛛 W                 | /aluta:        |                       | V 🥹 Brut          | tto PLN:           | 0,00     |            |      |             |
|                                  | Symbol kontrah.:<br>Nazwa kontrahenta: |                            | IP kontrahenti | a:                    |                   | Jednorazowy        | <b>e</b> |            |      |             |
|                                  | Dokumenty powiązane                    | Pozycje dokumentu Kontrahe | enci Warunki   | i płatności Korekty [ | Do wiadomości Not | tatki Pozostałe in | formacje |            |      | (757)       |
|                                  | Dokumency powiąz                       |                            | r              |                       | 1                 | -1.                |          | 1          |      | <u>_8</u> . |
|                                  | Tvp dokumentu                          | Do rozliczenia             | Wartość :      | Symbol dokumentu      | Data              | Symbol             | Nazwa    | Data do    | Opis |             |
|                                  | Delegacje                              |                            | 0,00 (         | 02275/2024            | 23.10.2024        | 35434/0            |          | 23.10.2024 |      |             |
|                                  | _                                      |                            |                |                       |                   |                    |          |            |      |             |
|                                  |                                        |                            |                |                       |                   |                    |          |            |      |             |
|                                  |                                        |                            |                |                       |                   |                    |          |            |      |             |
|                                  |                                        |                            |                |                       |                   |                    |          |            |      |             |

Jeśli na liście rozwijanej w polu symbol/nazwa kontrahenta, nie ma wyszukiwanego kontrahenta, wówczas należy zaznaczyć symbol "Jednorazowy" i wpisać ręcznie nazwę kontrahenta. Po uzupełnieniu wymaganych pól w dokumencie WRD (w wydatku), należy zatwierdzić zmiany dyskietką. Wydatek pokaże się w szczegółach

delegacji, po jego odświeżeniu za pomocą 🏼 w zakładce "Wydatki".

• Edycja wydatku

Wprowadzony wydatek można edytować za pomocą przycisku 🧮

| Y |                   |            |
|---|-------------------|------------|
|   | Symbol dokumentu  | Typ dokume |
|   | 12578             | FVZ_DEL    |
| ⇒ | FVZ 12/02/10/2024 | RACH_DEL   |
|   |                   |            |
|   |                   |            |
|   |                   |            |
| _ |                   |            |
| _ |                   |            |
|   |                   |            |
| 4 |                   |            |

Wówczas uruchomi się dokument WRD, z możliwością zmiany danych w zaznaczonych poniżej, na czerwono polach:

| Szcze   | góły delegacji                        | × 👪             | Dokumenty WRI    | ) *            |                      |                              |               |          |            |                                        |
|---------|---------------------------------------|-----------------|------------------|----------------|----------------------|------------------------------|---------------|----------|------------|----------------------------------------|
| Symbol  | rejestru:                             | KDEL            |                  | Symbol w reje  | strze: WRD/KDEL/0    | 005740/2024                  |               |          |            |                                        |
| Typ dol | kumentu:                              | RACH_C          | EL 💛             | Symbol dokum   | entu: FVZ 12/02/10   | /2024                        |               |          |            |                                        |
| Data do | kumentu:                              | 31.10.20        | 24 🔍 🗸           | Data otrzymar  | iia: 31.10.2024      |                              |               |          |            |                                        |
| orma :  | zapłaty:                              | Zapłaco         | no v             | Termin platno: | ici: 31.10.2024      | Płatn.                       | w dniach:     | 0        |            |                                        |
| irutto: |                                       |                 | 250.00           | Waluta:        | PLN                  | <ul> <li>✓ Brutto</li> </ul> | PLN:          | 250.00   |            |                                        |
| Symbol  | kontrah.:                             | 0000000         |                  | NIP ko trahen  | ta:                  | 🧔 🖗 🖂 Jed                    | norazowy      |          |            |                                        |
| Nazwa   | kontrahenta:                          | JEDNOF          | RAZOWY           | ht             |                      | • □                          |               | A        |            |                                        |
| Dokun   | ienty powiązan<br><b>jumenty powi</b> | Pozycj<br>ązane | e dokumentu Kont | rahenci Warun  | ki płatności Korekty | Do wiadomości 🛛 Notatł       | i Pozostałe i | formacje |            | 11 11 11 11 11 11 11 11 11 11 11 11 11 |
| ×       | -                                     | ~               | ~                | = -            | 52                   |                              | 59            | 5.       |            | N                                      |
|         | Typ dokumentu                         | i l             | Do rozliczenia   | Wartość        | Symbol dokumentu     | Data                         | Symbol        | Nazwa    | Data do    | Opis                                   |
|         | Delegacje                             |                 |                  | 250,00         | 02275/2024           | 23.10.2024                   | 35434/0       |          | 23.10.2024 |                                        |
|         |                                       |                 |                  |                |                      |                              |               |          |            |                                        |
|         |                                       |                 |                  |                |                      |                              |               |          |            |                                        |

Aby zmienić dane w pozycji dokumentów powiązanych, należy przejść za pomocą przycisku szczegółów:

do ich

|                                                                |                                            | ing mit                 |                                               |                                                      |                 |                                   |                |    |                       |                       |
|----------------------------------------------------------------|--------------------------------------------|-------------------------|-----------------------------------------------|------------------------------------------------------|-----------------|-----------------------------------|----------------|----|-----------------------|-----------------------|
| mbol rejestru:                                                 | KDEL                                       |                         | Symbol w rejestrze                            | : WRD/KDEL/00574                                     | 40/2024         |                                   |                |    |                       |                       |
| o dokumentu:                                                   | RACH_DEL                                   |                         | Symbol dokumenta                              | : FVZ 12/02/10/202                                   | 4               |                                   |                |    |                       |                       |
| ta dokumentu:                                                  | 31.10.2024                                 | -                       | Data otrzymania:                              | 31.10.2024                                           | •               |                                   |                |    |                       |                       |
| ma zapłaty:                                                    | Zapłacono                                  | ~                       | Termin płatności:                             | 31.10.2024                                           | ▼ Płatn         | . w dniach:                       | 0              |    |                       |                       |
| itto:                                                          | 250                                        | 00                      | Waluta:                                       | PLN                                                  | Brutt           | o PLN:                            | 250.00         |    |                       |                       |
| nbol kontrah.:                                                 | 0000000                                    | ۹ ٦                     | NIP kontrahenta:                              |                                                      | . 🖸 🦃           | ednorazowy                        |                |    |                       |                       |
|                                                                | IEDNOBAZOWY                                | _                       |                                               |                                                      |                 |                                   |                | 1. |                       |                       |
|                                                                |                                            |                         |                                               |                                                      |                 |                                   |                |    |                       |                       |
| okumenty powiąza<br>Do <u>k</u> umenty pow                     | ne Pozycje dokume<br>viązane               | ntu Kont                | trahenci Warunki p                            | atności Korekty Dow                                  | viadomości Nota | tki [∑Pozostałe info              | rmacje         |    |                       | 11 - 2 - <b>1</b> - 4 |
| okumenty powiąza<br>Do <u>kumenty po</u><br>Z =                | ne Pozycje dokume<br>viązane               | ntu Kont                | trahenci Warunki pl                           | atności Korekty Do w                                 | viadomości Nota | tki LoPozostałe inf               | macje          |    |                       | ∰• ⊒ ⊆• <u>▼</u> • ¢  |
| kumenty powiąza<br>Do <u>kumenty pow</u><br>Z –<br>Typ dokumer | ne Pozycje dokume<br>viązane<br>viazane    | ntu Kont<br>~<br>zzenia | trahenci Warunki p<br>= %<br>Wartość Syr      | atności Korekty Dow                                  | viadomości Nota | ttki [Pozostałe inf<br><br>Symbol | macje          |    | Data do               | 10pis                 |
| kumenty powiąza<br>Dokumenty pow                               | ne Pozycje dokume<br>viązane<br>tu Do rozi | ntu Kont<br>~<br>czenia | trahenci Warunki p<br>Wartość Sy<br>250,00 02 | atności Korekty Dow<br>nbol dokumentu [<br>75/2024 2 | viadomości Nota | tki <b>Pozostałe inf</b>          | macje<br>Nazwa |    | Data do<br>23.10.2024 | Dpis                  |

Z rozwijanej listy należy wybrać opcję "Delegacje":

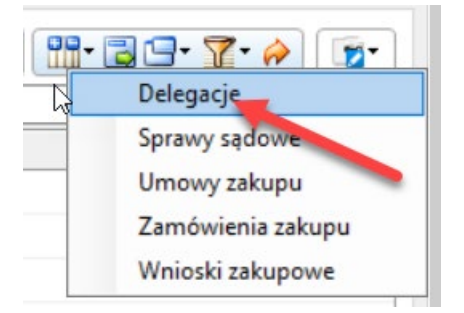

Po wybraniu wspomnianej opcji otworzy się formularz "Dodawanie/edycja dokumentów delegacji", w którym np. można odznaczyć pole "Do rozliczenia". Zaznaczenie tej opcji oznacza refundację kosztu na konto delegowanego.

| oda      | wanie/ec             | lycja <mark>d</mark> okument | tów delegacji    |            |         |       |            |                |
|----------|----------------------|------------------------------|------------------|------------|---------|-------|------------|----------------|
|          |                      |                              |                  |            |         |       | 1 ST       | 1              |
| od       | stawa pro<br>kumenty | porcji:                      | 250,00 Wartość   | źródłowa:  | 250,00  |       |            |                |
| T        |                      | -                            | 6                |            | 5       | 6     |            |                |
| -        | 'roporcja            | Wartość                      | Symbol dokumentu | Data       | Symbol  | Nazwa | Data do    | Do rozliczenia |
| ⇒        | 250,00               | 250,00                       | 02275/2024       | 23.10.2024 | 35434/0 |       | 23.10.2024 |                |
| <u>*</u> |                      |                              |                  |            |         |       |            | -              |
|          |                      |                              |                  |            |         |       |            |                |
|          |                      |                              |                  |            |         |       |            |                |
|          |                      |                              |                  |            |         |       |            |                |
|          |                      |                              |                  |            |         |       |            |                |
|          |                      |                              |                  |            |         |       |            |                |
|          |                      |                              |                  |            |         |       |            |                |
| 2        | 250.00               | 250.00                       |                  |            |         |       |            |                |
|          |                      |                              |                  |            |         |       | OK         | Anuluj         |

UWAGA: pod warunkiem, że dokument WRD nie został już zatwierdzony. Jeśli został on zatwierdzony, należy samodzielnie cofnąć jego zatwierdzenie za pomocą przycisku, w głównym pasku narzędzi

|                                | ALM A                 |                          | V . I .           |                     |                             |                  |          | A. # M |            |                       |
|--------------------------------|-----------------------|--------------------------|-------------------|---------------------|-----------------------------|------------------|----------|--------|------------|-----------------------|
|                                |                       |                          |                   |                     |                             | y 🗠 🛥            | r 🎭 📃 👊  | O. 🗐 👩 |            |                       |
| Nawigator pakietowy            | 🍰 Szczegóły delegacji | 🕷 🔀 Dokumenty WRI        | » (               |                     |                             |                  |          |        |            | ٩Þ                    |
| Delegacje                      | Symbol rejestru:      | KDEL                     | Symbol w rejestr  | e: WRD/KDEL/00      | 5740/2024                   |                  |          |        |            |                       |
| Wstępna rejestracja dokumentów |                       |                          |                   |                     |                             |                  |          |        |            |                       |
| Kartoteka dokumentów WRD       | Typ dokumentu:        | RACH_DEL                 | Symbol dokumen    | EVZ 12/02/10/2      | 024                         |                  |          |        |            |                       |
| Dokumenty WRD                  | Data dokumentu:       | 31.10.2024               | Data otrzymania:  | 31.10.2024          |                             |                  |          |        |            |                       |
| test 🔍                         | Forma zapłaty:        | Zapłacono 🗸              | Termin płatności: | 31.10.2024          | Płatn                       | n. w dniach:     | 0        |        |            |                       |
|                                | Brutto:               | 250,00                   | Waluta:           | PLN                 | <ul> <li>✓ Brutt</li> </ul> | O PLN:           | 250,00   |        |            |                       |
|                                |                       | [] []                    |                   |                     | -                           |                  |          |        |            |                       |
|                                | Symbol kontrah.:      | 0000000                  | NIP kontrahenta:  |                     | - V 10                      | ednorazowy       |          |        |            |                       |
|                                | Nazwa kontrahenta:    | JEDNORAZOWY              |                   |                     |                             |                  |          |        |            |                       |
|                                |                       |                          |                   |                     |                             |                  |          |        |            |                       |
|                                | Dokumenty powiązan    | e Pozycje dokumentu Kont | rahenci Warunki j | latności Korekty Dr | wiadomości Nota             | tki Pozostałe in | formacje |        |            |                       |
|                                | Dokumenty pow         | iązane                   |                   |                     |                             |                  |          |        |            | 🔡 - 🗟 🕒 - 🍸 - 衿 🛛 😰 - |
|                                | - S                   | ×  ×                     | = 5               |                     |                             | · 5              | 5        |        |            | 5c                    |
|                                | Typ dokument          | u Do rozliczenia         | Wartość S         | mbol dokumentu      | Data                        | Symbol           | Nazwa    |        | Data do    | Opis                  |
|                                | Delegacje             |                          | 250,00 02         | 275/2024            | 23.10.2024                  | 35434/0          |          |        | 23.10.2024 |                       |

• <u>Anulowanie / usuwanie wydatku</u>

Wydatek można anulować lub usunąć pod warunkiem, że nie jest on zatwierdzony. Jeśli jest zatwierdzony, należy postępować, jak wyżej.

Następnie trzeba odpiąć dokument WRD od delegacji, wykonując następujące kroki w zakładce "Dokumenty powiązane".

| Szcze        | góły delegacji                               | × 🕻                | Dokumenty    | WRD      |                |                       |               |        |                |            | _ |           |   |      |
|--------------|----------------------------------------------|--------------------|--------------|----------|----------------|-----------------------|---------------|--------|----------------|------------|---|-----------|---|------|
| Symbo        | l rejestru:                                  | KDEL               |              |          | Symbol w rejes | trze: WRD/KDEL        | /005740/2024  |        |                |            |   |           |   |      |
| Typ do       | o <mark>kumentu:</mark>                      | RACH_D             | E            | <b>P</b> | Symbol dokume  | entu: FVZ 12/02/1     | 0/2024        |        |                |            |   |           |   |      |
| Data d       | lokumentu:                                   | 31.10.20           | 24 🔍 🗸       |          | Data otrzymani | a: 31.10.2024         |               |        |                |            |   |           |   |      |
| Forma        | zapłaty:                                     | Zapłaco            | 10 V         |          | Termin płatnoś | ci: 31.10.2024        |               | Płatn. | w dniach:      | 0          | D |           |   |      |
| Brutto       | :                                            |                    | 250,00       |          | Waluta:        | PLN                   | ~             | Brutto | PLN:           | 250.00     | D |           |   |      |
| ymbo         | l kontrah.:                                  | 0000000            |              | <b>P</b> | NIP kontrahent | a:                    | \$            | 🗹 Jea  | norazowy       |            |   |           |   |      |
| Nazwa        | kontrahenta:                                 | JEDNOR             | AZOWY        |          |                |                       |               |        |                |            | 1 | <b>k</b>  |   |      |
| Dokur<br>Dol | menty powiązane<br><mark>kumenty powi</mark> | e Pozycji<br>ązane | e dokumentu  | Kontr    | ahenci Warunk  | i płatności   Korekty | Do wiadomości | Notati | ii [2Pozostałe | informacje |   |           |   |      |
| ×.           | .=                                           | ~                  |              | ~        | =              | 5                     |               |        | 5              | -54        |   |           |   | S.   |
|              | Typ dokumentu                                | 1                  | Do rozliczer | nia      | Wartość        | Symbol dokumentu      | Data          |        | Symbol         | Nazwa      |   | Data do   |   | Opis |
|              | Delegacje                                    |                    |              |          | 250,00         | 02275/2024            | 23.10.2024    |        | 35434/0        |            |   | 23.10.202 | 4 |      |
|              |                                              |                    |              |          |                |                       |               |        |                |            |   |           |   |      |

Po przejściu za pomocą opcji "Delegacje"

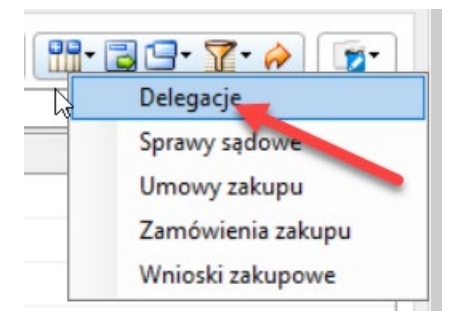

do formularza "Dodawanie/edycja dokumentów delegacyjnych" najechać kursorem na wiersz z pozycją, a następnie usunąć wiersz, za pomocą prawego klawisza myszy.

| Podsta | wa proporcji: | 250     | ,00 Wartość źród | łowa:                                                                    | 250,00                                 |                               |               |            |                |
|--------|---------------|---------|------------------|--------------------------------------------------------------------------|----------------------------------------|-------------------------------|---------------|------------|----------------|
| T      |               | iig     | 5                |                                                                          |                                        | 5                             |               |            | 1<br>2. TC . 🛰 |
|        | Proport       | Wartość | Symbol dokumentu | Data                                                                     | Symbol                                 | Nazwa                         |               | Data do    | Do rozlicz     |
|        | 250,00        | 250,00  | 02275/2024       | Sortowanie.                                                              | ···                                    | OLEVICU DEATA                 |               | 23.10.2024 |                |
|        |               |         |                  | Usuń<br>Kolumny<br>Ustaw kieru<br>Widoki<br>Filtry zaawa<br>Eksportuj da | nek nawigacji klawis<br>nsowane<br>ane | Alt+I<br>zem ENTER CtrI+Shift | Del + N + N + |            |                |
|        |               |         |                  |                                                                          |                                        |                               |               |            | 5              |
| 5      | 250,00        | 250,00  |                  |                                                                          |                                        |                               |               |            |                |

Po zatwierdzeniu, wydatek (dokument WRD) zostanie pomyślnie odpięty od delegacji. Widok odpiętego od delegacji wydatku:

| czegoły uelegacj                                                                                                    |                                    | Dokumenty                  | mil          |                              |                |          |                              |            |                        |          |         |           |      |                   |
|----------------------------------------------------------------------------------------------------|------------------------------------|----------------------------|--------------|------------------------------|----------------|----------|------------------------------|------------|------------------------|----------|---------|-----------|------|-------------------|
| bol rejestru:                                                                                                    | KDEL                               |                            |              | Symbol w reje                | strze: WR      | D/KDEL/( | 005741/2024                  |            |                        |          |         |           |      |                   |
| dokumentu:                                                                                                    | FVZ_DEL                            |                            | <b>P</b>     | Symbol dokum                 | entu: 1257     | 78       |                              |            |                        |          |         |           |      |                   |
| a dokumentu:                                                                                                    | 31.10.202                          | 24 🔍 🔻                     |              | Data otrzymar                | nia: 31.10     | 0.2024   |                              |            |                        |          |         |           |      |                   |
| ma zapłaty:                                                                                                    | Zapłacor                           | 10 ~                       |              | Termin płatnos               | ści: 31.10     | 0.2024   |                              | Płatn. w   | v dniach:              | 0        |         |           |      |                   |
| tto:                                                                                                    |                                    | 78,00                      |              | Waluta:                      | PLN            | 1        | ~                            | Brutto P   | PLN:                   | 78,00    |         |           |      |                   |
| bol kontrah.:                                                                                                    | 0000000                            |                            | J            | NIP kontrahen                | ita:           |          |                              | 🖂 Jedr     | orazowy                |          |         |           |      |                   |
| ua kontrabontar                                                                                                    | IEDNOR                             | 470WY                      | - <b>-</b>   | Sec. Sec. Sec.               |                |          |                              |            | (didition)             |          |         |           |      |                   |
| umenty powiązar                                                                                                    | ne Pozycje                         | e dokumentu                | Kontr        | ahenci Warun                 | ki płatności   | Korekty  | Do wiadomoś                  | ci Notatki | Pozostałe in           | formacje |         |           |      |                   |
| kumenty powiązar<br>Po <u>k</u> umenty pow                                                                                                    | ne Pozycje<br>viązane              | e dokumentu                | Kontr        | ahenci Warun                 | ki płatności 🛛 | Korekty  | Do wiadomoś                  | ci Notatki | Pozostałe in           | formacje | 16      |           |      | • 🝸 • 褅 🗌         |
| kumenty powiązar<br><b>rokumenty pow</b>                                                                                                    | Pozycje<br>Piązane                 | e dokumentu                | Kontr<br>~   | ahenci Warun                 | ki płatności   | Korekty  | Do wiadomoś                  | ci Notatki | Pozostałe in           | formacje | Data d  |           |      | • <b>] •</b> 🎓 (  |
| umenty powiązan<br><b>b<u>kumenty pow</u></b><br>j =<br>Typ dokumenty                                                                                                    | ne Pozycje<br>viązane<br>v<br>tu   | e dokumentu<br>Do rozlicze | Kontr<br>~   | ahenci Warun<br>=<br>Wartość | ki płatności 1 | Korekty  | Do wiadomośł                 | ci Notatki | Pozostałe in<br>Symbol | formacje | Data di | <u></u> ▼ | Opis | - <b>I ·</b>      |
| umenty powiązan<br>okumenty pow<br>j =<br>Typ dokument                                                                                                    | Pozycje<br>viązane<br>v<br>tu      | e dokumentu<br>Do rozlicze | Kontr<br>~   | ahenci Warun<br>             | ki płatności 👔 | Imentu   | Do wiadomośł                 | ci Notatki | Pozostałe in           | fomacje  | Data di | 0         | Opis | I• <u>₹</u> • 🎓 ( |
| sumenty powiązar<br>okumenty pow<br>Comparison of the second second s | Pozycje<br>tiązane<br>v<br>tu      | e dokumentu<br>Do rozlicze | Kontr        | ahenci Warun<br><br>Wartość  | ki platności   | Imentu   | Do wiadomość                 | i Notatki  | Pozostałe in           | fomacje  | Data di | 0         | Opis | - <u>7</u> -      |
| sumenty powiązar<br>okumenty pow<br>5 =<br>Typ dokument<br>-<br>-<br>-<br>-<br>-<br>-<br>-<br>-<br>-<br>-<br>-<br>-<br>-                                                                                                    | Pozycje<br>Vlązane                 | e dokumentu<br>Do rozlicze | Kontr<br>~ [ | ahenci Warun                 | ki płatności 🛛 | mentu    | Do wiadomość                 | i Notatki  | Pozostałe in           | formacje | Data d  | 0         | Opis | • <u>7</u> • @ [  |
| kumenty powiązar<br><b>kumenty pow</b><br><b>c</b><br><b>Typ dokument</b><br><b>Typ dokument</b><br><b>C</b><br><b>C</b><br><b>C</b><br><b>C</b><br><b>C</b><br><b>C</b><br><b>C</b><br><b>C</b>                                                                                                    | Pozycje<br>viązane<br>v lata<br>tu | e dokumentu<br>Do rozlicze | Kontr        | ahenci Warun                 | ki platności 🛛 | Imentu   | Do wiadomośr<br>Data<br>Data | oi Notatki | Pozostałe in           | formacje | Data d  | 0         | Opis | • <u>7</u> • #)[  |

Dalej należy w polu z symbolem dokumentu dopisać słownie "anulowany" i zapisać zmiany dyskietką 🗔

| czegół                                | ły delegacji                                         | *                       | Dokumenty                  | WRD                 |                              |               |              |                 |                                       |                   |         |      | Ŀ                   |
|---------------------------------------|------------------------------------------------------|-------------------------|----------------------------|---------------------|------------------------------|---------------|--------------|-----------------|---------------------------------------|-------------------|---------|------|---------------------|
| nbol rej                              | ejestru:                                             | KDEL                    |                            |                     | Symbol w reje                | strze: WF     | RD/KDEL/00   | 05741/2024      |                                       |                   |         |      |                     |
| p dokum                               | mentu:                                               | FVZ_DE                  | L                          | •                   | Symbol dokum                 | ientu: 125    | 578 anulowar | nyl             |                                       |                   |         |      |                     |
| a doku                                | umentu:                                              | 31.10.20                | 24 🔍 🗸                     |                     | Data otrzyma                 | nia: 31.      | 10.2024      |                 |                                       |                   |         |      |                     |
| ma zap                                | płaty:                                               | Zapłaco                 | no ~                       |                     | Termin płatno                | ści: 31.      | 10.2024      | Pł              | atn. w dniach:                        | 0                 |         |      |                     |
| to:                                   |                                                      |                         | 78,00                      |                     | Waluta:                      | PL            | N            | → Br            | utto PLN:                             | 78.00             |         |      |                     |
| bol kor                               | ontrah.:                                             | 0000000                 |                            | J                   | NIP kontraher                | nta:          |              |                 | Jednorazowy                           |                   |         |      |                     |
| wa kor                                | ntrahenta:                                           | JEDNOF                  | AZOWY                      |                     |                              |               |              |                 |                                       |                   |         |      |                     |
| ument                                 | nty powiązane                                        | e Pozycj                | e dokumentu                | Kontr               | ahenci Warun                 | ki płatności  | Korekty D    | Do wiadomości N | otatki Pozostałe in                   | formacje          |         |      |                     |
| kumen<br>Do <u>k</u> um               | nty powiązane<br>m <b>enty powi</b> a                | e Pozycj<br>iązane      | e dokumentu                | Kontr               | ahenci Warun                 | iki płatności | Korekty D    | Do wiadomości N | otatki Pozostałe in                   | formacje          |         |      | <b>9 - T</b> . 🄶 (1 |
| kumen<br>Do <u>k</u> um               | nty powiązane<br>menty powia                         | e Pozycj<br>iązane      | e dokumentu                | Kontr               | ahenci Warun                 | iki płatności | Korekty D    | Do wiadomości N | otatki Pozostałe in                   | formacje          | Data da |      | <b>⊡- ∑-</b> ♠ (    |
| o <u>k</u> un<br>G <u>k</u> un<br>Typ | nty powiązane<br><b>menty powia</b><br>yp dokumentu  | e Pozycj<br>iązane<br>v | e dokumentu<br>Do rozlicze | Kontr<br>~          | ahenci Warun<br>=<br>Wartość | iki płatności | Korekty D    | Do wiadomości N | otatki Pozostałe in<br>I▼ S<br>Symbol | formacje          | Data do | Opis | 1 <b>9- 1-</b> ) (1 |
| umen                                  | nty powiązane<br>m <b>enty powia</b><br>vp dokumentu | e Pozycj                | e dokumentu<br>Do rozlicze | Kontr<br>~          | ahenci Warun<br>-<br>Wartość | ki płatności  | Korekty D    | Do wiadomości N | otatki Pozostałe in<br>Symbol         | fomacje<br>Nazwa  | Data do | Opis | 2 <b>- 7</b> -      |
| okun<br>okun<br>j =<br>Tyj            | nty powiązane<br>menty powia<br>up dokumentu         | e Pozycj<br>iązane      | e dokumentu<br>Do rozlicze | Kontr<br>~ [<br>nia | ahenci Warun                 | ki płatności  | Korekty [    | Do wiadomości N | otatki Pozostale in<br>Symbol         | fomacje<br>Nazwa  | Data do | Opis | 2 🗗 🍸               |
| kumen                                 | nty powiązane<br>menty powia<br>up dokumentu         | e Pozycj<br>iązane      | e dokumentu<br>Do rozlicze | Kontr<br>v          | ahenci Warun                 | iki platności | Korekty D    | Do wiadomości N | otatki Pozostale in<br>Symbol         | formacje<br>Nazwa | Data do | Opie | - <u>-</u>          |
| Kumen                                 | nty powiązane<br>menty powia<br>yp dokumentu         | e Pozycji               | e dokumentu<br>Do rozlicze | Kontr ✓ 1           | ahenci Warun                 | iki platności | Korekty D    | Do wiadomości N | otatki Pozostale in<br>Symbol         | fomacje<br>Nazwa  | Data do | Opis | 2 🗗 😨               |

Kolejnym krokiem jest przejście za pomocą nawigatora pakietowego do "Kartoteki dokumentów WRD" i wyszukać w niej po numerze dokument WRD. Opcje do usuwania lub anulowania wydatku (dokumentu WRD) znajdują się w prawym górnym rogu kartoteki. Służą do tego przyciski 볼 lub 📓

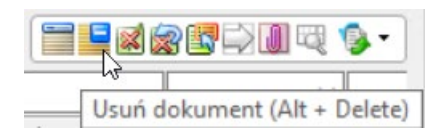

| 🔯 🖬 🗟 🔄 I 🗋 🗶 🗓 I 🌀 I          |                               | 7 🕱 📡         | 🕺   🚰   🕐                |                 |            | -             |                    |              |            |
|--------------------------------|-------------------------------|---------------|--------------------------|-----------------|------------|---------------|--------------------|--------------|------------|
| Nawigator pakietowy            | 🧀 Szczegóły delegacji 🛛 🕷 Dok | umenty WRD 🗱  | 🚺 Kartoteka dentów WRD 👘 | ¢               |            |               | <u> </u>           | C.           | I P 🛛      |
| Delegacje                      | Dokumenty                     |               |                          |                 |            | ]• 🝸• 褅 誦•    | R-) ===#6          | 2 <b></b>    | <u>ه</u> ٠ |
| wstępna rejestracja ubkumentow | x .                           | S             | S WRD/KDEL/005741/2024   | 5               |            | Sc.           | 5                  | ~            |            |
| Kartoteka dokumentow WRD       | Rejestr                       | Typ dokumentu | Symbol kolejny           | 1 Symbol        | Nr kolejny | Osoby uprawni | Stan obiegu        | Zatwierdzony | A          |
| - Dokumenty WRD                | KDEL                          | FVZ_DEL       | WRD/KDEL/005741/2024     | 12578 anulowany | 5 741      |               | Rejestracja dokumi |              |            |
| tet T                          |                               |               |                          |                 |            |               |                    |              |            |

Jeśli dokument nie może zostać usunięty, wówczas należy go anulować za pomocą przycisku 🌌

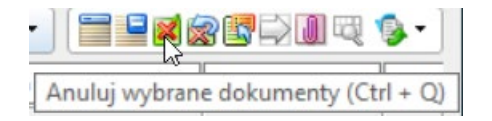

Po usunięciu / anulowaniu wydatku widok w zakładce "Wydatki delegacyjne", "Wydatki poniesione" jest następujący (po ponownym przejściu na szczegóły delegacji):

| 🔯 🖬 🗞 🔊 I 🗅 🗶 🗋 I 🌀                                                                                                    | ) 🕲   N 🔍 🕨 N   🏹 ጂ 🌋   🕸   ②   ③ · 🍃 · 🖹 · 🗎 💵 🖆 🚮                                                                                                    |                                                                                      |
|----------------------------------------------------------------------------------------------------|----------------------------------------------------------------------------------------------------|--------------------------------------------------------------------------------------|
| Nawigator pakietowy                                                                                                    | Szczegóły delegacji *                                                                                                    |                                                                                      |
| Delegacje<br>Delegacje<br>Szczegóły delegacji<br>Szczegóły delegacji | Tup wylazdu:       Delegacja zagraniczna       Nazwisko:       Data od:       23.10.2024         Symbol:       02275/2024       Ime;       Data od:       23.10.2024         Stan dokumentu:       Zaakceptowany wyjazd przez asys       Mr ew / nr karty:       Data do:       23.10.2024         Środek transportu:       Podag        Status osoby:       Pracownik | Refundowana     Erasmus     Prošba o wyliczenie zalicała     Aktywna karta platnicza |
| Witgpna rejestracja dokumentów v                                                                                                    | A metalogija:     Der austriken Wiczaszenne Budzet:     Der austriken Wiczaszenne Budzet:     Der austriken Wydałki delegacyjne Poddał kosztów Agregaty kosztów do delretacji Rosilczenie z pracownikiem. Obieg dokumentów Wydałki planowane Wydałki poniesone                                                                                                    |                                                                                      |
|                                                                                                    | Wdd&g poniesione         III           Symbol dokumentu         III           III         IIII           IIII         IIIIIIIIIIIIIIIIIIIIIIIIIIIIIIIIIIII                                                                                                    | Typ dokumen                                                                          |
|                                                                                                    |                                                                                                    | >                                                                                    |

# 2.5. Koszty delegacyjne – dodawanie, edytowanie, usuwanie, podział na kilka źródeł finansowania.

Rozliczenie kosztów delegacji jest dokonywane w zakładce "Podział kosztów" oraz "Koszty poniesione". Rozliczane są tylko koszty poniesione. W tym celu należy użyć przycisku 🔛 "Dodaj koszt".

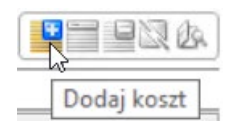

| zegóły dele                                                                                                    | egacji 🕷 🔄                                                 |                                                 |                     |                                                         |                     |                                |                     |          |                     |
|----------------------------------------------------------------------------------------------------|------------------------------------------------------------|-------------------------------------------------|---------------------|---------------------------------------------------------|---------------------|--------------------------------|---------------------|----------|---------------------|
| /jazdu:                                                                                                    | Delegacja zagra                                            | niczna 🗸                                        | Nazwisko:           |                                                         | Data od:            | 23.10.2024 ~                   |                     |          | Refundowana         |
| l:                                                                                                    | 02275/2024                                                 |                                                 | Imię:               |                                                         | Data do:            | 23.10.2024 ~                   |                     |          | Erasmus             |
| okumentu:                                                                                                    | Zaakceptowany                                              | wyjazd przez asys                               | Nr ew / nr karty:   |                                                         | Data rozliczenia:   |                                |                     |          | Prosba o wyliczenie |
| transportu:                                                                                                    | Pociąg                                                     |                                                 | Status osoby:       | Pracownik                                               |                     |                                |                     |          | Aktywna karta płatn |
| owanie:                                                                                                    |                                                            |                                                 |                     |                                                         |                     |                                |                     |          |                     |
| insulaca.                                                                                                    |                                                            |                                                 | VYD7TAŁOWA          |                                                         |                     |                                |                     |          |                     |
|                                                                                                    |                                                            |                                                 |                     |                                                         |                     |                                |                     |          |                     |
|                                                                                                    |                                                            |                                                 |                     |                                                         |                     |                                |                     |          |                     |
| icja:                                                                                                    |                                                            |                                                 |                     |                                                         |                     |                                |                     |          |                     |
|                                                                                                    |                                                            |                                                 |                     |                                                         |                     |                                |                     |          |                     |
| a docelowe                                                                                                    | Zaliczki Trasy<br>sione Koszty plano                       | Czas prywatny Diety<br>wane                     | y i Ryczałty – Wyda | atki delegacyjne Podział kosztó                         | Agregaty kosztów do | dekretacji Rozliczenie z praco | ownikiem Obieg do   | kumentów |                     |
| a docelowe<br>oszty ponies<br>Kos <u>z</u> ty                                                                                                    | Zaliczki Trasy<br>sione Koszty plano                       | Czas prywatny Diety<br>wane                     | y i Ryczałty Wyda   | atki delegacyjne Podział kosztó                         | Agregaty kosztów do | dekretacji Rozliczenie z praco | ownikiem Obieg do   | kumentów | 2- A 9= 92 (A)      |
| ta docelowe<br>oszty ponies<br>Kos <u>z</u> ty                                                                                                    | Zaliczki Trasy<br>sione Koszty plano                       | Czas prywatny Diety<br>wane                     | y i Ryczałty Wyda   | atis delegacyjne Podział kosztó                         | Agregaty kosztów do | dekretacji Rozliczenie z praco | ownikiem Obieg do   | kumentów | 2- A 🕒 B B R (k)    |
| ta docelowe<br>oszty ponies<br>Kos <u>zty</u>                                                                                                    | Zaliczki Trasy<br>sione Koszty plano                       | Czas prywatny Diety<br>wane<br>Kwota ogółem w P | y i Ryczałty Wyda   | Podział kosztó     Podział kosztó     Osoba akceptująca | Agregaty kosztów do | dekretacji Rozliczenie z praco | Obieg do            | kumentów | z. » 🖳 💷 (k.)       |
| ta docelowe<br>oszty ponies<br>Koszty                                                                                                    | Zaliczki Trasy<br>sione Koszty plano                       | Czas prywatny Diety<br>wane<br>Kwota ogółem w P | y i Ryczałty Wyda   | Podział kosztó     Podział kosztó     Csoba akceptująca | Agregaty kosztów do | dekretacji Rozliczenie z praco | Obieg do            | kumentów | 7 • 2 <b>9</b> 92 4 |
| Koszty ponies                                                                                                    | Zaliczki Trasy<br>sione koszty plano                       | Czas prywatny Diety<br>wane<br>Kwota ogółem w P | y i Ryczałty Wyda   | v Soba akceptująca                                      | Agregaty kosztów do | dekretacji Rozliczenie z praco | ownikiem   Obieg do | kumentów | 2                   |
| Koszty ponies                                                                                                    | Zaliczki Trasy<br>koszty plano                             | Czas prywatny Diety<br>wane<br>Kwota ogółem w P | y i Ryczałty Wyda   | atši delegacyjne Podział kosztó                         | Agregaty kosztów do | dekretacji Rozliczenie z praco | ownikiem Obieg do   | kumentów |                     |
| Koszty ponies                                                                                                    | Zaliczki Trasy<br>koszty plano                             | Czas prywatny Diety<br>wane<br>Kwota ogółem w P | y i Ryczałty Wyda   | atki delegacyjne Podział kosztó<br>V Osoba akceptująca  | Agregaty kosztów do | dekretacji Rozliczenie z praco | ownikiem Obieg do   | kumentów |                     |
| Koszty ponies                                                                                                    | Zaliczki Trasy<br>sione Koszty plano<br>Wumer kolejny      | Czas prywatny Diety<br>wane<br>Kwota ogółem w P | y i Ryczałty Wyda   | atši delegacyjne Podział kosztó                         | Agregaty kosztów do | dekretacji Rozliczenie z praco | ownikiem Obieg do   | kumentów |                     |
| Koszty<br>Sz - N<br>Sz - N<br>Sz - Sz - Sz - Sz - Sz - Sz - Sz - Sz -                                                                                                    | Zaliczki Trasy<br>sione Koszty plano<br>Wumer kolejny      | Czas prywatny Diety<br>wane<br>Kwota ogółem w P | v i Ryczałty Wyda   | v Cooba akceptująca                                     | Agregaty kosztów do | dekretacji Rozliczenie z praco | ownikiem Obieg do   | kumentów |                     |
| Koszty<br>Koszty<br>Koszty | Zaliczki Trasy<br>sione koszty plano<br>www.koszty         | Czas prywatny Diety<br>wane<br>Kwota ogółem w P | y i Ryczałty Wyda   | Podział kosztó     Podział kosztó     Osoba akceptująca | Agregaty kosztów do | dekretacji Rozliczenie z praco | ownikiem Obieg do   | kumentów |                     |
| A docelowe                                                                                                    | Zaliczki Trasy<br>koszty plano<br>www.kolejny<br>ły kosztu | Czas prywatny Diety<br>wane<br>Kwota ogółem w P | y i Ryczałty Wyda   | Podział kosztó     Podział kosztó     Osoba akceptująca | Agregaty kosztów do | dekretacji Rozliczenie z praco | ownikiem Obieg do   | kumentów |                     |

Po wykonanej akcji pojawia się formularz "Koszty", w którym należy uzupełnić nazwisko osoby akceptującej,

z rozwijanej listy wartości, do której przechodzi się za pomocą 🐶

| osz  | ty                  |                            |          | >           |
|------|---------------------|----------------------------|----------|-------------|
| Kosz | zty                 |                            |          | 3.5         |
| Całk | owity koszt delegac | j: 728,91                  |          |             |
| Kos  | szty                |                            | <b>3</b> | 3 🖃 • 🍸 • 🧀 |
| T    | 5                   | <i>K</i> <sub>3</sub>      | =        |             |
|      | Osoba akceptuj      | Osoba akceptująca nazwisko |          | Kwota       |
|      |                     |                            |          | 728,91      |
|      |                     |                            |          |             |
| Σ    |                     |                            |          | 728,9       |
|      |                     |                            | ОК       | Anuluj      |

Po zatwierdzeniu formularza pojawia się zarejestrowany koszt nr 1, w którym należy uzupełnić jego opis obiektowy, podając MPK, projekt i zadanie opisujące dany koszt. Służy do tego przycisk <sup>(N)</sup> "Rozbij obiektowo rozliczenie"

| <b>**</b> | 7- 冷       | ■ <b>■₽₹</b> <i>\$</i>       |
|-----------|------------|------------------------------|
|           | Rozbij obi | ektowo rozliczenie (Ctrl + B |

| czegóły delegacji                                            |                                                                                                    |                                                         |                        |                                      |                                |                                 |             |       |                 |                                                                         |
|--------------------------------------------------------------|----------------------------------------------------------------------------------------------------|---------------------------------------------------------|------------------------|--------------------------------------|--------------------------------|---------------------------------|-------------|-------|-----------------|-------------------------------------------------------------------------|
| wyiazdu: De<br>pol: 02<br>dokumentu: Za<br>ek transportu: Po | elegacja zagraniczna v M<br>2275/2024 J<br>aakceptowany wyjazd przez asys M<br>odąg S                           | Nazwisko:<br>mię:<br>Nr ew / nr karty:<br>Status osoby: | Pracownik              | Data od:<br>Data do:<br>Data rozlici | 23.10.2<br>23.10.2<br>zenia:   | 2024 ~<br>2024 ~                |             |       |                 | Refundowana      Erasmus      Prošba o wyliczeni      Aktywna karta pła |
| nsowanie:                                                    |                                                                                                    |                                                         |                        |                                      |                                |                                 |             |       |                 |                                                                         |
| nansująca:                                                   | ADMINISTRACJA W                                                                                                 | YDZIAŁOWA                                               |                        |                                      |                                |                                 |             |       |                 |                                                                         |
| et:                                                          |                                                                                                    |                                                         |                        |                                      |                                |                                 |             |       |                 |                                                                         |
| rtucja:                                                      |                                                                                                    |                                                         |                        |                                      |                                |                                 |             |       |                 |                                                                         |
|                                                              |                                                                                                    |                                                         |                        |                                      |                                |                                 |             |       |                 |                                                                         |
| isca docelowe Zalio<br>Koszty poniesione                     | czki Trasy Czas prywatny Diety i<br>Koszty planowane                                                            | i Ryczałty – Wyda                                       | atki delegacyjne Podzi | iał kosztów Agregaty kosz            | tów do dekretac                | ji Rozliczenie z pracownikiem O | Dbieg dokum | entów |                 |                                                                         |
| isca docelowe Zalio<br>Koszty poniesione<br>Koszty           | czki Trasy Czas prywatny Diety<br>Koszty planowane                                                              | i Ryczałty Wydz                                         | atki delegacyjne Podzi | Agregaty kosz                        | tów do dekretac                | i Rozliczenie z pracownikiem O  | Obieg dokum | entów | )- <b>T</b> - 衿 |                                                                         |
| sca docelowe Zalin<br>Koszty poniesione<br>Koszty<br>Z       | czki Trasy Czas prywatny Diety<br>Koszty planowane                                                              | i Ryczałty Wydz                                         | atki delegacyjne Podz  | Agregaty kosz                        | ttów do dekretac               | Rozliczenie z pracownikiem O    | Dbieg dokum | entów | )- <u>7</u> - # |                                                                         |
| sca docelowe Zalic<br>Koszty poniesione<br>Koszty<br>Numer   | Koszty planowane                                                                                                | i Ryczałty Wydz                                         | atki delegacyjne Podzi | Agregaty kosz                        | ttów do dekretac<br>Anulowany  | Rozliczenie z pracownikiem O    | Dbieg dokum | entów | )• 🛛 • 🌧        |                                                                         |
| sca docelowe Zalik<br>Koszty poniesione<br>Koszty<br>Numer   | czki Trasy Czas prywatny Diety<br>Koszty planowane<br>kolejny Kwota ogółem w PLI<br>1 728,9                     | i Ryczałty Wyda                                         | atki delegacyjne Podz  | Agregaty kosz                        | ttów do dekretac               | Rozliczenie z pracownikiem O    | Dbieg dokum | entów | )• 🝸• 🎓         |                                                                         |
| sca docelowe Zalic<br>Koszty poniesione                      | czki Trasy Czas prywatny Diety i<br>Koszty planowane<br>kolejny Kwota ogółem w PLI<br>1 728,9                   | I Ryczałty Wyda                                         | sti delegacyjne Podz   | Agregaty kosz<br>ZADANIA             | tów do dekretac<br>Anulowany   | Rozliczenie z pracownikiem O    | Dbieg dokum | entów | ). I. 🦄         | · · · · · · · · · · · · · · · · · · ·                                   |
| sca docelowe Zalk<br>Koszty poniesione                       | czki Trasy Czas prywatny Diety<br>Koszty planowane<br>kolejny Kwota ogółem w PLI<br>1 728,9<br>728,9            | I Ryczałty Wyda                                         | atki delegacyjne Podz  | Agregaty kosz<br>ZADANIA             | tów do dekretac<br>Anulowany   | Rozliczenie z pracownikiem O    | Dbieg dokum | entów | )- 7- 0         | · · · · · · · · · · · · · · · · · · ·                                   |
| sca docelowe Zalk<br>Koszty poniesione                       | czki Trasy Czas prywatny Diety<br>Koszty planowane<br>kolejny Kwota ogółem w PLI<br>1 728,9<br>1 728,9<br>728,9 | i Ryczałty   Wyda<br>  S<br>  MPK_FK<br> <br> <br>      | atki delegacyjne Podz  | Agregaty kosz<br>ZADANIA             | ttów do dekretacy<br>Anulowany | Rozliczenie z pracownikiem O    | Dbieg dokum | entów | )- <u>7</u> - ¢ | , <u>, , , , , , , , , , , , , , , , , , </u>                           |
| sca docelowe Zalic<br>Koszty poniesione                      | czki Trasy Czas prywatny Diety<br>Koszty planowane<br>kolejny Kwota ogółem w PLI<br>1 728,9<br>728,9<br>728,9   | I Ryczałty Wyda                                         | atki delegacyjne Podz  | Agregaty kosz<br>ZADANIA             | ttów do dekretacy<br>Anulowany | Rozliczenie z pracownikiem O    | Dbieg dokum | entów | )• <u>7</u> • » | · · · · · · ·                                                           |
| Sca docelowe Zalic<br>Koszty poniesione                      | czki Trasy Czas prywatny Diety i<br>Koszty planowane<br>kolejny Kwota ogółem w PLI<br>1 728,9<br>728,9<br>728,9 | i Ryczałty   Wyda<br>  S<br>N <u>MPK FK</u><br>1<br>1   | atki delegacyjne Podz  | Agregaty kosz<br>ZADANIA             | ttów do dekretacy<br>Anulowany | Rozliczenie z pracownikiem O    | Dbieg dokum | entów | )- 🛛 - 🌧        | ,                                                                       |

Po wykonanej akcji, uruchamia się formularz "Rozbijanie opisu obiektowego", w którym po kolei należy uzupełnić dane, typu: MPK FK, PROJEKTY B, ZADANIA, gdzie:

**MPK\_FK** – pole wybierane z listy, na której znajdą się wszystkie miejsca powstawania kosztów, do których ma uprawnienia użytkownik wprowadzający delegację.

**PROJEKTY\_B** – pole wybierane z listy, na której znajdą się wszystkie projekty, w których dostępna jest wystarczająca ilość środków na delegacje, w ramach wybranego powyżej miejsca powstawania kosztów.

ZADANIA – pole wybierane z listy, na której znajdą się wszystkie zadania w ramach wybranego projektu.

Powyższe dane w polach należy wybrać z rozwijanej listy wartości, do której przechodzi się za pomocą 🐶

Przykład:

| artości   |                                                   |                 |             |                                                                                                    |                                                                                                    |                                                                                                    |
|-----------|---------------------------------------------------|-----------------|-------------|----------------------------------------------------------------------------------------------------|----------------------------------------------------------------------------------------------------|----------------------------------------------------------------------------------------------------|
|           |                                                   |                 | Podstawa p  | proporcji:                                                                                                    | 100,00                                                                                                    | Wartość źródłowa: 728,                                                                                                    |
| wartości  | i OE                                              |                 |             |                                                                                                    |                                                                                                    | 🔁 🍸 - 🄶 💷 💐 🗟                                                                                                    |
|           | -                                                 | 5               | 5           | 5                                                                                                    |                                                                                                    |                                                                                                    |
| Proporcja | Wartość                                           | MPK FK          | PROJEKTY B  | ZADANIA                                                                                                    |                                                                                                    |                                                                                                    |
| 100,00    | 728,91                                            |                 | ,           |                                                                                                    |                                                                                                    |                                                                                                    |
|           |                                                   | 1               |             |                                                                                                    |                                                                                                    |                                                                                                    |
|           | 1                                                 |                 |             |                                                                                                    |                                                                                                    |                                                                                                    |
|           |                                                   |                 |             |                                                                                                    |                                                                                                    |                                                                                                    |
| 100,00    | 728,91                                            |                 |             |                                                                                                    |                                                                                                    |                                                                                                    |
| azwa OE   |                                                   |                 |             |                                                                                                    |                                                                                                    |                                                                                                    |
|           |                                                   |                 |             |                                                                                                    |                                                                                                    |                                                                                                    |
| 3         | vartośc<br>roporcja<br>100,00<br>100,00<br>zwa OE | wartości OE<br> | wartości OE | Image: series of the series of the | a         S         S           roporcja         Wartość         MPK FK         PROJEKTY B         ZADANIA           100,00         728,91         Image: Comparison of the comparison of the comparison of the | a       S       S         roporcja       Wartość       MPK FK       PROJEKTY B       ZADANIA         100,00       728,91       Image: Constraint of the second of the second of the sec |

### Zarejestrowany koszt nr 1, będzie wyglądał w systemie następująco:

| azdu:                                                                                                    | Delegacja zagraniczna 🛛 🗸                                                                                               | Nazwisko:                                       |                        | Data d               | od: 23.10.                       | .2024 🗸                                                                                                    |              | Refundowana                                                                                                    |
|----------------------------------------------------------------------------------------------------|----------------------------------------------------------------------------------------------------|-------------------------------------------------|------------------------|----------------------|----------------------------------|----------------------------------------------------------------------------------------------------|--------------|----------------------------------------------------------------------------------------------------|
|                                                                                                    | 02275/2024                                                                                                    | Imię:                                           |                        | Data d               | do: 23.10.                       | .2024 🗸                                                                                                    |              | Erasmus                                                                                                    |
| kumentu:                                                                                                    | Zaakceptowany wyjazd przez asys                                                                                         | Nr ew / nr karty:                               |                        | Data r               | rozliczenia:                     |                                                                                                    |              | Prośba o wyliczenie za                                                                                                    |
| transportu:                                                                                                    | Pociąg                                                                                                    | Status osoby:                                   | Pracownik              |                      |                                  |                                                                                                    |              | Aktywna karta płatnic                                                                                                    |
| wanie:                                                                                                    |                                                                                                    |                                                 |                        |                      |                                  |                                                                                                    |              |                                                                                                    |
| isujaca:                                                                                                    | ADMINISTRACJA                                                                                                    | VYDZIAŁOWA                                      |                        |                      |                                  |                                                                                                    |              |                                                                                                    |
|                                                                                                    |                                                                                                    |                                                 |                        |                      |                                  |                                                                                                    |              |                                                                                                    |
| ia:                                                                                                    |                                                                                                    |                                                 |                        |                      |                                  |                                                                                                    |              |                                                                                                    |
|                                                                                                    |                                                                                                    |                                                 |                        |                      |                                  |                                                                                                    |              |                                                                                                    |
|                                                                                                    |                                                                                                    |                                                 |                        |                      |                                  |                                                                                                    |              |                                                                                                    |
| docelowe<br>szty poniesio                                                                                                    | Zaliczki Trasy Czas prywatny Diety<br>ne Koszty planowane                                                               | y i Ryczałty Wyd                                | atki delegacyjne Podzi | iał kosztów Agregaty | v kosztów do dekretad            | cji Rozliczenie z pracownikiem Obie                                                                           | g dokumentów |                                                                                                    |
| docelowe<br>szty poniesic<br>Koszty                                                                                                    | Zaliczki Trasy Czas prywatny Diet<br>ne Koszty planowane                                                                | y i Ryczałty Wyd                                | atki delegacyjne Podzi | iał kosztów Agregaty | y kosztów do dekretak            | cji Rozliczenie z pracownikiem Obie                                                                           | g dokumentów | Image: Contract of the second second seco          |
| koszty                                                                                                    | Zaliczki Trasy Czas prywatny Diet                                                                                       | y i Ryczałty Wyd                                | atki delegacyjne Podz  | iał kosztów Agregaty | y kosztów do dekretad            | cji Rozliczenie z pracownikiem Obie                                                                           | g dokumentów | <ul> <li>Image: Constraint of the second second</li></ul> |
| koszty poniesia<br>koszty =                                                                                                    | Zaliczki Trasy Czas prywatny Diet<br>Moszty planowane<br>Koszty planowane<br>mer kolejny Kwota ogółem w P               | y i Ryczałty Wyd                                | atki delegacyjne Podz  | Agregaty             | y kosztów do dekretad            | cji Rozliczenie z pracownikiem Obie                                                                           | g dokumentów | <u>a 22 - 21 (</u>                                                                                                    |
| koszty<br>Koszty<br>Koszty<br>Nu                                                                                                    | Zaliczki Trasy Czas prywatny Diet<br>Moszty planowane<br>mer kolejny Kwota ogółem w P<br>1 728,                         | y i Ryczałty Wyd                                | atii delegacyjne Podz  | iał kosztów Agregaty | r kosztów do dekretar            | cji Rozliczenie z pracownikiem Obie                                                                           | g dokumentów |                                                                                                    |
| koszty<br>Nu                                                                                                    | Zaliczki Trasy Czas prywatny Diet<br>Koszty planowane<br>wner kolejny Kwota ogółem w P<br>1 728,                        | r i Ryczałty Wyd                                | atki delegacyjne Podz  | Agregaty             | kosztów do dekretar<br>Anulowany | cji Rozliczenie z pracownikiem Obie                                                                           | g dokumentów |                                                                                                    |
| koszty<br>Nu<br>Koszty                                                                                                    | Zaliczki Trasy Czas prywatny Diet<br>Nor Koszty planowane<br>umer kolejny Kwota ogółem w P<br>1 728,<br>728,            | y i Ryczałty Wyd                                | atki delegacyjne Podz  | Agregaty             | kosztów do dekretar<br>Anulowany | <ul> <li>Gi Rozliczenie z pracownikiem Obie</li> <li>Obie</li> <li>Obie</li> <li>Osoba akceptująca</li> </ul> | g dokumentów |                                                                                                    |
| koszty<br>Koszty<br>Nu<br>C<br>S<br>S<br>S<br>S                                                                                                    | Zaliczki Trasy Czas prywatny Diet<br>Moszty planowane<br>mer kolejny Kwota ogółem w P<br>1 728,<br>728,<br>728,<br>728, | y i Ryczałty Wyd                                | atki delegacyjne Podz  | Agregaty             | kosztów do dekretar<br>Anulowany | Gi Rozliczenie z pracownikiem Obie                                                                            | g dokumentów |                                                                                                    |
| koszty<br>Koszty<br>Nu<br>Koszty<br>Nu<br>Koszty<br>Koszty | Zaliczki Trasy Czas prywatny Diet<br>Koszty planowane<br>mer kolejny Kwota ogółem w P<br>1 728,<br>728,<br>728,         | y i Ryczałty Wyd                                | atki delegacyjne Podz  | Agregaty             | kosztów do dekretad              | cji Rozliczenie z pracownikiem Obie                                                                           | g dokumentów |                                                                                                    |
| koszty<br>Koszty<br>Koszty<br>Koszty<br>Koszty<br>Koszty<br>Koszty<br>Koszty<br>Koszty<br>Szczegóły                                                                                                    | Zaliczki Trasy Czas prywatny Diet<br>Kosztu<br>wrec kolejny Kwota ogółem w P<br>1 728,<br>728,<br>728,<br>728,          | y i Ryczałty Wyd                                | atki delegacyjne Podz  | Agregaty             | kosztów do dekretac              | cji Rozliczenie z pracownikiem Obie                                                                           | g dokumentów |                                                                                                    |
| Koszty<br>Koszty<br>Nu<br>Szczegóły                                                                                                    | Zalczki Trasy Czas prywatny Diet<br>Koszty planowane<br>mer kolejny Kwota ogółem w P<br>1 728,<br>728,<br>728,<br>728,  | y i Ryczałty Wyd<br>N <u>WPK FK</u><br>91<br>91 | atki delegacyjne Podz  | Agregaty             | Anulowany                        | cji Rozliczenie z pracownikiem Obie                                                                           | g dokumentów |                                                                                                    |

• Edytowanie kosztów poniesionych

W kosztach poniesionych, do edycji danych typu osoba akceptująca, służy przycisk 🧮:

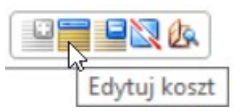

Natomiast edycję informacji typu MPK FK, PROJEKTY B, ZADANIA można zrobić za pomocą opcji "Rozbijanie opisu obiektowego" 🔯 , najeżdżając po kolei na pola kursorem i zatwierdzeniu formularza.

### Przykład poniżej:

| 520 | ijanie opisu o | obiektowe | go         |                |         | V      | 200               |        |
|-----|----------------|-----------|------------|----------------|---------|--------|-------------------|--------|
| Opi | s wartości: [  |           |            | Podstawa prop  | oorcji: | 100,00 | Wartość źródłowa: | 728,91 |
| Op  | isy wartości   | i OE      |            |                |         |        | 37-6              |        |
| X   | =              | =         | 5          | 54             | 5       | ]      |                   |        |
|     | Proporcja      | Wartość   | MPK FK     | PROJEKTY B     | ZADANIA |        |                   |        |
| ⇒   | 100,00         | 728,91    | 91080000 🌡 | <b>)</b>       |         |        |                   |        |
|     |                | ,         | /          |                |         |        |                   |        |
| Σ   | 100,00         | 728,91    |            |                |         |        |                   |        |
|     | Nazwa OE       | KOD       | NAZWA      | 4              |         | OPIS   |                   | S      |
|     | MPK PLASKA     | 9108000   | 000 ADMIN  | ISTRACJA WYDZI | AŁOWA   |        |                   |        |
|     |                |           |            |                |         |        |                   | ,      |

• Usuwanie kosztów poniesionych

Dodany koszt poniesiony można usunąć za pomocą przycisku 블, po najechaniu kursorem na wiersz z kosztem.

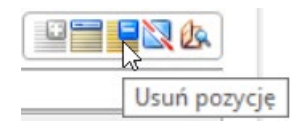

• Rozbijanie kosztów na kilka źródeł finansowania.

Można to zrobić zmniejszając wartości kosztów za pomocą zmiany w jednym, z dwóch miejsc w formularzu "Rozbijanie opisu obiektowego" (do którego przechodzi się za pomocą przycisku 🔯 ):

a) w proporcji całości:

| Rozbi    | janie opisu o | biektowe | go     |            |          |                   |                         | × |
|----------|---------------|----------|--------|------------|----------|-------------------|-------------------------|---|
|          |               |          |        |            |          |                   | R R R                   |   |
| Opi      | s wartości:   |          |        |            | Podstawa | proporcji: 100,00 | Wartość źródłowa: 728,9 | 1 |
| Op       | isy wartośc   | i OE     |        |            |          |                   | 📃 🔁 🔽 • 🎓 💷 🔍 🗟         |   |
| <u> </u> | =             | =        | 5      | 54         | 5        |                   |                         |   |
|          | Proporcja     | Wartość  | MPK_FK | PROJEKTY B | ZADANIA  |                   |                         |   |
|          | 60,00         | 437,35   |        |            |          | Ьď                |                         |   |
|          | 40,00         | 291,56   |        |            |          |                   |                         |   |
| -        |               |          |        |            |          |                   |                         | _ |
|          |               |          |        |            |          |                   |                         | - |
| _        |               |          |        |            |          |                   |                         | - |
|          |               |          |        |            |          |                   |                         |   |
|          |               |          |        |            |          |                   |                         |   |
| Σ        | 100,00        | 728,91   |        |            |          |                   |                         |   |
|          | Nazwa OE      |          |        |            |          |                   |                         | 1 |
|          |               |          |        |            |          |                   |                         |   |
|          |               |          |        |            |          |                   |                         |   |
|          |               |          |        |            |          |                   | OK Anuluj               |   |

b) w wartości kwoty, tj. wpisując całą wartość źródłową w podstawę proporcji np. 728,91. Proporcję będzie można zmieniać kwotowo (nie procentowo). Np. proporcja poz. 1 – 428,91, w poz.2 ustawia się pozostała kwota – 300,00):

| Rozb | ijanie opisu o | biektowe | go     |                   |          |            |        |                   | ×       |
|------|----------------|----------|--------|-------------------|----------|------------|--------|-------------------|---------|
|      |                |          |        |                   |          |            |        |                   |         |
| Opi  | s wartości: [  |          |        |                   | Podstawa | proporcji: | 728,91 | Wartość źródłowa: | 728,91  |
| Op   | jisy wartośc   | i OE     |        |                   |          |            |        |                   | > 💷 🗸 💊 |
| ×.   | =              | =        | 54     | <i>т</i> <u>и</u> | 5        |            |        |                   |         |
|      | Proporcja      | Wartość  | MPK_FK | PROJEKTY B        | ZADANIA  |            |        |                   |         |
|      | 428,91         | 428,91   |        |                   |          |            |        |                   |         |
|      | 300,00         | 300,00   |        |                   |          |            |        |                   |         |
| 2    |                |          |        |                   |          |            |        |                   |         |
|      |                |          |        |                   |          |            |        |                   |         |
|      |                |          |        |                   |          |            |        |                   |         |
|      |                |          |        |                   |          |            |        |                   |         |
|      |                |          |        |                   |          |            |        |                   |         |
| 2    | 728.91         | 728.91   |        |                   |          |            |        |                   | _       |
| -    | Nazwa OF       |          |        |                   |          |            |        |                   |         |
| -    | Nazwa UL       |          |        |                   |          |            |        |                   |         |
|      |                |          |        |                   |          |            |        |                   |         |
|      |                |          |        |                   |          |            |        |                   |         |
|      |                |          |        |                   |          |            |        | OK                | Anuluj  |

• Przekazanie kosztów w obiegu wraz z delegacją

Po rozliczeniu kosztów należy przekazać je dalej w obiegu wraz z delegacją, wykonując akcję "Prześlij do Kwestury" (obieg bez udziału dysponenta budżetu).

## 3. Wydruki.

### 3.1. Polecenie wyjazdu.

Wydruk polecenia wyjazdu wywołuje się w szczegółach danej delegacji, po wybraniu w głównym pasku narzędzi przycisku , "Wykonaj wydruk". Po najechaniu kursorem na przycisk, wyświetli się lista możliwości dot. wydruku:

| ſ | 📚 • 🚯 • 💾 • 📰 🚺 🤅          | ۶. |
|---|----------------------------|----|
|   | Polecenie wyjazdu          | F  |
|   | Polecenie wyjazdu z opisem |    |
| A | Rozliczenie wyjazdu TC     |    |

| 🔯 🗐 ৯ 🖻 I 🛈 🗶 🗓 I 🤤             |                                    | 7 🍋 🕱 🔊   🖉   (               | 2) 🙈 · 🚱 · 💾 ·       | 🗏 🕖 🕋 🚮               |                 |                              |
|---------------------------------|------------------------------------|-------------------------------|----------------------|-----------------------|-----------------|------------------------------|
| Nawigator pakietowy             | 💣 Szczegóły delegacji 😕            |                               | Polecenie wyjazdu    |                       |                 | ( )X                         |
| Delegacje                       |                                    |                               | Polecenie wyjazdu    | z opisem              |                 |                              |
|                                 | Typ wyjazdu: Delegacja krajowa     | <ul> <li>Nazwisko:</li> </ul> | A Rozliczenie wyjazd | u TC 28.10.2024 ~     |                 | Refundowana                  |
| 🚽 🔒 Lista delegacji             | Symbol: 02277/2024                 | Imię:                         |                      | Data do: 30.10.2024 V |                 | Erasmus                      |
| 💣 Szczegóły delegacji           | Stan dokumentu: Przesłana do asyst | enta Nr ew / nr karty:        |                      | Data rozliczenia:     |                 | Prośba o wyliczenie zaliczki |
| Lista delegacji do rozpatrzenia | Środek transportu: Pociąg          | Status osoby:                 | Pracownik            |                       |                 | Aktywna karta płatnicza      |
| - Zaliczki                      | Finansowanie:                      |                               |                      |                       |                 |                              |
| Watana wisatasia dalumatiku     | JO finansujaca:                    |                               |                      |                       |                 |                              |
| wstępna rejestracja dokumentow  | Budzet:                            |                               |                      |                       |                 |                              |
| test                            | Instytucia:                        |                               |                      |                       |                 |                              |
|                                 |                                    |                               |                      |                       |                 |                              |
|                                 | opis.                              |                               |                      |                       |                 |                              |
|                                 | Mjejsca docelowe                   |                               |                      |                       | 📄 🎬 • 🗟 🖙 • 🏋 🔗 |                              |
|                                 | 🕹 💿                                | 5                             | 5                    | <u>8</u>              |                 |                              |
|                                 | Cel                                | <u>Miejscowość</u>            | <u>Krai</u>          | Opis                  |                 |                              |
|                                 | Udział w konferencji               | Białogard                     | POLSKA               |                       |                 |                              |
|                                 |                                    |                               |                      |                       |                 |                              |
|                                 |                                    |                               |                      |                       |                 |                              |
|                                 |                                    |                               |                      |                       |                 |                              |
|                                 |                                    |                               |                      |                       |                 |                              |
|                                 |                                    |                               |                      |                       |                 |                              |
|                                 |                                    |                               |                      |                       |                 |                              |
|                                 |                                    |                               |                      |                       |                 |                              |
|                                 |                                    |                               |                      |                       |                 |                              |
|                                 |                                    |                               |                      |                       |                 |                              |
|                                 | <                                  |                               |                      |                       | >               |                              |
|                                 |                                    |                               |                      |                       |                 |                              |

W wyniku wywołania wydruku polecenia wyjazdu pojawia się komunikat i pytanie "*Czy otworzyć plik w domyślnym programie? (.....)"* z możliwością wyboru otwarcia pliku, zapisania na dysku, anulowania:

| Pytanie |                                                         | $\times$ |  |  |  |  |
|---------|---------------------------------------------------------|----------|--|--|--|--|
| 2       | Czy otworzyć plik w domyślnym programie?                |          |  |  |  |  |
|         | Plik: \\tsclient\C\ \FK_DEL_KLN_Polecenie_wyjazdu_S.rtf |          |  |  |  |  |
|         |                                                         |          |  |  |  |  |
| Za      | apamiętaj wybraną odpowiedź                             |          |  |  |  |  |
|         | Otwórz Zapisz jako Anuluj                               |          |  |  |  |  |

Przykładowy widok wydruku polecenia wyjazdu po otwarciu pliku:

| 🖬 👆 - O + FK, DEL, KIN, Polecenie, wyjazdu, Srtf (Tryb zgodności) - Word |                                                                                                    |                            |                                                             |                  |                                               | <b>m</b> –                      | a x                      |         |                  |                                                       |              |
|--------------------------------------------------------------------------|----------------------------------------------------------------------------------------------------|----------------------------|-------------------------------------------------------------|------------------|-----------------------------------------------|---------------------------------|--------------------------|---------|------------------|-------------------------------------------------------|--------------|
| Plik Narzędzia główne Wstawianie Projektowanie Układ                     | Odwołania Korespor                                                                                                    | dencja Recen               | nzja Widok Pomoc 🖓 Po                                       | viedz mi, co cho | cesz zrobić                                   |                                 |                          |         |                  |                                                       | 우 Udostępnij |
| $\begin{array}{c c c c c c c c c c c c c c c c c c c $                   | E • E • KE • E • E • E • E • E • E • E •                                                                                                    | 2↓   11   Aa<br>≥ - ⊞ - 11 | ABbCcI AaBbCcI AaBbCcI AoBbCcI Normainy 1 Bez odst Nagłówek | AaBbC            | AaBbCcD AaBbCcl<br>Podtytuł Wyróżnie<br>Style | Di <b>AaBbCcD</b> i<br>Uwydatni | AaBbCcD A<br>Wyróżnie Po | AaBbCcD | AaBbCcL<br>Cytat | O Znajdź ≁<br>♣ac Zamień<br>R Zaznacz ≁<br>Edytowanie | ^            |
|                                                                          | Reference of the second second | olitech                    | nika Wrocław                                                | rska             |                                               |                                 |                          |         |                  |                                                       |              |
|                                                                          |                                                                                                    |                            | POLECENIE WYJA                                              | ZDU              |                                               |                                 |                          |         |                  |                                                       |              |
|                                                                          | Symbol:                                                                                                    | 02277/202                  | 24                                                          |                  |                                               |                                 |                          |         |                  |                                                       |              |
|                                                                          | Typ wyjazdu:                                                                                                    | DELEGAC:                   | JA KRAJOWA                                                  |                  |                                               |                                 |                          |         |                  |                                                       |              |
|                                                                          | Imię i nazwisko:                                                                                                    |                            |                                                             |                  |                                               |                                 |                          |         |                  |                                                       |              |
|                                                                          | Jednostka org.:                                                                                                    |                            |                                                             |                  |                                               |                                 |                          |         |                  |                                                       |              |
|                                                                          | Cel wyjazdu:                                                                                                    | Polska, Biał               | ogard - Udział w konferencji                                |                  |                                               |                                 |                          |         |                  |                                                       |              |
|                                                                          | Data od / data do:                                                                                                    | 2024-10-28                 | / 2024-10-30                                                |                  |                                               |                                 |                          |         |                  |                                                       |              |
|                                                                          | Środek transportu:                                                                                                    | Pociąg                     |                                                             |                  |                                               |                                 |                          |         |                  |                                                       |              |
|                                                                          | Finansowanie:                                                                                                    |                            |                                                             |                  |                                               | 7                               |                          |         |                  |                                                       |              |
| L                                                                        |                                                                                                    |                            | -                                                           |                  |                                               |                                 |                          |         |                  |                                                       |              |
|                                                                          | Podpis delegow                                                                                                    | anego:                     | Podpis przełożonego:                                        |                  | Podpis dysponenta bu                          | dżetu:                          |                          |         |                  |                                                       |              |
|                                                                          |                                                                                                    |                            |                                                             |                  |                                               |                                 |                          |         |                  |                                                       |              |
|                                                                          | (data i podpiz)                                                                                                    |                            | (data 1 podpis)                                             |                  | (data i podpis)                               |                                 |                          |         |                  |                                                       |              |
|                                                                          |                                                                                                    |                            |                                                             |                  |                                               |                                 |                          |         |                  |                                                       |              |

### 3.2. Rozliczenie delegacji.

Wydruk rozliczenia wyjazdu wywołuje się w szczegółach danej delegacji, po wybraniu w głównym pasku narzędzi przycisku , "Wykonaj wydruk". Po najechaniu kursorem na przycisk wyświetli się lista możliwości dot. wydruku. Po wybraniu opcji "Rozliczenie wyjazdu TC" pojawi się komunikat i uruchomi się lub zapisze w wybranej lokalizacji wydruk:

| Pytanie |                                          | ×                                        |  |  |  |  |
|---------|------------------------------------------|------------------------------------------|--|--|--|--|
| 2       | Czy otworzyć plik w domyślnym programie? |                                          |  |  |  |  |
|         | Plik: \\tsclient'                        | \\FK_DEL_KLN_BusinessTripsCosts_TC_S.rtf |  |  |  |  |
|         |                                          |                                          |  |  |  |  |
| Za      | apamiętaj wybraną odpowiec               | lź                                       |  |  |  |  |
|         | Otv                                      | vórz Zapisz jako Anuluj                  |  |  |  |  |
|         |                                          |                                          |  |  |  |  |

Przykładowy widok wydruku "Rozliczenie wyjazdu TC", po otwarciu pliku:

|                                                                                                    | ⊞ 5·0 +                                                                                                  | 🗰 🔒 🚽 en sette etter om testowy-systemissi par colupi sonstage sonstage – 🕫 🗶                                                                                                    | <u></u> <u>σ x</u>    |
|----------------------------------------------------------------------------------------------------|----------------------------------------------------------------------------------------------------|----------------------------------------------------------------------------------------------------|-----------------------|
|                                                                                                    | Pik Narcędzia główne Wstawianie Projektowanie Układ Odwołania Korespondencja Recenzja Widok Pornoc 🖓 Pow |                                                                                                    | S. Udostęprij         |
|                                                                                                    |                                                                                                    |                                                                                                    | - P Znajdi -          |
|                                                                                                    | Ba Kopigi Imme New Ko + 12 + A A AB+ V III + III + 12 + 1 AaBbCcI AaBbCcI AaBbCcI AaBbCcI                | ) ABBC ABBCCD ABBCCD ABBCCD ABBCCD ABBCCD ABBCCD ABBCCD ABBCCD ABBCCD ABBCCD ABBCCD ABBCCD ABBCCD ABBCCD ABBCCD ABBCCD ABBCCD ABBCCD ABBCCD                                                                                                    | 8 - 😤 Zarrień         |
| Show       Curate       Appl       Appl                                                                                                    | villey villey villey at a x, x' ∧ · Z · A · B ⊂ E ↓ · A · · · · · · · · · · · · · · · · ·                | 7 Tytuł Podbytuł Wyróźnie., Uwydatnie., Pogrubienie Cytat inte., Odwołani., Odwołani., Tytuł ksiąstki 1 Akapit z., Nagłówek 1 Nagłówek 3 Nagłówek 3 Nagłówek 4 Nagłówek                                                                                                    | 5 T D Zaznacz *       |
| Induction Number of Status         Notation Number of Status         Notation Number of Status <t< td=""><td>Schowek G Czdonka G Akapit G</td><td>234</td><td>5 Edytowanie A</td></t<>                                                                                                    | Schowek G Czdonka G Akapit G                                                                             | 234                                                                                                    | 5 Edytowanie A        |
|                                                                                                    |                                                                                                    |                                                                                                    |                       |
| NOZLICZENE VYALODU         NOZLICZENE VYALODU         Degrement       DELEGACIA ZORNUCZAA         Degrement       DELEGACIA ZORNUCZAA         Degrement       Decementaria       Decementaria         Description       Decementaria       Decementaria         Description       Note       Note       Note         Description       Decementaria       Note       Note       Note         Description       Decementaria       Note       Note       Note       Note         Description       Decementaria       Note       Note       Note       Note       Note         Description       Decementaria       Note       Note       Note       Note       Note       Note         Description       Decementaria       Note       Note       Note       Note       Note       Note       Note         Description       Decementaria       Note       Note       Note       Note       Note       Note         Decementaria       Decementaria       Note       Note       Note       Note       Note       Note       Note         Note       Addentification       Decementaria       Note       Note       Note       N                                                                                                    |                                                                                                    | ter la la la la la la la la la la la la la                                                                                                    |                       |
| ROZLICZENE VYJAZDU           Now rotesta         0272/07         DELBOACTAZONE XVICZNA           Nomen were         UELBOACTAZONE XVICZNA         UELBOACTAZONE XVICZNA           Nomen were         Wetch, Rym. Realinge group dev (U, Group         U           Corr synda         Wetch, Rym. Realinge group dev (U, Group         U           Corr synda         Wetch, Rym. Realinge group dev (U, Group         U           Data defante         UV/LIN         U         U           Data defante         UV/LIN         U         U         U           Provide         U/Lin         U         U         U         U           Provide         U/Lin         U/Lin         U/Lin         U/Lin         U/Lin           Provide         U/Lin         U/Lin         <                                                                                                    |                                                                                                    | Połstechnika Wrockowska                                                                                                    |                       |
| DOUBLICATION EVALUATION           DOUBLICATION EVALUATION           Description         DESCRICATION CONTROL NUMBER           Description         DESCRICATION CONTROL NUMBER           Description         Description         Description           Description         Description         Description           Description         Description <thdescription< th=""> <t< td=""><td></td><td></td><td></td></t<></thdescription<>                                                                                                    |                                                                                                    |                                                                                                    |                       |
| Small relief     007/50/201     DELESCAL ACREMENCEZIA       Degeneration     101/40.7     Administration (U.E. gr.)       Destination     101/40.7     101/40.7       Destination     101/40.7     101/40.7       Destin     101/40.7     101/40.7                                                                                                    |                                                                                                    | ROZLICZENIE WYJAZDU                                                                                                    |                       |
|                                                                                                    |                                                                                                    | Numer i rodtaji 02275/2024 DELEGACJA ZAGRANICZNA                                                                                                    |                       |
| Chi sepada         Yaka, Yaka         Yaka, Yaka           Deri sepada         20241-0.27         20241-0.27         20241-0.27           Falsa         Name         Karj         Yaka         Yaka           Deri sepada         Deri sepada         Karj         Yaka         Yaka           Deri sepada         Deri sepada         Karj         Yaka         Yaka           Deri sepada         Deri sepada         Karj         Yaka         Yaka           Parti sepada         Name         Karj         Yaka         Yaka           Parti sepada         Name         Karj         Yaka         Yaka           Parti sepada         Name         Karj         Yaka         Yaka           Parti sepada         Name         Yaka         Yaka         Yaka           Parti sepada         Name         Yaka         Yaka         Yaka           Parti sepada         Name         Yaka         Yaka         Yaka           Parti sepada         Name         Yaka         Yaka         Yaka           Parti Sepada         Name         Yaka         Yaka         Yaka           Parti Sepada         Name         Yaka         Yaka         Yaka                                                                                                    |                                                                                                    | Delegomany:<br>References and a second second s |                       |
| Box eldes de     20/11/2.3 / 20/21.0.2.3       FOXISION EXSET       Fox     Korig     Varia     Varia       Been:     Data grammin     Within     12.3       Depart transmission for print for print     Within     12.3       Weakling     Being:     12.3       Being:     Data grammin     Within       Being:     Being:     12.3       Bring:     Being:     12.3       Bring:     Being:     12.3       Bring:     Being:     12.3       Bring:     Being:     12.3       Bring:     Being:     12.3       Bring:     Being:     12.3       Bring:     Being:     12.3       Bring:     Being:     12.3       Bring:     Being:     12.3       Bring:     Being:     12.3       Bring:     Being:     12.4       Bring:     Being:     12.4       Bring:     Being:     12.4       Bring:     Being:     12.4       Bring:     Being:     12.4       Bring:     Being:     12.4       Bring:     Being:     12.4       Bring:     Being:     12.4       Bring:     Being:     12.4                                                                                                    |                                                                                                    | Cell without with Wholey Revealed and the interview of the interview of th    |                       |
| PONTSUDAT KOSZTY           Data         Colspan="4">National Structure Structure Struc                                                                       |                                                                                                    | Data edidata de: 2024-10-23 / 2024-10-23                                                                                                    |                       |
| Extension         Exception         Exception <t< td=""><td></td><td></td><td></td></t<>                                                                                                    |                                                                                                    |                                                                                                    |                       |
| Autong         Calaba         Autong         Autong<                                                                                                    |                                                                                                    | Podrači Name Vaji Wastaći Wastaći Wasta                                                                                                    |                       |
| Specifier         Department plants to prime         Work         U.S.           Uppart 1 is builder wilder         Work         U.S.         U.S.           Wy deß         Boty         Boty         U.S.         U.S.           Boty         Boty         Boty         U.S.         U.S.           Boty         Boty         Boty         U.S.         U.S.           Boty         Boty         Boty         Exc.         U.S.           Boty         Boty         Boty         Exc.         Exc.           Boty         Boty         Boty         Boty         Exc.           Boty         Boty         Boty         Boty         Exc.           Boty         Boty         Boty         Boty         Boty         Exc.           Boty         Boty         Boty         Boty         Boty         Exc.           Boty         Boty         Bot                                                                                                    |                                                                                                    | Deter Distrumentary Webby STIR                                                                                                    |                       |
| Digit of multiple         Text         Text           Bits         -         7.5.           Bits         -         7.5.           Bits         -         7.5.           Bits         -         -           Bits         -         -           Bits <t< td=""><td></td><td>Ryceally: Dojard Sormalacja miejską za granicą. Wiedzy EUR</td><td></td></t<>                                                                                                    |                                                                                                    | Ryceally: Dojard Sormalacja miejską za granicą. Wiedzy EUR                                                                                                    |                       |
| Nydelik Biory I III S III S IIII S IIII SOURING SUBJECT SUBJECT SUBJEC |                                                                                                    | Dojand z i sa lotninko / dworzec Włochy EUR                                                                                                    |                       |
| International action         Texas           International action         International actional actionactional actionactional actional actional actionactionactional acti                                                                    |                                                                                                    | Wydatki Bilety - PIN<br>Soma a podriane ar malatri.                                                                                                    |                       |
| Network of the second second                               |                                                                                                    |                                                                                                    |                       |
| FFUX.NSW/AUE           MFR:         ADDRNSTFALGA WTDFALLOVA, WT0 AD         Page-dependent halow           Fright Filler         Page-dependent halow         Page-dependent halow           Fright Filler         ADDRNSTFALGA WTDFALOVA, WT0 AD         Page-dependent halow           Fright Filler         ADDRNSTFALGA WTDFALOVA, WT0 AD         Page-dependent halow           Fright Filler         ADDRNSTFALGA WTDFALOVA, WT0 AD         Page-dependent halow           Tableat:         No depty:         Page-dependent halow           Tableat:         No depty:         Page-dependent halow                                                                                                    |                                                                                                    | Sama w PLN:                                                                                                    |                       |
| MPL:     ADMONITATION TOTALION, WEAD       Frig. Basic                                                                                                    |                                                                                                    | FINANSOWANIE                                                                                                    |                       |
| Zenadari     pagie depresent hadray       Were     ADRONTRACA WIDZULADVA. WID AD       Proj. Francis     Sor dropcy       Taxat     Sor dropcy       Francis     Sor dropcy       Francis     Sor dropcy       Francis     Sor dropcy                                                                                                    |                                                                                                    | MPR: ADMINISTRACIA WYDZIAŁOWA WI0AD                                                                                                    |                       |
| Korea:     point degree       MFK:     ASSISSITIATION TYDIALOVA. VIDIAD       Frey / Breder:     point degree       Tabalan:     No advert       Korea:     >       Verse:     >       Frey / Breder:     point degree       Korea:     >       Korea:     >       Frey / Breder:     point degree       Korea:     >       Frey / Breder:     Stable       Korea:     >       Frey / Breder:     Stable       Korea:     >       Frey / Breder:     Stable       Korea:     Stable       Korea:     Stable                                                                                                    |                                                                                                    | Zadanisi                                                                                                    |                       |
| MPR:     ADMONITIVEAUGA WIDEALOW AND ADDITIONATION AND ADDITIONATIONAL AND ADDITIONATIONAL AND ADDITIONATIONAL AND ADDITIONAL AND ADDITIONALANAL AND ADDITIONAL AND ADDITIONAL AND ADDITIONAL AND ADDITIONALA                           |                                                                                                    | Kwota: (Joséji dyposoni kalim)                                                                                                    |                       |
| Załańc     Stra dojuty     poljeć dojutny       Kwaz     Prezpak     Data       Porzpak     Data     Knátr       Colatina     Knátr     Colatina       Versejk     Data     Knátr                                                                                                    |                                                                                                    | MPR: ADMINISTRACIA WYDZIAŁOWA WI0 AD Prod. // Doffan                                                                                                    |                       |
| Kvens:         page depresentation           TEASY           Percepti A         Anno         Colsman         South Anno           Percepti A         Data         Kenter         Gooding         South Anno                                                                                                    |                                                                                                    | Zadanie: Nar dotyczy                                                                                                    |                       |
| TRASY           Pscapak         Data<br>Coletian         Knaite<br>Coletian         Onto         Frankovez.         Stroke         Bait         Warrist w           Plan         Knaite         Coletian         Gradus         Varante         Jait         PLN                                                                                                    |                                                                                                    | Knota: (poljt dipowrat kubra)                                                                                                    |                       |
| Pranțut Das Kanite Ostan Kanite Ostan Prakmere, Svolda Bait Warniter<br>Gebinis Kanite Gebinis Warniter Warniter Prakmere, Svolda Bait Warniter                                                                                                    |                                                                                                    | TRASY                                                                                                    |                       |
| Godzina Godzina granicy irransportu km FLN                                                                                                    |                                                                                                    | Peczatek Data Kenice Data Przekrocz. Środek Bość Warteść w                                                                                                    |                       |
| Petida, 2024-10-23 Witchy, 2024-10-23 Proing 0 0,00                                                                                                    |                                                                                                    | Peiska, 2024-10-23 Wiechy, 2024-10-23 2024-10-23 Peiska 6 0,00                                                                                                    |                       |
| Witchaw         0.00         Rnm         22:00         01:00           max.s.m.         2024-16-3         Posta         2024-16-33         Postage         0         0.00                                                                                                    |                                                                                                    | Weedaw 06:00 Rzym 22:00 05:00 07:00 00:00 07:00 07:000    |                       |
| weedsy. Adjim 23:00 Winedaw 22:00 23:00 Series w R1K 0.00                                                                                                    |                                                                                                    | w socay, Axym 23:00 Wroodaw 23:00 Stream PT N: 0.00                                                                                                    |                       |
|                                                                                                    |                                                                                                    |                                                                                                    |                       |
| DIETY                                                                                                    |                                                                                                    | DIETY                                                                                                    |                       |
| Kraj Bieć Wartsić Walta warrow Opin                                                                                                    |                                                                                                    | Kraj Boćć Wartość Walata w PN Opis                                                                                                    |                       |
| Ukrazy 1,0 E.U.K<br>Samar spotnalena a wabdy UK.U.K                                                                                                    |                                                                                                    | Weeky         1.0         EUx           Stense z podziałem na woluty:         EUR                                                                                                    |                       |
| Soma w PLN:                                                                                                    |                                                                                                    | Stama w PLN:                                                                                                    |                       |
| RYCZALTY                                                                                                    |                                                                                                    | RYCZALTY                                                                                                    |                       |
| Kraj Baćć Wartsić Walata PLN Rođenj                                                                                                    |                                                                                                    | Kraj Boćć Warteść Wałta Warteść Rofizaj                                                                                                    |                       |
| Wholey         1         F128         Depart foromology mindpart argument           Wholey         1         F128         Depart foromology mindpart argument                                                                                                    |                                                                                                    | Weeky 1 5127 Dynamic Sector 2 pratical and the sector 2 pratical sector 2 pratical s    |                       |
| and the second second s |                                                                                                    | Sona z poddolem na valaty: EUN Dogada z tak retaktor ancecen                                                                                                    |                       |
| Let a construct a construct a const                                                                                                    |                                                                                                    | in the second second seco                                                                                                    |                       |
|                                                                                                    |                                                                                                    |                                                                                                    |                       |
|                                                                                                    |                                                                                                    |                                                                                                    |                       |
| Sens w FLN                                                                                                    |                                                                                                    | Soma w PLN.                                                                                                    |                       |
| martiz Wyszy 35 Rela                                                                                                    | Strema 1 z 2 Wyrazy 355 Polski                                                                           |                                                                                                    | 10 10 15 - I - + 1005 |

UWAGA: w razie wszelkich pytań, wątpliwości i problemów w obsłudze modułu delegacyjnego należy kontaktować się na adres:

pomoc-zsi@pwr.edu.pl